Tekliflerin Elektronik Ortamda Alınacağı Münferit Alım İhaleleri Kullanıcı Kılavuzu (İSTEKLİ)

# İçindekiler

| 1.  | Münferit Sözleşmeye Teklif Vermeye Davet Tebligatının Görüntülenmesi                | 3  |
|-----|-------------------------------------------------------------------------------------|----|
| 2.  | Münferit Sözleşme Tasarısı İndirme İşlemleri                                        | 7  |
| 3.  | Münferit Sözleşme Tasarısının İndirilmesine İlişkin Tutanak Çıktılarının Alınması   | 18 |
| 4.  | E-Teklif Hazırlama ve Gönderme İşlemleri                                            | 21 |
| 5.  | E-Anahtar Gönderme İşlemleri                                                        | 61 |
| A   | nahtar Bilgisinin Yazıyla Gönderilmesi                                              | 63 |
| A   | nahtar Bilgisinin Anahtar Dosyası Yüklenerek Gönderilmesi                           | 66 |
| 6.  | Durum İzleme Ekranı İşlemleri                                                       | 71 |
| 7.  | "Kesinleşen İhale Kararı" Bildiriminin Görüntülenmesi                               | 76 |
| 8.  | "Bütün Tekliflerin Reddedilmesi Sebebiyle İhale İptali" Bildiriminin Görüntülenmesi | 80 |
| 9.  | "İhale Kararının İhale Yetkilisi Tarafından İptali" Bildiriminin Görüntülenmesi     | 84 |
| 10. | "Münferit Sözleşme İmzalamaya Davet" Bildiriminin Görüntülenmesi                    | 88 |
| 11. | Çerçeve Anlaşma Bilgilerinin Görüntülemesi                                          | 92 |

#### 1. Münferit Sözleşmeye Teklif Vermeye Davet Tebligatının Görüntülenmesi

Çerçeve anlaşma ihalelerinde, ihale komisyonu tarafından yapılan değerlendirme sonucunda yeterli bulunan istekliler (üçten az ve ihale dokümanında belirtilen sayıdan fazla olmamak üzere) belirlenir ve ekonomik açıdan en avantajlı tekliften başlanmak suretiyle sıralanarak listeye alınırlar.

Çerçeve anlaşma kapsamında alım yapılmasına karar verilmesi halinde, listede yer alan isteklilerden ihalelere katılmaktan yasaklı olmadığı anlaşılanlar çerçeve anlaşmada belirlenen koşullar dahilinde teklif vermeye davet edilirler. Münferit sözleşmeye teklif vermeye davet bildirimi EKAP üzerinden yapılır. Bu bildirim, bildirim tarihi ve içeriğini de kapsayacak şekilde EKAP üzerinde kayıt altına alınır.

Taraf olan istekli, kendisine EKAP üzerinden gönderilen münferit sözleşmeye teklif vermeye davet bildirimini, yine EKAP üzerinden görüntüleyebilir.

"Platform İşlemleri" menüsü altında bulunan "Tebligat İşlemleri" alt menüsü aracılığı ile "Tebligatlarım" bağlantısına tıklanır.

| İhale İşlemleri Günlük Bültenler İlan İşlemleri | Teklif İşlemleri Sözleşme Öncesi | Platform İşlemleri Sorgulama İşlemleri |  |  |  |  |  |
|-------------------------------------------------|----------------------------------|----------------------------------------|--|--|--|--|--|
|                                                 |                                  |                                        |  |  |  |  |  |
| Kullanıcılar                                    | Kullanıcı Ekleme                 | Tebligat İşlemleri                     |  |  |  |  |  |
| Rol Atama                                       | Ajanda                           | Tebligatlarım                          |  |  |  |  |  |
| İmza Yetkilisi Ekleme Güncelleme Evrak Takibi   |                                  |                                        |  |  |  |  |  |
| Gerçek/Tüzel Kişi Bilgileri Güncelleme          | Anket                            |                                        |  |  |  |  |  |
| İmza Yetkilisi Ekleme/Güncelleme                | Anketlerim                       |                                        |  |  |  |  |  |
| İmza Yetkilileri Listesi                        |                                  |                                        |  |  |  |  |  |

"Tebligatlarım" ekranında, istekliye gönderilmiş olan bildirimler listenecektir. Ayrıca istekli ihaleye ilişkin IKN bilgisini girerek arama yapabilir. Ekranda listelenen tebligatlar içerisinden "Tebligat Türü", "E-İhale Münferit – Teklif Vermeye Davet" olan tebligat satırında, en sol kısımda bulunan "Seç" butonuna basılarak tebligat içeriği görüntülenebilecektir.

| k 📐 eł                          |                                    |                                         |                                     |                       | Ana Sayfa |  |  |  |  |
|---------------------------------|------------------------------------|-----------------------------------------|-------------------------------------|-----------------------|-----------|--|--|--|--|
|                                 | -                                  |                                         |                                     |                       |           |  |  |  |  |
| İhale İşlemleri Günlük Bültenle | er İlan İşlemleri Teklif İşlemleri | Sözleşme Öncesi Platform İşlemleri      | Sorgulama İşleml                    | eri                   |           |  |  |  |  |
| → Tebligatlarım                 |                                    |                                         |                                     |                       |           |  |  |  |  |
|                                 |                                    |                                         |                                     |                       |           |  |  |  |  |
|                                 | İKN 2012 -                         | 2000.0                                  | 0 Am                                |                       |           |  |  |  |  |
|                                 |                                    | 3220.2                                  | C Ara                               | IZIE                  |           |  |  |  |  |
|                                 |                                    |                                         |                                     |                       |           |  |  |  |  |
| іки                             | İdare Adı                          | Tebligat Türü                           | Tebliğe<br>Çıkarılma Tarih<br>Saati | Tebellüğ Tarihi Saati | Okunma    |  |  |  |  |
| Seç 2013/3220.2                 |                                    | E-İhale Münferit - Teklif Vermeye Davet | 05.12.2013<br>14:19                 | 05.12.2013 23:59      | 🎸 Oto.    |  |  |  |  |
|                                 |                                    |                                         |                                     |                       |           |  |  |  |  |
|                                 |                                    |                                         |                                     |                       |           |  |  |  |  |

Tebligat içeriği görüntülenir.

| k 🗽 ekan                                                                                                    | 1                                                          | 🕇 Ana Sayfa |
|----------------------------------------------------------------------------------------------------|------------------------------------------------------------|-------------|
|                                                                                                    |                                                            | ECE İŞEL    |
| İhale İşlemleri Günlük Bültenler İlan İşlemleri Teklif İşlemleri Sözleşme Öncesi Platform İşlemleri S                                                                                                    | Sorgulama İşlemleri                                        |             |
| → Tebligat Onay                                                                                                    |                                                            |             |
|                                                                                                    |                                                            |             |
| 2013/3220.2 IKN bilgisine sahip ihale için "E-İhale Münferit - Teklif Vermeye Davet" bildirimini almış bulu                                                                                                    | ınuyorsunuz. Tebellüğ Tarih ve Saati : 05.12.2013 23:59:59 |             |
| K Geri Dön                                                                                                    |                                                            |             |
| 🖨 Tebligati Yazdır                                                                                                    |                                                            |             |
| ікм : 2013/3220.2                                                                                                    |                                                            |             |
| Sayı :6<br>Konu :Teklif vermeye davet                                                                                                    |                                                            |             |
|                                                                                                    |                                                            |             |
| Sayın ECE İŞEL,                                                                                                    |                                                            |             |
| İLGİ: 03.12.2013 tarihli çerçeve anlaşma                                                                                                    |                                                            |             |
| Aşağıda belirtilen münferit alıma/işe ilişkin olarak, EKAP'a kayıtlı değilseniz kayıt işlemlerini tamamlamanı<br>kullanarak indirmeniz ve teklifinizi EKAP üzerinden vermeniz hususunda bilgileri ve gereğini rica ederim. | ız, münferit sözleşme tasarısını e-imza                    |             |
|                                                                                                    | İdara Vatkiliri                                            |             |
|                                                                                                    | Uzman                                                      |             |
| Münferit alıma ilişkin bilgiler:                                                                                                    | İmza                                                       |             |
| <ul> <li>1.1. Münferit alıma konu malın/hizmetin/yapım işinin:</li> <li>a) Adı: 5 Kalem Tıbbi Cihaz Alımı Yapılacaktır.</li> </ul>                                                                                         |                                                            |             |
| b) Miktarı ve türü: Detaylar için münferit sözleşme tasarısına bakınız.<br>c) Alıma ait (varsa) diğer bilgiler:                                                                                                    |                                                            |             |
| <ul> <li>c) Son teklif verme tarih ve saati: 09.12.2013 10:00</li> <li>d) Tekliflerin açılma saati: 13:00</li> <li>c) Tekliflerin açıcaçıllık çüraşi: 60 gün</li> </ul>                                                    |                                                            |             |
| 1.2. İtirazen şikayet başvuru bedeli: 1.336,00 TRY                                                                                                    |                                                            |             |
| Ek: Münferit Sözleşme Tasarısı                                                                                                    |                                                            |             |
|                                                                                                    |                                                            |             |

"Münferit Sözleşmeye Teklif Vermeye Davet" bildirimi EKAP üzerinden yapıldığında, ayrıca bir bilgilendirme e-postası da isteklinin EKAP'ta kayıtlı olan e-posta adresine gönderilecektir.

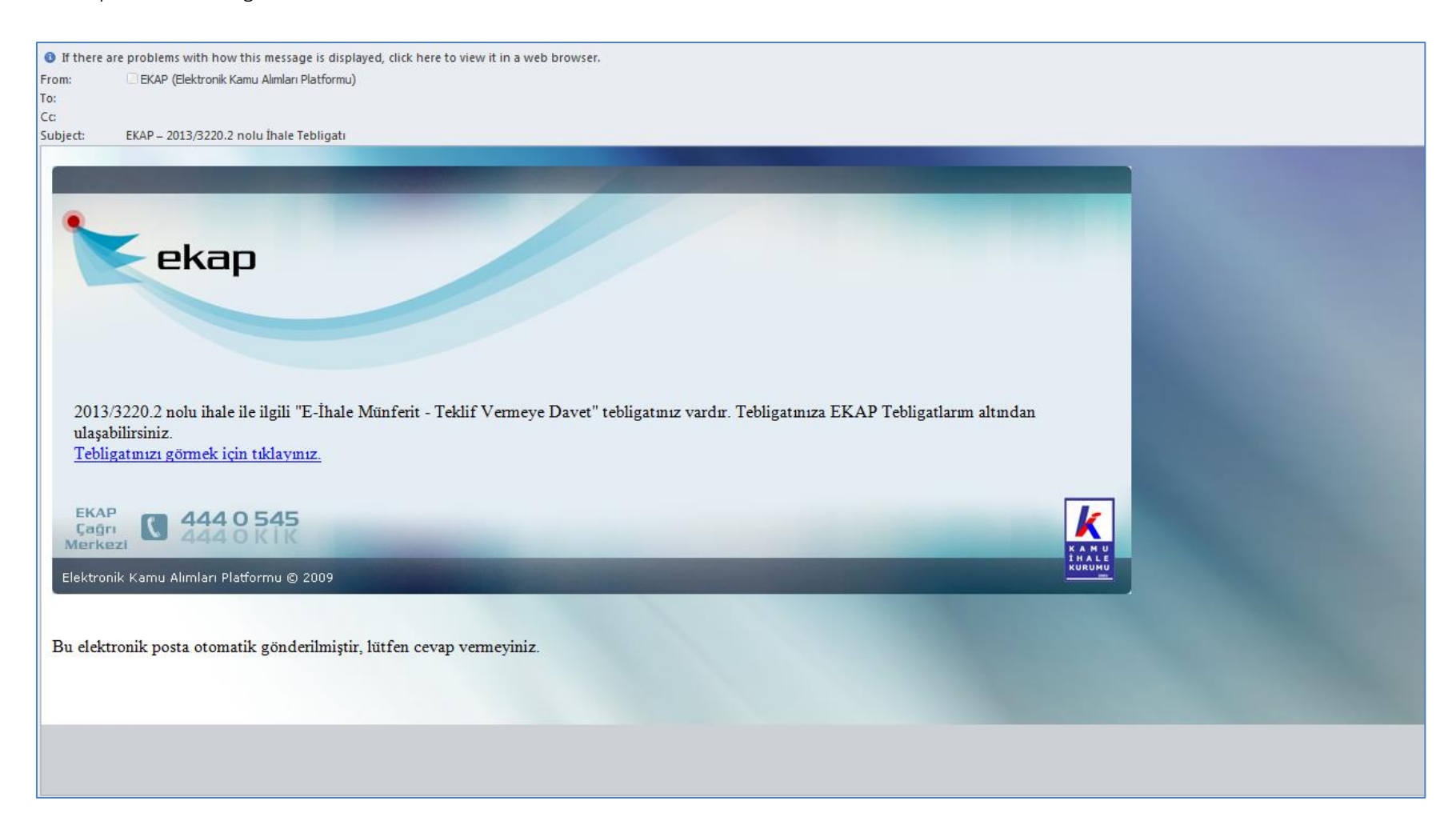

# 2. Münferit Sözleşme Tasarısı İndirme İşlemleri

Münferit sözleşme aşamasında tekliflerin elektronik ortamda alınmasına karar verilmesi halinde, münferit sözleşme tasarısının e-imza kullanılarak indirilmesi EKAP üzerinden yapılır. "İhale İşlemleri" menüsü altında "İhale Dokümanı/Münferit Sözleşme Tasarısı İndirme" bağlantısı tıklanır.

| İhale İşlemleri Günlük Bültenler İlan İşlemleri                                                                                                    | Teklif İşlemleri Sözleşme Öncesi                                                                                 | Platform İşlemleri Sorgulama İşlemleri |  |  |  |  |
|----------------------------------------------------------------------------------------------------|----------------------------------------------------------------------------------------------------|----------------------------------------|--|--|--|--|
| İhale Arama<br>Gelişmiş İhale Arama<br>İhale Dokümanı/Münferit Sözleşme Tasarısı İndirme<br>E-imza/M-imza ile Doküman İndirme Tutanak Çıktısı<br>İhale Bilgilendirme Servisi | İş Deneyim Belgelerim<br>İş Deneyim Belge Başvuru<br>KSP İhale Arama<br>KSP Sonuç İlanı Arama<br>Şartname Havuzu | Çerçeve Anlaşma Bilgileri              |  |  |  |  |

Münferit sözleşme tasarısı indirilmek istenen münferit alım ihalesine ait IKN bilgisi girilerek "Sorgula" butonuna basılır.

|                                                                        | eka                                                                                                    |                                                                          | latform Sorumlusu                                                                   |                                                                            |                                                               |                                                        |                                                                                           | Ana Sayf<br>ECE İŞi                                                     | rfa<br>;EL |
|------------------------------------------------------------------------|----------------------------------------------------------------------------------------------------|--------------------------------------------------------------------------|-------------------------------------------------------------------------------------|----------------------------------------------------------------------------|---------------------------------------------------------------|--------------------------------------------------------|-------------------------------------------------------------------------------------------|-------------------------------------------------------------------------|------------|
| İhale İşlemleri                                                        | Günlük Bültenler                                                                                              | İlan İşlemleri                                                           | Teklif İşlemleri                                                                    | Sözleşme Öncesi                                                            | Platform İşlemleri                                            | Sorgulama İşler                                        | nleri                                                                                     |                                                                         |            |
| ihale Dol                                                              | kümanı/Münferit                                                                                               | t Sözleşme T                                                             | Tasarısı İndirn                                                                     | ne                                                                         |                                                               |                                                        |                                                                                           | Θ                                                                       | Yardım     |
| <ul> <li>Dokümar</li> <li>Teknik</li> <li>E-imza</li> <li>Y</li> </ul> | ı indirme işlemine başlam<br>şartname dokümanı EKAl<br>ile doküman indirirken hı<br>apılması Gereken İşlemler | nadan önce lütfen a<br>P'a yüklenmemiş il<br>ata ile karşılaşıyorsa<br>r | işağıdaki maddeleri o<br>nalelerin dokümanı E<br>nnız, lütfen aşağıdaki<br>İKN 2013 | dikkatlice okuyunuz.<br>KAP üzerinden indirilem<br>"Yapılması Gereken İşli | eyeceği için, bu ihalelerd<br>e <b>mler"</b> düğmesine tıklay | e C E-imzali ind<br>varak burada gösterik<br>Q Sorgula | r ve 🔒 M-imzalı indir d<br>en işlemleri gerçekleştirdiğinizd<br>🕶 M-imza ile İhale Dokûma | üğmeleri gözükmeyecektir.<br>en emin olun.<br>nı İndirme Yardım Videosu |            |

Münferit alım ihalesine ilişkin bazı bilgiler ve münferit sözleşme tasarısının indirilebileceği bağlantılar ekranda gösterilir. Münferit sözleşme tasarısının e-imza ile indirilebilmesi için, "E-imzalı İndir" butonuna tıklanır.

|                                                                                                    | ekap                                                                                    | j İstekli Platform Sorumlu                                                                            | su                                                                                                    |                                                                |                                                                    | Ana Sa                                                                                                    |
|----------------------------------------------------------------------------------------------------|-----------------------------------------------------------------------------------------|----------------------------------------------------------------------------------------------------|----------------------------------------------------------------------------------------------------|----------------------------------------------------------------|--------------------------------------------------------------------|----------------------------------------------------------------------------------------------------|
| ale İşlemleri Günlük                                                                                                 | Bültenler İlan                                                                          | İşlemleri Teklif İşlemle                                                                              | ri Sözleşme Önces                                                                                                | si Platform İşlemler                                           | i Sorgulama İşlemleri                                              |                                                                                                    |
| İhale Dokümanı,                                                                                                    | /Münferit Söz                                                                           | leşme Tasarısı İnc                                                                                    | lirme                                                                                                    |                                                                |                                                                    | e                                                                                                    |
| <ul> <li>Doküman indirme işl</li> <li>Teknik şartname dı</li> <li>E-imza ile doküma</li> <li>Yapılması Ge</li> </ul> | lemine başlamadan ö<br>okümanı EKAP'a yük<br>n indirirken hata ile k<br>ıreken İşlemler | önce lütfen aşağıdaki madde<br>denmemiş ihalelerin doküma<br>karşılaşıyorsanız, lütfen aşağı<br>İKN 2 | leri dikkatlice okuyunuz.<br>anı EKAP üzerinden indiril<br>daki <b>"Yapılması Gereker</b><br>013 <b>v</b> 3220.2 | emeyeceği için, bu ihalele<br>1 <b>İşlemler"</b> düğmesine tık | erde 🕑 E-imzalı indir ve<br>Iayarak burada gösterilen işlem<br>🖿 M | M-imzalı indir<br>düğmeleri gözükmeyecektir.<br>nleri gerçekleştirdiğinizden emin olun.<br>1-imza ile İhale Dokümanı İndirme Yardım Videosu |
| İhale Kayıt Numarası                                                                                                 | İdare Adı                                                                               | İhale Tarihi                                                                                          | İhale Türü                                                                                                    | İhale Usulü                                                    | Doküman İndir                                                      | E-imza/M-imzalı Doküman Doküman Duru<br>İndir                                                                                               |
| 2013/3220.2                                                                                                    |                                                                                         | 09.12.2013 10:00                                                                                      | Mal                                                                                                    | Açık                                                           | ✓ E-imzasız indir                                                  | <ul> <li>✔ İhale Dokümal</li> <li>✔ İhale Dokümal</li> <li>Münferit Sözleşm</li> <li>Tasarısı e-imza /</li> <li>Imzalı indir</li> </ul>     |

"EKAP üzerinden bildirim" seçeneği otomatik seçili olarak getirilir ve kullanıcı tarafından değiştirilemez. "İleri" butonuna basılarak süreç ilerletilir.

| k 🍆                                                                                                    |                                                                                          |                                                         |                   |                 |                    |                 |                                      | 🕈 Ana Say                                                                              | yfa                  |
|----------------------------------------------------------------------------------------------------|------------------------------------------------------------------------------------------|---------------------------------------------------------|-------------------|-----------------|--------------------|-----------------|--------------------------------------|----------------------------------------------------------------------------------------|----------------------|
|                                                                                                    | ena                                                                                      | İstekli P                                               | latform Sorumlusu |                 |                    |                 |                                      | ECE İŞ                                                                                 | ŞEL                  |
| İhale İşlemleri Günlük                                                                                                    | Bültenler İ                                                                              | lan İşlemleri                                           | Teklif İşlemleri  | Sözleşme Öncesi | Platform İşlemleri | Sorgulama İşler | nleri                                |                                                                                        |                      |
| → İhale Dokümanı,                                                                                                    | /Münferit S                                                                              | Sözleşme T                                              | Tasarısı İndirr   | ne              |                    |                 |                                      | Θ                                                                                      | Yardım               |
| <ul> <li>Doküman indirme işlemine başlamadan önce lütfen aşağıdaki maddeleri dikkatlice okuyunuz.</li> <li>Teknik şartname dokümanı EKAP'a yüklenmemiş ihalelerin dokümanı EKAP üzerinden indirilemeyeceği için, bu ihalelerde E-imzalı indir ve M-imzalı indir düğmeleri gözükmeyecektir.</li> <li>E-imza ile doküman indirirken hata ile karşılaşıyorsanız, lütfen aşağıdaki "Yapılması Gereken İşlemler" düğmesine tıklayarak burada gösterilen işlemleri gerçekleştirdiğinizden emin olun.</li> <li>Yapılması Gereken İşlemler</li> </ul> |                                                                                          |                                                         |                   |                 |                    |                 |                                      |                                                                                        |                      |
|                                                                                                    |                                                                                          |                                                         | ikn 2013          | ▼ 3220.2        |                    | Q Sorgula       |                                      |                                                                                        |                      |
| İhale Kayıt Numarası                                                                                                    | İdare Ad                                                                                 | ı i                                                     | hale Tarihi       | İhale Türü      | İhale Usulü        | Doküman İn      | dir E-imza/M-imzalı Doküman<br>İndir | Doküman Durur                                                                          | m                    |
| 2013/3220.2                                                                                                    |                                                                                          | 09.12.                                                  | 2013 10:00        | /lal            | Açık               | ✓ E-imzasız in  | dir E-imzalı indir                   | ✓ İhale Dokümanı<br>Münferit Sözleşme<br>Tasarısı e-imza / m<br>imza ile indirilebilir | n /<br>)<br>n-<br>r. |
| E-imza ile İhale Do<br>Bildirim Tipi<br>EKAP üzerinden bild<br>E-Posta adresime b<br>Fax numarama bild<br>E-Posta adresine ve                                                                                                    | <b>kümanı İndi</b><br>dirim<br>ildirim yapılması<br>irim yapılmasını<br>ya fax numarasır | irme<br>Ini istiyorum<br>istiyorum<br>na bildirim istem | iyorum            |                 |                    |                 |                                      | ni k                                                                                   | leri                 |

Kullanıcı "Yukarıdaki açıklamaları dikkatle okudum." kısmına tıklayarak "Başlat" butonuna basar.

|                                                                                                    | Ana Sayfa<br>ECE İŞEL                                                                    |
|----------------------------------------------------------------------------------------------------|------------------------------------------------------------------------------------------|
| İhale İşlemleri Günlük Bültenler İlan İşlemleri Teklif İşlemleri Sözleşme Öncesi Platform İşlemleri Sorgulama İşlemleri                                                                                                    |                                                                                          |
| → Doküman İndirme                                                                                                    | Yardım                                                                                   |
| EKAP üzerinden, e-imza kullanılarak, münferit sözleşme tasarısının indirilmesine ilişkin formu, e-imzanız ile imzaladıktan sonra tarayıcınızı kapatma<br>tasarısını indirmek için bekleyiniz. Münferit sözleşme tasarısını indirme işlemini tamamlayarak, "Münferit sözleşme tasarısı başarıyla indirildi" mesa<br>dokümanı e-imza ile indirme işlemleri tamamlanmış olacaktır. İşlem tamamlandıktan sonra "E-imza ile Doküman İndirme Tutanak Çıktısı" ekranını<br>olmadığınızı kontrol edebilirsiniz. | ayınız ve münferit sözleşme<br>jını ekranda gördükten sonra<br>dan, sisteme kayıtlı olup |
| Yukarıdaki açıklamaları dikkatle okudum. Başlat                                                                                                    |                                                                                          |
| Java™ eklentinizi güncellemek için <b>tıklayınız.</b>                                                                                                    |                                                                                          |

Sistem, bilgisayara takılı durumda olan e-imza çubuğundan gerekli bilgileri okuma işlemini gerçekleştirmekte olduğuna dair ekranda uyarı gösterir.

|                           | eki                                                                                                    |                                                                                                    | Platform Sorumlusu                                                |                                                                          |                                                                          | Ana Sayfa<br>ECE İŞEL                                                                                                    |
|---------------------------|----------------------------------------------------------------------------------------------------|----------------------------------------------------------------------------------------------------|-------------------------------------------------------------------|--------------------------------------------------------------------------|--------------------------------------------------------------------------|----------------------------------------------------------------------------------------------------|
| İhale İşlemleri           | Günlük Bültenler                                                                                                    | İlan İşlemleri                                                                                         | Teklif İşlemleri                                                  | Sözleşme Öncesi                                                          | Platform İşlemleri                                                       | Sorgulama İşlemleri                                                                                                    |
| ⊢ Dokümar                 | n İndirme                                                                                                    |                                                                                                    |                                                                   |                                                                          |                                                                          | <ul> <li>Yardım</li> </ul>                                                                                                    |
| U EK.<br>tas<br>do<br>olr | AP üzerinden, e-imza<br>ıarısını indirmek için b<br>kümanı e-imza ile ind<br>nadığınızı kontrol ede<br>lentinizi güncellemek | kullanılarak, mür<br>ekleyiniz. Münfer<br>İrme işlemleri tar<br>bilirsiniz.<br>İçin <b>tıklayınız.</b> | nferit sözleşme tası<br>rit sözleşme tasarıs<br>namlanmış olacakt | arısının indirilmesine<br>ını indirme işlemini t<br>ır. İşlem tamamlandı | ilişkin formu, e-imzanı<br>amamlayarak, "Münfe<br>ktan sonra "E-imza ile | ız ile imzaladıktan sonra tarayıcınızı kapatmayınız ve münferit sözleşme<br>rit sözleşme tasarısı başarıyla indirildi" mesajını ekranda gördükten sonra<br>Doküman İndirme Tutanak Çıktısı" ekranından, sisteme kayıtlı olup |
|                           |                                                                                                    |                                                                                                    |                                                                   | Akıllı kartlarınız ka<br>Lütfe                                           | IT okuyucudan okunuyo<br>n bekleyiniz.                                   | Dr.                                                                                                    |

İmzalanacak dokümanın gösterilmesi öncesinde, kullanıcıdan akıllı kart şifresinin girilmesi istenir. "Kart Şifresi" alanına, akıllı karta ait şifre girilerek "Tamam" butonuna basılır.

| k 🍗                     | ok                                                                                                    | an                                                                                                    |                                                                                                    |                                                                                                    |                                                                                                    |                                                                                                    | 🕈 Ana Sayfa                                                            |
|-------------------------|----------------------------------------------------------------------------------------------------|----------------------------------------------------------------------------------------------------|----------------------------------------------------------------------------------------------------|----------------------------------------------------------------------------------------------------|----------------------------------------------------------------------------------------------------|----------------------------------------------------------------------------------------------------|------------------------------------------------------------------------|
| KAMU<br>İHALE<br>KURUMU | ERI                                                                                                    | İstekli P                                                                                                 | latform Sorumlusu                                                                                          |                                                                                                    |                                                                                                    |                                                                                                    | ECE İŞEL                                                               |
| İhale İşlemleri         | Günlük Bültenler                                                                                                    | İlan İşlemleri                                                                                            | Teklif İşlemleri                                                                                           | Sözleşme Öncesi                                                                                                    | Platform İşlemleri                                                                                                    | Sorgulama İşlemleri                                                                                                    |                                                                        |
| → Doküman               | İndirme                                                                                                    |                                                                                                    |                                                                                                    |                                                                                                    |                                                                                                    |                                                                                                    | Yardım                                                                 |
| Java™ ekle              | P üzerinden, e-imza<br>rısını indirmek için b<br>ümanı e-imza ile ind<br>adığınızı kontrol ede<br>ntinizi güncellemek | kullanılarak, mür<br>bekleyiniz. Münfer<br>lirme işlemleri tan<br>ebilirsiniz.<br>için <b>tıklayınız.</b> | ferit sözleşme tasar<br>it sözleşme tasarısır<br>namlanmış olacaktır<br>(1 2<br>4 5<br>7 8<br>0<br>Kanştır | insinin indirilmesine<br>ni indirme işlemini ta<br>İşlem tamamlandı<br>İkranı<br>3<br>6<br>9<br>5<br>1<br>9<br>5<br>1<br>1<br>1<br>1<br>1<br>1<br>1<br>1<br>1<br>1<br>1<br>1<br>1<br>1<br>1 | ilişkin formu, e-imzanı<br>amamlayarak, "Münfer<br>ktan sonra "E-imza ile<br>x<br>:<br>:<br>:<br>:<br>:<br>:<br>:<br>:<br>:<br>:<br>:<br>:<br>:<br>:<br>:<br>:<br>:<br>: | z ile imzaladıktan sonra tarayıcınızı kapatmayınız<br>rit sözleşme tasarısı başarıyla indirildi" mesajını ek<br>Doküman İndirme Tutanak Çıktısı" ekranından, s | ve münferit sözleşme<br>kranda gördükten sonra<br>sisteme kayıtlı olup |

Sistem "EKAP ÜZERİNDEN E-İMZA KULLANILARAK MÜNFERİT SÖZLEŞME TASARISININ İNDİRİLMESİNE İLİŞKİN FORM" içeriğini gösterir. Belge içeriği kontrol edilerek "İmzala" butonuna basılır.

|                                   |                                   | imlusu                                                                                  |               | Ana Sayfa<br>ECE İŞEL                             |
|-----------------------------------|-----------------------------------|-----------------------------------------------------------------------------------------|---------------|---------------------------------------------------|
| İhale İşlemleri Günlük Bü         | tenler İlan İşlemleri Teklif İşle | mleri Sözleşme Öncesi Platform İşlemleri Sorgulama İşlemleri                            |               |                                                   |
| → Doküman İndirme                 | 💽 Belge İmzalama                  |                                                                                         |               | Yardım                                            |
| EKAP üzerinder                    | İmzalanacak İçerik                |                                                                                         | imzala Vazgeç | ız ve münferit sözleşme                           |
| dokümanı e-im<br>olmadığınızı kor | EKAP ÜZE                          | ERİNDEN E-İMZA KULLANILARAK MÜNFERİT SÖZLEŞME TASARISININ<br>İNDİRİLMESİNE İLİŞKİN FORM |               | ekranda gördükten sonra<br>, sisteme kayıtlı olup |
|                                   | İΚΝ                               | 2013/3220.2                                                                             |               |                                                   |
|                                   | İdarenin adı                      |                                                                                         |               |                                                   |
| Java™ eklentinizi günd            | İhalenin adı                      | 5 Kalem Tibbi Cihaz Alımı Yapılacaktır.                                                 |               |                                                   |
|                                   | İhale tarih ve saati              | 09.12.2013 10:00                                                                        |               |                                                   |
|                                   | Tekliflerin açılma saati          | 13:00                                                                                   |               |                                                   |
|                                   | Adı ve soyadı/Ticaret unvanı      | ECE İŞEL                                                                                | E             |                                                   |
|                                   | Adresi                            |                                                                                         |               |                                                   |
|                                   | Telefon ve faks numarası          |                                                                                         |               |                                                   |
|                                   | e-posta adresi                    |                                                                                         |               |                                                   |
|                                   | Dokümanın indirildiği tarih       | 06.12.2013 10:16                                                                        |               |                                                   |
|                                   |                                   | EKAP İmza Kodu:                                                                         | •             | J                                                 |

Sistem münferit sözleşme tasarısının indirme işlemi başlatır ve kullanıcıdan dokümanı bilgisayarına kaydetmesini ister. Kullanıcı dokümanı kaydetmek istediği lokasyonu seçer ve dosyayı kaydeder.

|                                                                                                    | p istekli Platf                                                                               | orm Sorumlusu     |                                        |                         |                                                                                                    |                     | ♠ Ana Sayfa<br>ECE İŞEL                                                                                                    |
|----------------------------------------------------------------------------------------------------|-----------------------------------------------------------------------------------------------|-------------------|----------------------------------------|-------------------------|----------------------------------------------------------------------------------------------------|---------------------|----------------------------------------------------------------------------------------------------|
| İhale İşlemleri Günlük Bültenler                                                                                                    | İlan İşlemleri T                                                                              | eklif İşlemleri   | Sözleşme Öncesi                        | Platform İşlemleri      | i Sorgu                                                                                                    | ulama İşlemleri     |                                                                                                    |
| ⊢ Doküman İndirme                                                                                                    |                                                                                               |                   |                                        |                         |                                                                                                    |                     | Yardım                                                                                                    |
| EKAP üzerinden, e-imza k<br>tasarısını indirmek için be<br>dokümanı e-imza ile indir<br>olmadığınızı kontrol edebJava™ eklentinizi güncellemek iç | Münferit Sözler<br>Save in:<br>Recent Items<br>Desktop<br>My Documents<br>Computer<br>Network | şme Tasarısı Kayd | let<br>ts<br>unferit_sozlesme_tasarisi | III<br>_2013_3220.2.zip | Image: Second second second | ×<br>Save<br>Cancel | tarayıcınızı kapatmayınız ve münferit sözleşme<br>arıyla indirildi" mesajını ekranda gördükten sonra<br>anak Çıktısı" ekranından, sisteme kayıtlı olup |

Sistem doküman imzalama işlemini gerçekleştirdikten sonra, dokümanın e-imza ile indirildiğine ilişkin formun bir kopyasını saklayabilmesi için kullanıcıya bilgi notu gösterilecektir. Kullanıcı dokümanı bilgisayarına kaydetmek için "Evet" butonuna tıklar.

| k eka                                                                                                    | istekli Platform Sorun                                                                                 | lusu                                                                                                    |                                                                                                    |                                                                                                    | Ana Sayfa ECE İŞEL                                           |
|----------------------------------------------------------------------------------------------------|----------------------------------------------------------------------------------------------------|----------------------------------------------------------------------------------------------------|----------------------------------------------------------------------------------------------------|----------------------------------------------------------------------------------------------------|--------------------------------------------------------------|
| İhale İşlemleri Günlük Bültenler                                                                                                    | İlan İşlemleri Teklif İşlen                                                                            | leri Sözleşme Öncesi                                                                                                    | Platform İşlemleri                                                                                                    | Sorgulama İşlemleri                                                                                                    |                                                              |
| ⊢ Doküman İndirme                                                                                                    |                                                                                                    |                                                                                                    |                                                                                                    |                                                                                                    | Yardım                                                       |
| EKAP üzerinden, e-imza kı<br>tasarısını indirmek için bek<br>dokümanı e-imza ile indirr<br>olmadığınızı kontrol edebi<br>Java™ eklentinizi güncellemek içi | ullanılarak, münferit sözleşr<br>deyiniz. Münferit sözleşme<br>me işlemleri tamamlanmış o<br>lirsiniz. | ie tasarısının indirilmesin<br>asarısını indirme işlemini<br>lacaktır. İşlem tamamlanı<br>Dokümanın e-imza ile indiri<br>saklamak istiyor musunuz? | e ilişkin formu, e-imzar<br>tamamlayarak, "Münfe<br>dıktan sonra "E-imza ile<br>Idiğine ilişkin formun bir k<br>ret Hayır | nız ile imzaladıktan sonra tarayıcınızı kapatmayınız ve i<br>erit sözleşme tasarısı başarıyla indirildi" mesajını ekran<br>e Doküman İndirme Tutanak Çıktısı" ekranından, siste | münferit sözleşme<br>ıda gördükten sonra<br>:me kayıtlı olup |

Kullanıcı dokümanı bilgisayarına kaydeder.

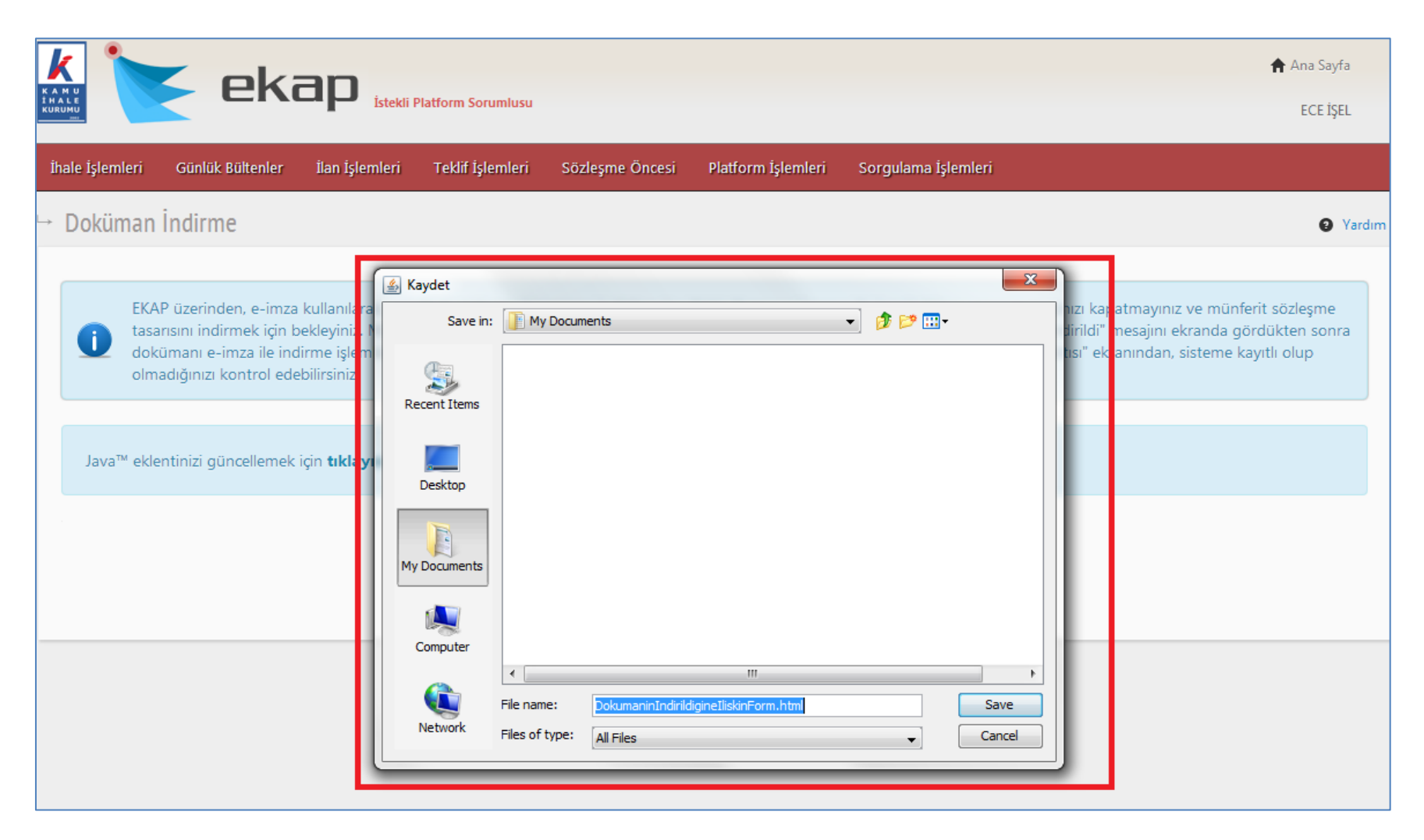

Sistem işlem sonunda, münferit sözleşme tasarısının e-imza kullanılarak indirme işleminin başarılı olduğuna dair bilgi verecektir.

|                                      | eka                                                                      |                                                                   | atform Sorumlusu                                      |                                                                 |                                                                  |                                                                      | Ana Sayfa<br>ECE İŞEL |
|--------------------------------------|--------------------------------------------------------------------------|-------------------------------------------------------------------|-------------------------------------------------------|-----------------------------------------------------------------|------------------------------------------------------------------|----------------------------------------------------------------------|-----------------------|
| İhale İşlemleri 🛛                    | Günlük Bültenler                                                         | İlan İşlemleri                                                    | Teklif İşlemleri                                      | Sözleşme Öncesi                                                 | Platform İşlemleri                                               | Sorgulama İşlemleri                                                  |                       |
| → Doküman İn                         | ndirme                                                                   |                                                                   |                                                       |                                                                 |                                                                  |                                                                      | Yardım                |
| Dokümanı indiro<br>Tutanak Çıktısı b | 3220.2 İKN'li Münfe<br>diğinize dair bilgiyi E-<br>bağlantısından da ula | r <b>it Sözleşme Tasa</b> ı<br>imza/M-imza İndir<br>şabilirsiniz. | <b>ısı'nın E-imza kullar</b><br>me Tutanak Çıktısı sa | ı <b>larak indirilme işlemi b</b><br>ıyfasından teyit ediniz. B | b <b>aşarıyla tamamlanmıştır</b><br>ku sayfaya gitmek için tıkli | :<br>ayınız. Bu sayfaya İhale İşlemleri menüsü altındaki E-imza/M-ir | nza İndirme           |

### 3. Münferit Sözleşme Tasarısının İndirilmesine İlişkin Tutanak Çıktılarının Alınması

Münferit sözleşme tasarısının indirilme işlemi sürecinde oluşturulan "EKAP ÜZERİNDEN E-İMZA KULLANILARAK MÜNFERİT SÖZLEŞME TASARISININ İNDİRİLMESİNE İLİŞKİN FORM" dokümanına EKAP sisteminden tekrar ulaşılabilmektedir.

"İhale İşlemleri" menüsü altından, "E-imza/M-imza İndirme Tutanak Çıktısı" bağlantısına tıklanır.

|                                                                                                    | form Sorumlusu                                                                                                   |                                        | Ana Sayfa<br>ECE İŞEL |
|----------------------------------------------------------------------------------------------------|----------------------------------------------------------------------------------------------------|----------------------------------------|-----------------------|
| İhale İşlemleri Günlük Bültenler İlan İşlemleri T                                                                                                    | Feklif İşlemleri Sözleşme Öncesi                                                                                 | Platform İşlemleri Sorgulama İşlemleri |                       |
| İhale Arama<br>Gelişmiş İhale Arama<br>İhale Dokümanı/Münferit Sözleşme Tasarısı İndirme<br>E-imza/M-imza ile Doküman İndirme Tutanak Çıktısı<br>İhale Bilgilendirme Servisi | İş Deneyim Belgelerim<br>İş Deneyim Belge Başvuru<br>KSP İhale Arama<br>KSP Sonuç İlanı Arama<br>Şartname Havuzu | Çerçeve Anlaşma Bilgileri              |                       |

Münferit alım ihalesine ait ihale kayıt numarası bilgisi girilerek "İleri" butonuna basılır.

|                 | eki                   |                | Platform Sorumlusu   |                            |                    |                     | 👚 Ana Sayf<br>ECE İŞE | a      |
|-----------------|-----------------------|----------------|----------------------|----------------------------|--------------------|---------------------|-----------------------|--------|
| İhale İşlemleri | Günlük Bültenler      | İlan İşlemleri | Teklif İşlemleri     | Sözleşme Öncesi            | Platform İşlemleri | Sorgulama İşlemleri |                       |        |
| → E-imza/M      | -imza ile Dokür<br>ni | man İndirme    | Tutanak Çıktı        | ISI                        | ISI                |                     | Θ                     | Yardım |
|                 |                       |                | İhale Ka<br>(2013 ▼) | ayıt Numarası*<br>/ 3220.2 | ileri 🔶            |                     |                       |        |
|                 |                       |                |                      |                            |                    |                     |                       |        |

Sistem imza bilgilerini ve "EKAP ÜZERİNDEN E-İMZA KULLANILARAK MÜNFERİT SÖZLEŞME TASARISININ İNDİRİLMESİNE İLİŞKİN FORM" dokümanının içeriğini ekranda gösterir. Kullanıcı "Yazdır" butonuna basarak dokümanın çıktısını alabilecektir.

| Cyberden         Canada Kanter         Tand Agenden         Tedd Agenden         Soldgene Onces         Patterm Ighenden         Sorgatama Ighenden           sinza //M-imza ile Doküman İndirme Tutanak Çiktrsi                                                                                                    | igined       Gunik südender       Ban igineline       Soldgeme Gunes       Sorgulama igineline)         inza //-inza ile Doküman indirme Tutanak Çiktsi       Image Gunes       Image Gunes       Imag                                                                                                    | 💽 eka                                              | istekli Platform Sorumlusu                                                                     | Ana Sayfa   |
|----------------------------------------------------------------------------------------------------|----------------------------------------------------------------------------------------------------|----------------------------------------------------|------------------------------------------------------------------------------------------------|-------------|
| Name         Control Control Control         Control Control         Control         Control         Contro         Contro         Control <th>partie         Configuration         Data partie         Configuration         Configuration<th></th><th></th><th></th></th> | partie         Configuration         Data partie         Configuration         Configuration <th></th> <th></th> <th></th>                                                                                                    |                                                    |                                                                                                |             |
|                                                                                                    | exa de la contra la contra la contra de la contra de la c                                                                                                    | çlemleri Gunluk Bultenler                          | ilan işlemleri Teklif işlemleri Sozleşme Oncesi Platform işlemleri Sorgulama işlemleri         |             |
|                                                                                                    |                                                                                                    | mza/M-imza ile Doküma                              | an İndirme Tutanak Çıktısı                                                                     | <b>9</b> Ya |
|                                                                                                    | bite backhams     backeyt humanast   @13   @13     @13     @13     @13     @13     @13     @13     @13     @13     @13     @13     @13     @13     @13     @13     @13     @13     @13     @13     @13     @13     @13     @13     @13     @13     @13     @140     @150     @150     @150     @150     @150     @150     @150     @150     @150     @150     @150     @150     @150     @150     @150     @150     @150     @150     @150     @150     @150     @150     @150     @150     @150     @150     @150     @150 <                                                                                                    | ale Secimi                                         |                                                                                                |             |
|                                                                                                    |                                                                                                    | hale Arama   Îhale tarihi geçmem                   | iş ihaleler E-İmza/M-İmza ile Doküman İndirme Geçmişi                                          |             |
|                                                                                                    |                                                                                                    |                                                    | Íhale Kayıt Numarası*                                                                          |             |
| Install           Image: Image: Image                                                                                                    | Itel plane is 0.012.001.002           Itel plane is 0.012.001.002           Itel plane is 0.012.001.002           Itel plane is 0.012.001.002           Itel plane is 0.012.001.002           Itel plane is 0.012.001.002           Itel plane is 0.012.001.002           Itel plane is 0.012.001.002           Itel plane is 0.012.001.002           Itel plane is 0.012.001.002           Itel plane is 0.012.001.002           Itel plane is 0.012.001.002           Itel plane is 0.012.001.002                                                                                                    |                                                    | 2013 V / 3220.2 M ileri                                                                        |             |
| Imze Bilgileri         Imzelsyn T.         Imzelsyn T. <tr< td=""><td>Image         0.012.2013 10.22           Image         Image</td><td></td><td></td><td></td></tr<>                                                                                                    | Image         0.012.2013 10.22           Image         Image                                                                                                    |                                                    |                                                                                                |             |
| Inza Biglieri         Inza Tarihi       :06.12.2013 10.22         Inza Sayan Adi Soyadi       :Ecc EpEL         Inza Sayan Adi Soyadi       :Ecc EpEL         Inza Sayan Adi Soyadi       :Ecc EpEL         Inza Sayan Adi Soyadi       :Ecc EpEL         Inza Sayan Adi Soyadi       :Ecc EpEL         Inza Sayan Adi Soyadi       :Ecc EpEL         Inza Sayan Adi Soyadi       :Ecc EpEL         Inza Sayan Adi Soyadi       :Ecc EpEL         Inza Sayan Adi Soyadi       :Ecc EpEL         Inalanin adi       :Ecc EpEL         Inalanin adi       :Ecc EpEL         Inalanin adi       :Ecc EpEL         Inalanin adi       :Ecc EpEL         Inalanin adi       :Ecc EpEL         Inalanin adi       :Ecc EpEL         Adi ve soyadi/Ticaret unvani       :Ecc EpEL         Adresi       ::::::::::::::::::::::::::::::::::::                                                                                                    | Inza Bilgieri         Imza Sayan Adi Soyadi : Ece EEL         Imza Sayan Adi Soyadi : Ece EEL         Imza Sayan Adi Soyadi : Ece EEL         Imza Sayan Adi Soyadi : Ece EEL         Imza Sayan Adi Soyadi : Ece EEL         Imza Sayan Adi Soyadi : Ece EEL         Imza Sayan Adi Soyadi : Ece EEL         Imza Sayan Adi Soyadi : Ece EEL         Imza Marianti Adi Soyadi : Ece EEL         Imza Marianti Adi Soyadi : Ece EEL         Imza Marianti Adi Soyadi : Ece EEL         Imza Marianti Adi Soyadi : Ece EEL         Ima Marianti Adi Soyadi : Ece EEL         Ima Marianti Adi Soyadi : Ece EEL         Ima Marianti Adi Soyadi : Ece EEL         Ima Marianti Adi Soyadi : Ece EEL         Ima Marianti Adi Soyadi : Ece EEL         Ima Marianti Adi Soyadi : Ece EEL         Ima Marianti Adi Soyadi : Ece EEL         Ima Marianti Adi Soyadi : Ece EEL         Ima Marianti Adi Soyadi : Ece EEL         Adi ve soyadi/Ticaret unvani Ece EEL         Ima Marianti Adi Soni Adi Soyadi : Ece EEL         Adi ve soyadi/Ticaret unvani Ece EEL         Ece Marianti Ima Marianti Imarianti Imaria                                                                                                    |                                                    |                                                                                                |             |
| Inza Bishie         Inza Farihi moli 2012.013 10:22         Inzalayan TC Kimik Noi moli 2013.020         Imaka Kariha moli 2013.020         Imaka Kariha moli 2013.020.2         Idarenin adi         Inale nadi         Inale sadi         Inale sadi         Inale sadi         Inale sadi         Inale sadi         Inale sadi         Inale sadi         Inale sadi         Inale sadi         Inale sadi         Inale sadi         Inale sadi         Inale sadi         Inale sa numarsi         Inale sadi         Inale sadi         Inale sadi         Inale sadi         Inale sadi         Inale sadi         Inale sadi         Inale sadi         Inale sadi         Inale sadi sa numarsi         Inale sadi sa numarsi         Inale sadi sa numarsi         Inale sadi sa numarsi         Inale sadi sa numarsi         Inale sadi sa numarsi         Inale sadi sa numarsi         Inale sadi sa numarsi         Inale sadi sa numarsi         Inale sadi sa numarsi         Inale sadi sa n                                                                                                    | Inst Biglieri         Inst Biglieri         Inst Biglieri <td< td=""><td>etaylar</td><td></td><td></td></td<>                                                                                                    | etaylar                                            |                                                                                                |             |
| Inza Tarin 6.612.2013 10:22<br>Prasalayan TC Kimik Ko:<br>Prasalayan TC Kimik Ko:<br>Prasalayan TC Kim                                                                                                    | Intergrame       intergrame       intergram       intergrame       intergrame <td>·</td> <td></td> <td></td>                                                                                                    | ·                                                  |                                                                                                |             |
| Imzalayan Adi Sayadi i Ece IŞEL           Imzalayan Adi Sayadi i Ece IŞEL           Imzalayan Adi Sayadi I Ece IŞEL           Imzalayan Adi Sayadi I Ece I IŞEL           Imzalayan Adi Sayadi I Ece I IŞEL           Imzalayan Adi Sayadi I Ece I IŞEL           Imzalayan Adi Sayadi I Ece I IŞEL           Imzalayan Adi I           Imzalayan Adi Sayadi I Ece I IŞEL           Imzalayan Adi Sayadi I Ece I IŞEL           Imzalayan Adi I           Imzalayan Adi I I I I I I I I I I I I I I I I I I I                                                                                                    | Imza izihi of 0.12.2013 10:22<br>Imzalayan Adi Soyad i icce Ijsti<br>Vazdar V Larka Kojulawi icce Ijsti<br>KN 013/3220.2<br>Idarenin ad 01<br>Idarenin ad 01<br>Idarenin a | Imza Bilgileri                                     |                                                                                                |             |
| Inizalaýan Adi Soyadi i Eče IŞEL         Izizalaýan Adi Soyadi i Eče IŞEL                                                                                                    | Inizalaýan Adi Soyadi "Ece IŞEL           Image Nacional Soyadi "Ece IŞEL           Image Nacional Soyadi "Ece IŞEL           Image Nacional Soyadi "Ece IŞEL           Image Nacional Soyadi "Ece IŞEL           Image Nacional Soyadi "Ece IŞEL           Image Nacional Soyadi "Ece IŞEL           Image Nacional Soyadi "Ece IŞEL           Image Nacional Soyadi "Ece IŞEL           Image Nacional Soyadi "Ece IŞEL           Image Nacional Soyadi Teare Nacional Soyadi Teare Naciona Nacional Soyadi Soyadi                                                                                                    | İmza Tarihi :06.12.2013<br>İmzalayan TC Kimlik No: | 10:22                                                                                          |             |
| Image: Name           Image: Name           Image:                                                                                                    | Image: Image:                                                                                                    | İmzalayan Adı Soyadı 🛛 :Ece İŞEL                   |                                                                                                |             |
| IKN2013/3220.2Idarenin adı-Ihalenin adı5 Kalem Tibbi Cihaz Alımı Yapılacaktır.Ihale tarih ve saatl09.12.2013 10.00Teklflerin açılma saatl13.00Adı ve soyadı/Ticaret unvanıECE İŞELAdresi-Telefon ve faks numarası-e-posta adresi-Dokümanın indirildiği tarih06.12.2013 10.16                                                                                                    | IKN       2013/3220.2         Idarenin adi                                                                                                    |                                                    | EKAP ÜZERİNDEN E-İMZA KULLANILARAK MÜNFERİT SÖZLEŞME TASARISININ<br>İNDIRILMESINE ILIŞKIN FORM |             |
| IKN     2013/3220.2       Idarenin adi     5       Idalenin adi     5 Kalem Tibbi Cihaz Alimi Yapilacaktir.       Ihale tarih ve saati     09.12.2013 10:00       Teklflerin açilma saati     13:00       Adi ve soyadi/Ticaret unvani     ECE IŞEL       Adresi     -       Telefon ve faks numarasi     -       e-posta adresi     -       Dokümann indiriidiği tarih     06.12.2013 10:16                                                                                                    | IKN     2013/3220.2       Idarenin adi     0       Idarenin adi     5 Kalem Tubi Cihaz Alimi Yapilacaktr.       Ihale tarih ve saati     0.9.12.2013 10:00       Teklifen aqilma sati     13:00       Adi ve soyadi/Ticaret unvani     ECE IŞEL       Adresi     -       Telefon ve faks numarasi     -       e-posta adresi     0.12.2013 10:16                                                                                                    |                                                    |                                                                                                |             |
| Idarenin adi       Enclassion (International Control Control Contecontrol Control Control Contecontrol Control                                                                                                    | Idarenin adi       Importanti adi         Inalenin adi       5 Kalem Tibbi Cihaz Alimi Yapilacaktir.         Inale tarih ve saati       09.12.2013 10:00         Tekliflerin açilma saati       13:00         Adi ve soyadi/Ticaret unvani       ECE İŞEL         Adresi       -         Telefon ve faks numarasi       -         e-posta adresi       -         Dokümanni indirildiği tarih       06.12.2013 10:16                                                                                                    | IKN                                                | 2013/3220.2                                                                                    |             |
| Ihalenin adi     5 Kalem Tibbi Cihaz Alimi Yapilacaktr.       Ihale tarih ve saati     09.12.2013 10.00       Tekifierin açilma saati     13:00       Adi ve soyadı/Ticaret unvani     ECE İŞEL       Adresi     -       Telefon ve faks numarası     -       e-posta adresi     -       Dokümanın indirildiği tarih     06.12.2013 10:16                                                                                                    | Ihalenin adi       5 Kalem Tibbi Cihaz Alimi Yapilacaktr.         Ihale tarih ve saati       09.12.2013 10:00         Teklflerin açilma saati       13:00         Adı ve soyadı/Ticaret unvanı       ECE İŞEL         Adresi       -         Telefon ve faks numarası       -         e-posta adresi       -         Dokümanın indirildiği tarih       06.12.2013 10:16                                                                                                    | Idarenin adı                                       |                                                                                                |             |
| Ihale tarih ve saati     09.12.2013 10:00       Tekliferin açilma saati     13:00       Adi ve soyadı/Ticaret unvanı     ECE İŞEL       Adresi     -       Telefon ve faks numarası     -       e-posta adresi     -       Dokümanın indirildiği tarih     06.12.2013 10:16                                                                                                    | Ihale tarih ve saati       09.12.2013 10:00         Teklflerin açılma saati       13:00         Adı ve soyadı/Ticaret unvanı       ECE İŞEL         Adresi       -         Telefon ve faks numarası       -         e-posta adresi       -         Dokümanın indirildiği tarih       06.12.2013 10:16                                                                                                    | Ihalenin adı                                       | 5 Kalem Tibbi Cihaz Alımı Yapılacaktır.                                                        |             |
| Tekifierin açiima saati     13:00       Adi ve soyadi/Ticaret unvani     ECE İŞEL       Adresi     -       Telefon ve faks numarasi     -       e-posta adresi     -       Dokümanın indirildiği tarih     06.12.2013 10:16                                                                                                    | Teklifierin açılma saati       13:00         Adı ve soyadi/Ticaret unvanı       ECE İŞEL         Adresi       -         Telefon ve faks numarası       -         e-posta adresi       -         Dokümanın indirildiği tarih       06:12:2013 10:16                                                                                                    | Ihale tarih ve saati                               | 09.12.2013 10:00                                                                               |             |
| Adi ve soyadi/Ticaret unvani     ECE IŞEL       Adresi                                                                                                    | Adi ve soyadi/Ticaret unvani       ECE IŞEL         Adresi       -         Adresi       -         Telefon ve faks numarasi       -         e-posta adresi       -         Dokūmanin indirildīģi tarih       06.12.2013 10:16                                                                                                    | Tekliflerin açılma saati                           | 13:00                                                                                          |             |
| Adresi       Telefon ve faks numarasi       e-posta adresi       Dokümanın indirildiği tarih       06.12.2013 10:16                                                                                                    | Adresi     Image: Comparison of the second of the second of                                                                                                    | Adı ve soyadı/Ticaret unvanı                       | EGEIŞEL                                                                                        |             |
| reieron ve taks numarasi       e-posta adresi       Dokümanın indirildiği tarih       06.12.2013 10:16                                                                                                    | reieron ve taks numarasi       e-posta adresi       Dokūmanin indirildīģi tarih       06.12.2013 10:16                                                                                                    | Adresi                                             |                                                                                                |             |
| e-posta adresi Dokümanın indirildiği tarih 06.12.2013 10:16                                                                                                    | e-posta adresi Dokümanın indirildiği tarih 06.12.2013 10:16 EKAP Imza Kodu:                                                                                                    | releton ve faks numarasi                           |                                                                                                |             |
| Dokumanin indiriidigi tarin 06.12.2013 10:16                                                                                                    | EKAP Imza Kodu:                                                                                                    | e-posta adresi                                     |                                                                                                |             |
|                                                                                                    | EKAP Imza Kodu:                                                                                                    | Dokumanın indirildiği tarih                        | 05.12.2013 10:16                                                                               |             |
|                                                                                                    | EKAP İmza Kodu:                                                                                                    |                                                    |                                                                                                |             |
| EKAP Imza Kodu:                                                                                                    |                                                                                                    |                                                    | EKAP Imza Kodu:                                                                                |             |

## 4. E-Teklif Hazırlama ve Gönderme İşlemleri

Münferit sözleşmeye teklif vermeye davet edilen istekliler, e-tekliflerini EKAP üzerinden hazırlarlar. E-teklifler, istekliler tarafından EKAP üzerinden hazırlandıktan sonra e-imza/m-imza ile imzalanarak son teklif verme tarih ve saatine kadar EKAP üzerinden gönderilir. EKAP, e-imza/m-imza ile imzalanmış e-teklifi Kuruma göndermeden önce şifreleme işlemi yapar ve şifreleme sonucunda e-anahtar bilgisi oluşturur. Oluşturulan e-anahtar, istekli tarafından kaydedilir. Teklife ilişkin e-anahtar son teklif verme tarih ve saatinden sonra, tekliflerin açılacağı saate kadar EKAP üzerinden gönderilir.

E-Teklif hazırlama süreci, "Teklif İşlemleri" menüsü altından "E-Teklif Hazırlama/Gönderme" bağlantısını tıklanarak başlatılır.

|                 | eki              | ap istekli F   | Platform Sorumlusu |                                   |                    |                                                                  | Ana Sayfa<br>ECE İŞEL |
|-----------------|------------------|----------------|--------------------|-----------------------------------|--------------------|------------------------------------------------------------------|-----------------------|
| İhale İşlemleri | Günlük Bültenler | İlan İşlemleri | Teklif İşlemleri   | Sözleşme Öncesi                   | Platform İşlemleri | Sorgulama İşlemleri                                              |                       |
| E-Teklif Haz    | urlama/Gönderme  |                | E-Tek<br>E-Tek     | dif Hazırlama/Gönderm<br>diflerim | ne Testi           | Geçici Teminat/Referans Mektubu Sorgulama<br>Durum İzleme Ekranı |                       |

Sistem "Teklif Göndermeden Önce Dikkat Edilmesi Gereken Hususlar" penceresini gösterir. Kullanıcı uyarıları dikkatlice okuyarak sağ üst köşede bulunan kapatma simgesine tıklayarak pencereyi kapatır.

| k eka                            | p istekli Platform Sorumlusu                                                                                                    | 🔒 Ana Sayfa<br>ECE İŞEL |
|----------------------------------|----------------------------------------------------------------------------------------------------|-------------------------|
| İhale İşlemleri Günlük Bültenler | İlan İşlemleri Teklif İşlemleri Sözleşme Öncesi Platform İşlemleri Sorgulama İşlemleri                                                                                                    |                         |
| → E-Teklif Hazırlama/Gönde       | rme                                                                                                    | Vardim                  |
|                                  | İhale Arama         Teklif Göndermeden Önce Dikkat Edilmesi Gereken Hususlar         KUTFEN DİKKATLİCE OKUMADAN İŞLEMLERE BAŞLAMAYINIZ         EKAP üzerinden elektronik teklifinizi sorunsuz bir şekilde gönderebilmeniz için,         1. Teklifi göndereceğiniz bilgisayarda Java yazılımının yüklü olması, |                         |
|                                  |                                                                                                    |                         |

E-teklif hazırlanacak olan münferit alım ihalesinin IKN bilgisi, ekranda bulunan "İhale Kayıt Numarası" alanına girilir ve "İhaleyi Getir" butonuna basılır.

| ihale İşlemleri Günlük Bültenler İlan İşlemleri Teklif İşlemleri Sözleşme Öncesi Platform İşlemleri Sorgulama İşlemleri<br>→ E-Teklif Hazırlama/Gönderme |        |
|----------------------------------------------------------------------------------------------------|--------|
| → E-Teklif Hazırlama/Gönderme                                                                                                    |        |
|                                                                                                    | Yardım |
| İhale Arama                                                                                                    |        |
| İhale Kayıt Numarası * 2013 / 3220.2 Q İhaleyi Getir                                                                                                    |        |

Münferit alım ihalesine ilişkin bazı bilgiler ekranda gösterilir. İhale bilgileri satırında bulunan "Seç" butonuna basılarak süreç ilerletilir.

| kind teka                        | 3D İstekli Platform Sorumlusu     |                     |                    |                              | *                   | Ana Sayfa                  |
|----------------------------------|-----------------------------------|---------------------|--------------------|------------------------------|---------------------|----------------------------|
| İhale İşlemleri Günlük Bültenler | İlan İşlemleri 🛛 Teklif İşlemleri | Sözleşme Öncesi     | Platform İşlemleri | Sorgulama İşlemleri          |                     |                            |
| → E-Teklif Hazırlama/Gönde       | erme                              |                     |                    |                              |                     | <ul> <li>Yardım</li> </ul> |
|                                  |                                   | İhale               | e Arama            |                              |                     |                            |
|                                  | İhale Kayıt                       | Numarası * 2013 / 3 | 3220.2             | Q İhaleyi Getir              |                     |                            |
| İhale Kayıt I                    | Numarası                          | İdare Adı           |                    | İhale Adı                    | İhale Tarih / Saati |                            |
| Seç 2013/3220.2                  |                                   |                     | 5 Kalem Tıb        | bi Cihaz Alımı Yapılacaktır. | 09.12.2013 10:00    |                            |
|                                  |                                   |                     |                    |                              |                     |                            |

Sistem teklif verecek isteklinin ismini ekranda gösterir ve sürece devam edebilmek için kullanıcıdan onay ister. Kullanıcı "Evet" butonuna basarak sürece devam eder.

| K A<br>I H Z<br>KUR |                               | eki                    |                  | Platform Sorumlusu |                 |                    |                     | Ana Sayfa<br>ECE İŞEL |
|---------------------|-------------------------------|------------------------|------------------|--------------------|-----------------|--------------------|---------------------|-----------------------|
| Íh                  | ale İşlemleri                 | Günlük Bültenler       | İlan İşlemleri   | Teklif İşlemleri   | Sözleşme Öncesi | Platform İşlemleri | Sorgulama İşlemleri |                       |
| <b>→</b>            | E-Teklif H                    | azırlama/Gönd          | erme             |                    |                 |                    |                     | 3 Yardım              |
|                     | <b>BECE İŞEL</b><br>adına tek | dif vereceksiniz. Deva | am etmek istiyor | musunuz?           |                 |                    |                     |                       |
|                     |                               |                        |                  |                    | Eve             | t Hayır            |                     |                       |
|                     |                               |                        |                  |                    |                 |                    |                     |                       |
|                     |                               |                        |                  |                    |                 |                    |                     |                       |

Sistem güvenlik sebebiyle kullanıcının bazı bilgilerini ekranda tekrar gösterir. "Kullanıcı Adı" bilgisini değiştirilemez olarak getirir ve "EKAP Şifresi" bilgisinin girilmesini ister. Kullanıcı "EKAP Şifresi" bilgisini girer ve "Devam" butonuna basarak işleme devam eder.

| k tel                                                        |                                        | rumlusu                 |                    |                     |                           | ♠ Ana SayfaECE İŞEL |
|--------------------------------------------------------------|----------------------------------------|-------------------------|--------------------|---------------------|---------------------------|---------------------|
| İhale İşlemleri Günlük Bülten                                | ler İlan İşlemleri Teklif              | lemleri Sözleşme Öncesi | Platform İşlemleri | Sorgulama İşlemleri |                           |                     |
| → E-Teklif Hazırlama/G                                       | önderme                                |                         |                    |                     |                           | Yardım              |
| Lütfen güven<br>T.C. Kimlik N<br>EKAP Şifresi<br>UYARI: EKAP | lik nedeniyle EKAP şifrenizi tekr<br>o | r giriniz               |                    |                     | İKN: 2013/3220.2<br>Devam |                     |

İstekli daha önce hazırlamış olduğu bir teklif dosyasını yükleyerek çalışmaya devam edebilir ya da teklifini baştan oluşturabilir. Bu ekranda kullanıcı "Önceden Hazırlanmış Teklif Dosyası Yükle" butonunu kullanarak daha önce bu ihale için hazırladığı ancak göndermediği teklifi makinasından yükleyebilir ya da "Yeni Teklif Hazırlayarak Devam Et" seçeneği ile teklifini baştan hazırlayabilir.

| <u>k</u> 🍗      | < oka            | n                                                   |                                                                                                    |                                                                                                    |                                                      |                                                |                         | 1 | 🕈 Ana Sayfa |
|-----------------|------------------|-----------------------------------------------------|----------------------------------------------------------------------------------------------------|----------------------------------------------------------------------------------------------------|------------------------------------------------------|------------------------------------------------|-------------------------|---|-------------|
|                 |                  | İstekli Pl                                          | atform Sorumlusu                                                                                                  |                                                                                                    |                                                      |                                                |                         |   | ECE İŞEL    |
| İhale İşlemleri | Günlük Bültenler | İlan İşlemleri                                      | Teklif İşlemleri                                                                                                  | Sözleşme Öncesi                                                                                                    | Platform İşlemleri                                   | Sorgulama İşlemleri                            | i                       |   |             |
| → E-Teklif ŀ    | lazırlama/Gönder | me                                                  |                                                                                                    |                                                                                                    |                                                      |                                                |                         |   | Yardım      |
|                 |                  |                                                     |                                                                                                    |                                                                                                    |                                                      |                                                |                         |   |             |
|                 |                  | Daha önce<br>Bu dosyay<br>• B<br>• Tr<br>otomatik o | kaydettiğiniz bir te<br>ı yüklediğinizde :<br>irim Fiyat Teklif Cet<br>eklif dosyanıza ekle<br>larak yüklenecekti | eklif dosyası varsa, bu o<br>veli çalışmalarınız ve<br>ediğiniz belgeler<br>r.<br>Jen Hazırlanmış Teklif<br>Dosyası Yükle | losyayı yükleyerek çalış<br>Yeni Teklif Ha<br>Devarr | şmanıza kaldığınız yerdi<br>zırlayarak<br>ı Et | en devam edebilirsiniz. |   |             |

"Yeni Teklif Hazırlayarak Devam Et" butonuna basılarak işleme devam edilmesi ile sistem bu aşamadan sonra internet bağlantısı kullanılmayacağına ve saat bilgisi olarak KİK sunucularındaki saat bilgisinin esas alınacağına dair uyarı mesajı verir. Kullanıcı "Tamam" butonunu kullanarak işleme devam eder.

| <u>k</u> 🍗      |               | kar                     |                      |                                          |                                                   |                                                     |                 |                                   | 👚 Ana Sayfa |
|-----------------|---------------|-------------------------|----------------------|------------------------------------------|---------------------------------------------------|-----------------------------------------------------|-----------------|-----------------------------------|-------------|
|                 |               |                         | J İstekli F          | Platform Sorumiusu                       |                                                   |                                                     |                 |                                   | ECE İŞEL    |
| İhale İşlemleri | Günlük Bülter | ıler İlan               | İşlemleri            | Teklif İşlemleri                         | Sözleşme Öncesi                                   | Platform İşlemleri                                  | Sorgulama İ     | şlemleri                          |             |
| → E-Teklif H    | azırlama/G    | önderm                  | e                    |                                          |                                                   |                                                     |                 |                                   | Yardı       |
|                 |               |                         |                      |                                          |                                                   |                                                     |                 |                                   |             |
|                 |               |                         |                      |                                          |                                                   |                                                     |                 |                                   |             |
|                 |               | $\overline{\mathbf{i}}$ | Daha önc             | e kaydettiğiniz bir t                    | eklif dosyası varsa, bu                           | dosyayı yükleyerek çalı                             | şmanıza kaldığı | nız yerden devam edebilirsiniz.   |             |
|                 |               |                         | Bu dosyay            | yı yüklediğinizde :                      |                                                   |                                                     |                 |                                   |             |
|                 |               | Bilgi                   |                      |                                          | ineli e alesta alartaria e e                      |                                                     |                 | X                                 | า           |
|                 |               |                         | Bu adımı             | dan sonra teklif ve                      | rme aşamasına kadar i                             | nternet bağlantısı kullar                           | nılmayacaktır.  |                                   |             |
|                 |               |                         | TUBITAK<br>Teklif ve | CUlusal Metroloji Er<br>anahtar gönderme | ıstitüsü (UME) atomik s<br>e işlemlerinde TÜBİTAK | aati : 06.12.2013 11:33<br>Ulusal Metroloji Enstitü | sü (UME) atomik | k saati bilgisi esas alınacaktır. |             |
|                 |               |                         |                      |                                          |                                                   | Tamam                                               |                 |                                   |             |
|                 |               |                         |                      |                                          | Dosyası Yukle                                     | Devar                                               | n Et            |                                   |             |
|                 |               |                         |                      |                                          |                                                   |                                                     |                 |                                   |             |
|                 |               |                         |                      |                                          |                                                   |                                                     |                 |                                   |             |
|                 |               |                         |                      |                                          |                                                   |                                                     |                 |                                   |             |
|                 |               |                         |                      |                                          |                                                   |                                                     |                 |                                   |             |

İstekliye, idareye ve ihaleye ait bazı bilgiler güvenlik sebebiyle tekrar ekranda gösterilir. İstekli bu bilgileri dikkatlice kontrol ederek "Yukarıdaki bilgilerin doğruluğunu onaylıyorum" seçeneğini tıklar ve "Devam" butonuna basar.

| k 🍆                     | okan                                                               |                                                              |                 |                           |                                        | 🔒 Ana Sayfa |
|-------------------------|--------------------------------------------------------------------|--------------------------------------------------------------|-----------------|---------------------------|----------------------------------------|-------------|
| KAMU<br>IHALE<br>KURUMU | erap                                                               | İstekli Platform Sorumlusu                                   |                 |                           |                                        | ECE İŞEL    |
| İhale İşlemleri         | Günlük Bültenler İlan İşl                                          | emleri Teklif İşlemleri                                      | Sözleşme Öncesi | Platform İşlemleri        | Sorgulama İşlemleri                    |             |
| ↦ E-Teklif Ha           | zırlama/Gönderme                                                   |                                                              |                 |                           |                                        | Yardın      |
|                         | Ádare Bilgileri<br>Ad                                              |                                                              |                 | İstekli Bilgileri<br>Ad   | ECE İŞEL<br>TCKN :<br>VKN :<br>Uyruk : |             |
|                         | Adres<br>E-Posta                                                   |                                                              |                 | E-Posta<br>Telefon<br>Fax |                                        |             |
|                         | IKN<br>Ad<br>Son Teklif Verme<br>Tarih ve Saati                    | 2013/3220.2<br>5 Kalem Tibbi Cihaz Alımı<br>09.12.2013 10:00 | Yapılacaktır.   | Cep Telefonu<br>Adres     |                                        |             |
|                         | Son Anahtar Gönderme<br>Tarih ve Saati<br>Vukarıdaki bilgilerin de | 09.12.2013 13:00                                             | ]               |                           |                                        |             |
|                         |                                                                    |                                                              |                 |                           | Deva                                   | m           |

"E-Teklif Hazırlama/Gönderme" ekranında istekliler tekliflerini hazırlayacaklardır. İstekli, münferit alım kapsamında seçilen kısımlardan, sadece taraf olduğu kısımlar ile ilgili ürün girişi yapabilecektir. İstekli üç kısım için taraf olduğundan, "İhtiyaç Kalemleri" bölümünde üç kısım bilgisi listelenmektedir.

|                                          |                                                                                                    | ı Sorumlusu                                                                                                    |                                                                                                    |                     |                                                                               | Ana Sayfa<br>ECE İŞEL |
|------------------------------------------|----------------------------------------------------------------------------------------------------|----------------------------------------------------------------------------------------------------|----------------------------------------------------------------------------------------------------|---------------------|-------------------------------------------------------------------------------|-----------------------|
| İhale İşlemleri Günlük Bülte             | enler İlan İşlemleri Tekl                                                                                        | if İşlemleri Sözleşme Öncesi                                                                                                    | Platform İşlemleri                                                                                                   | Sorgulama İşlemleri |                                                                               |                       |
| → E-Teklif Hazırlama/                    | Gönderme                                                                                                    |                                                                                                    |                                                                                                    |                     |                                                                               | 9 Yardım              |
| Belge Yükteme Birim Fiyat Tektif Cetveli | IHTİYAÇ KALEMLERİ<br>Kalem Adı<br>ANESTEZİ VE REANİMASYON<br>KALP DAMAR CERRAHİSİ_İŞ K.<br>KARDİYOLOJİ_İŞ kalemi | Branş Kodu 02<br>Kalem Sıra 2<br>Açıklama ANESTEZİ VE<br>Ürün Kodu*<br>Ürün/Bileşen Adı*<br>Birim<br>Ticari Sunum Şekli*<br>Miktar*<br>Çerçeve Birim Fiyat<br>Birim Fiyat*<br>Toplam Fiyat*<br>Açıklama<br>İş Tanım<br>İşlemler | Branş Adı ANES<br>Birim adet<br>Miktar 100<br>Lüffen eklemek<br>istediğiniz ürünü<br>sürükleyerek<br>buraya bırakın. |                     | İSTEKLİ ÜRÜN LİSTESİ<br>ŒİŞEL<br>Ûrün Kodu ▲ Ürün Adı<br>Ürün Kodu ▲ Ürün Adı |                       |

Kullanıcı teklif bilgilerini eklerken sırasıyla şu işlemleri gerçekleştirir :

- 1. "İhtiyaç Kalemleri" bölümünde, ürün bilgisi eklenecek kısmın/kalemin üzerine tıklar.
- 2. "İstekli Ürün Lİstesi"nden eklemek istediği ürünü sürükle-bırak yöntemi ile ekranın orta bölümünde bulunan alana bırakır, ürün bilgileri otomatik olarak doldurulur.
- 3. Eğer listede olmayan bir ürün eklenecek ise, ekranın orta bölümünde bulunan alanda bulunan "Listede Olmayan Bir Ürün Ekle" butonuna basar ve listede olmayan bir ürünün bilgilerini girer. (Tıbbi cihaz alımı durumunda olmayan ihalelerde "İstekli Ürün Lİstesi" görünmeyecektir. Kullanıcı tüm ürünlerini manuel girecektir.)

|                                          | eka                                                    | <b>ap</b> İstekli P                                                                | Platform Sorumlusu                                                                                                    |                                                                                                    |                 |                                                                                  | Ana Sayfa<br>ECE İŞEL |
|------------------------------------------|--------------------------------------------------------|------------------------------------------------------------------------------------|----------------------------------------------------------------------------------------------------|----------------------------------------------------------------------------------------------------|-----------------|----------------------------------------------------------------------------------|-----------------------|
| İhale İşlemleri Gür                      | nlük Bültenler                                         | İlan İşlemleri                                                                     | Teklif İşlemleri Sözleşme Öncesi                                                                                                    | Platform İşlemleri                                                                                                    | Sorgulama İşlem | leri                                                                             |                       |
| → E-Teklif Hazırl                        | lama/Gönde                                             | erme                                                                               |                                                                                                    |                                                                                                    |                 |                                                                                  | Yardı                 |
| Beige Yukleme Birim Fiyat Teklif Cetveli | iHTİYA<br>Sırası A<br>2 ANESTE<br>3 KALP D<br>4 KARDİY | AÇ KALEMLERİ<br>Kalem Adı<br>EZİ VE REANİMAS'<br>AMAR CERRAHİS<br>'OLOJİ_iş kalemi | Branş Kodu 02<br>Kalem Sıra 2<br>Açıklama ANE STEZİ VE<br>Ürün Kodu*<br>Ürün/Bileşen Adı*<br>Birim<br>Ticari Sunum Şekli*<br>Miktar*<br>Çerçeve Birim Fiyat<br>Birim Fiyat*<br>Toplam Fiyat*<br>Açıklama<br>İş Tanım<br>İşlemler | Branş Adı ANE ST<br>Birim adet<br>Miktar 100<br>Lütfen eklemek<br>istediğiniz ürünü<br>sürükleyerek<br>buraya bırakın.<br>Listede<br>Olmayan Bir<br>Ürün Ekle | TEZİ VE         | İSTEKLİ ÜRÜN LİSTESİ<br>ECE İŞEL<br>Ûrün Kodu ▲ Ürün Adı<br>Ürün Kodu ▲ Ürün Adı |                       |

Kullanıcı teklif etmek istediği birim fiyat bilgisini "Birim Fiyat" alanına girer. Girilen birim fiyatın, isteklinin çerçeve anlaşma ihalesinde teklif ettiği birim fiyat bilgisinden fazla olması durumunda, sistem bu duruma ilişkin bir uyarı mesajı gösterir.

|                                          |                                                                                                    | m Sorumlusu                                                                                                    |                                                                                                    |                                                                                                    |                                  | Ana Sayfa |
|------------------------------------------|----------------------------------------------------------------------------------------------------|----------------------------------------------------------------------------------------------------|----------------------------------------------------------------------------------------------------|----------------------------------------------------------------------------------------------------|----------------------------------|-----------|
| İhale İşlemleri Günlük                   | Bültenler İlan İşlemleri Tel                                                                                                | dif İşlemleri Sözleşme Önc                                                                                                    | cesi Platform İşlemleri                                                                                                    | Sorgulama İşlemle                                                                                                    | eri                              |           |
| → E-Teklif Hazırlam                      | na/Gönderme                                                                                                    |                                                                                                    |                                                                                                    |                                                                                                    |                                  | Yardım    |
| Beige Yükleme Birim Fiyat Teklif Cetveli | İHTİYAÇ KALEMLERİ<br>ası ▲ Kalem Adı<br>② ANESTEZİ VE REANİMASYON<br>③ KALP DAMAR CERRAHİSİ_İŞ K<br>④ KARDİYOLOJİ_İŞ kalemi | Branş Kodu 02<br>Kalem Sıra 2<br>Açıklama ANESTEZİ V<br>Ürün Kodu*<br>Ürün/Bileşen Adı*<br>Birim<br>Ticari Sunum Şekli*<br>Miktar*<br>Çerçeve Birim Fiyat<br>Birim Fiyat*<br>Toplam Fiyat*<br>Açıklama<br>İş Tanım<br>İşlemler<br>◀ | Branş Adı ANE ST<br>Birim adet<br>'E Miktar 100<br>ÜRÜN ()<br>Ürün Kodu 1 Bu ürün iç<br>Ürün Adı 1 ihalesine<br>adet<br>adet<br>100<br>6<br>6<br>600 | TEZİVE<br>in 6,0000 olarak beli<br>verdiğiniz 4,0000 tuta<br>Lütfen ekli<br>istediğiniz<br>sürükleyı<br>buraya bı ≡<br>Listed<br>Olmayar<br>Ürün El<br>↓ | İSTEKLİ ÜRÜN LİSTESİ<br>ECE İŞEL |           |

Ürünlerin ve teklif bilgilerinin eklenmesi sonrasında, ekranda aşağıdaki gibi bir görüntü oluşacaktır.

|                                          | ekap 🛛                                                                                        | ekli Platform Sorumlusu                                                                                                    |                                                                                                    |                 |                                                                                   | Ana Sayfa<br>ECE İŞEL |
|------------------------------------------|-----------------------------------------------------------------------------------------------|----------------------------------------------------------------------------------------------------|----------------------------------------------------------------------------------------------------|-----------------|-----------------------------------------------------------------------------------|-----------------------|
| İhale İşlemleri G                        | ünlük Bültenler İlan İşlemle                                                                  | ri Teklif İşlemleri Sözleşme Öl                                                                                                    | ncesi Platform İşlemleri                                                                                                 | Sorgulama İşler | nleri                                                                             |                       |
| → E-Teklif Hazı                          | rlama/Gönderme                                                                                |                                                                                                    |                                                                                                    |                 |                                                                                   | Yardım                |
| Belge Yükleme Birim Fiyat Teklif Cetveli | IHTİYAÇ KALEMLER<br>Sırası<br>2 NESTEZİ VE REAN<br>3 ALP DAMAR CERR<br>3 4 CARDİYOLOJI_İŞ kal | RÍ Branş Kodu 01<br>Kalem Sıra 4<br>Açıklama KARDİYOL<br>emi<br>Ürün Kodu*<br>Ürün/Bileşen Adı*<br>Birim<br>Ticari Sunum Şekli*<br>Miktar*<br>Çerçeve Birim Fiyat<br>Birim Fiyat*<br>Toplam Fiyat*<br>Açıklama<br>İş Tanım<br>İşlemler | Branş Adı KARC<br>Birim adet<br>.OJİ Miktar 200<br>Ürün Kodu 3<br>Ürün Adı 3<br>adet<br>adet<br>200<br>4<br>4<br>800<br> | DiYOLOJİ        | İSTEKLİ ÜRÜN LİSTE Sİ<br>ECE İŞEL<br>Ûrün Kodu ▲ Ürün Adı<br>Ürün Kodu ▲ Ürün Adı |                       |

Münferit alım ihalelerinde, tekliflerin değerlendirilmesi sürecinde, mesleki-teknik/ekonomik-mali yeterlilik ile ilgili belgelerin sunulması ve değerlendirilmesi işlemleri gerçekleştirilmemektedir. Ancak kullanıcı yine de ekran üzerinde görülen "Belge Yükleme" kısmına tıklayarak belge yükleme ekranına geçerek, belge yükleme işlemini gerçekleştirebilir.

| k 🦢                                      | okan                     |                            |                 |                    |                     |                        | 🕈 Ana Sayfa |
|------------------------------------------|--------------------------|----------------------------|-----------------|--------------------|---------------------|------------------------|-------------|
|                                          | erap                     | İstekli Platform Sorumlusu |                 |                    |                     |                        | ECE İŞEL    |
| İhale İşlemleri Gü                       | nlük Bültenler İlan İşle | emleri Teklif İşlemleri    | Sözleşme Öncesi | Platform İşlemleri | Sorgulama İşlemleri |                        |             |
| → E-Teklif Hazır                         | lama/Gönderme            |                            |                 |                    |                     |                        | Yardım      |
| Belge Yükteme Birim Fiyat Teklif Cetveli | Belge Adı                | Belge Tipi                 | Boyutu<br>50 MB | Son Güncellenme    | Tarihi Görüntüle    | Sil Sil Sil Teklif Ver |             |

Kullanıcı "Gözat" butonuna tıklayarak yüklemek istediği dokümanı bilgisayarından seçer.

| k 🦢                                      | okan                                                                                                    |                                                                                | 🕈 Ana Sayfa |
|------------------------------------------|----------------------------------------------------------------------------------------------------|--------------------------------------------------------------------------------|-------------|
|                                          |                                                                                                    | Platform Sorumlusu                                                             | ECE İŞEL    |
| İhale İşlemleri G                        | ünlük Bültenler İlan İşlemleri                                                                                                    | Teklif İşlemleri Sözleşme Öncesi Platform İşlemleri Sorgulama İşlemleri        |             |
| → E-Teklif Hazı                          | rlama/Gönderme                                                                                                    |                                                                                | Yardım      |
| Belge Yükleme Birim Fiyat Teklif Cetveli | Belge Adı         Image: state state st | Belge Tipi       Boyutu       Son Güncellenme Tarihi       Görüntüle       Sil |             |

Dokümanı seçtikten sonra ekran üzerinde "Belge Yükle" butonuna basılarak, yükleme işlemi gerçekleştirilir.

| k 🍆                     |             | kan              |                           |                   |                          |                                    |               | 📌 Ana Sayfa |
|-------------------------|-------------|------------------|---------------------------|-------------------|--------------------------|------------------------------------|---------------|-------------|
| KAMU<br>IHALE<br>KURUMU |             | rah              | İstekli Platform Sorumlus | u                 |                          |                                    |               | ECE İŞEL    |
| İhale İşlemleri         | Günlük Bült | enler İlan İş    | lemleri Teklif İşlemler   | i Sözleşme Öncesi | Platform İşlemleri       | Sorgulama İşlemleri                |               |             |
| → E-Teklif Ha           | zırlama/    | Gönderme         |                           |                   |                          |                                    |               | Yardım      |
|                         |             |                  |                           |                   |                          |                                    |               |             |
|                         |             | Belge Adı        | Belge Tipi                | Boyutu            | Son Güncellenm           | e Tarihi Görüntüle                 | Sil           |             |
|                         | sklif Ce    |                  |                           |                   |                          |                                    |               |             |
|                         | Fiyvat Te   |                  |                           |                   |                          |                                    |               |             |
|                         | Birim       |                  |                           |                   |                          |                                    |               |             |
|                         | lge Yükleme |                  |                           |                   |                          |                                    |               |             |
|                         | 8           |                  |                           |                   |                          |                                    |               | •           |
|                         | Eklenen     | Belgelerin Topla | ım Boyutu: 0 MB Kalan Boy | yut: 50 MB        |                          |                                    | <b>  ↓</b>    |             |
|                         | - Belge Y   | fükle            |                           |                   | Dižen Polgolon , İbala t | aldiffiniza aldarragažiniz dižar b | aalgalar      |             |
|                         | Belge       | Tipi:            | Diğer Belgeler            | -                 | Diger Beigeler : male t  | ekinimize ekieyeceginiz diger t    | beigeler.     |             |
|                         | C:\Us       | ers\ecepekaslan  | \Documents\1.docx         | Gözat             |                          |                                    |               |             |
|                         |             |                  | Bel                       | ge Yükle          |                          |                                    |               |             |
|                         |             |                  |                           | -                 | Geri                     | Sakla Önizler                      | ne Teklif Ver |             |
| k 🍗                                   |           |                                |             |                        |                     |                               |                                 |                                       | 🛖 Ana Sayfa |
|---------------------------------------|-----------|--------------------------------|-------------|------------------------|---------------------|-------------------------------|---------------------------------|---------------------------------------|-------------|
| K A M U<br>İ H A L E<br>KURUMU<br>INI |           | en                             | ah          | İstekli Platform Sorur | nlusu               |                               |                                 |                                       | ECE İŞEL    |
| İhale İşlemleri                       | Gü        | nlük Bültenler                 | İlan İşlen  | nleri Teklif İşler     | nleri Sözleşme Önce | si Platform İşlemleri S       | orgulama İşlemleri              |                                       |             |
| → E-Teklif H                          | azır      | lama/Gönd                      | lerme       |                        |                     |                               |                                 |                                       | Yardın      |
|                                       |           |                                |             |                        |                     |                               |                                 |                                       |             |
|                                       | eli       | Belge                          | Adı         | Belge Tipi             | Bovutu              | Son Güncellenme Ta            | rihi Görüntüle                  | Sil                                   | 1           |
|                                       | if Cetv   | 1.docx                         |             | Diğer Belgeler         | 16,8 KB             | 05.12.2013 09:47:49           | Görüntüle                       | Sil                                   |             |
|                                       | Fiyat Tel |                                |             |                        | 1                   |                               |                                 |                                       |             |
|                                       | Birim     |                                |             |                        |                     |                               |                                 |                                       |             |
|                                       | fükleme   |                                |             |                        |                     |                               |                                 |                                       |             |
|                                       | Belge     |                                |             |                        |                     |                               |                                 | _                                     |             |
|                                       |           | 4                              |             |                        |                     |                               |                                 | · · · · · · · · · · · · · · · · · · · |             |
|                                       |           | Eklenen Belgele<br>Belge Yükle | erin Toplam | Boyutu: 16,8 KB Ka     | an Boyut: 50 MB     |                               |                                 |                                       |             |
|                                       |           |                                |             |                        |                     | Diğer Belgeler : İhale teklif | inize ekleyeceğiniz diğer belge | eler.                                 |             |
|                                       |           | Belge Tipi:                    |             | Diger Belgeler         | <b>•</b>            |                               |                                 |                                       |             |
|                                       |           | C:\Users\ece                   | pekaslan\Do | ocuments\1.docx        | Gözat               |                               |                                 |                                       |             |
|                                       |           |                                |             |                        | Belge Yükle         |                               |                                 |                                       |             |
|                                       |           |                                |             |                        |                     | Gori                          | kla Önizlomo                    | Taklif Vor                            |             |
|                                       |           |                                |             |                        |                     | 5611 54                       |                                 | Tekiii vei                            |             |

Kullanıcı bu aşamada dört işlem gerçekleştirebilir. "Teklif Ver" butonuna basarak sürece e-teklif gönderme işlemleri ile devam edebilir. "Sakla" butonuna basarak teklifini saklamayı tercih edebilir. Bu durumda e-teklif EKAP üzerinden gönderilmez ve kullanıcı teklif dosyasını daha sonra üzerinde çalışmak üzere bilgisayarına kaydeder. "Önizleme" butonuna basıldığında isteklinin kısımlar/kalemler için girmiş olduğu teklif bilgileri ara bir ekran açılarak gösterilir ve kullanıcının girmiş olduğu bilgileri kontrol edebilmesi sağlanır. "Geri" butonuna basıldığında ise, süreç teklif hazırlama işlemlerinin en başına döndürülecektir.

|                                                                                                    | ek                        |                          | li Platform Sorumlusu                |                 |                                          |                             |            | Ana Sayfa<br>ECE İŞEL |
|----------------------------------------------------------------------------------------------------|---------------------------|--------------------------|--------------------------------------|-----------------|------------------------------------------|-----------------------------|------------|-----------------------|
| İhale İşlemleri 🤇                                                                                               | Günlük Bültenlei          | r İlan İşlemleri         | Teklif İşlemleri                     | Sözleşme Öncesi | Platform İşlemleri Soro                  | gulama İşlemleri            |            |                       |
| → E-Teklif Haz                                                                                                  | ırlama/Gör                | nderme                   |                                      |                 |                                          |                             |            | Yardım                |
| _                                                                                                    | -                         |                          |                                      |                 |                                          |                             |            | _                     |
| , in a second second second second second second second second second second second second second second second | Belg                      | ge Adı                   | Belge Tipi                           | Boyutu          | Son Güncellenme Tarihi                   | Görüntüle                   | Sil        |                       |
| f Cet                                                                                                    | 1.docx                    | Diğ                      | er Belgeler                          | 16,8 KB         | 05.12.2013 09:47:49                      | Görüntüle                   | Sil        |                       |
| Belge Yükleme Birim Five                                                                                        |                           |                          |                                      |                 |                                          |                             |            |                       |
|                                                                                                    | Fklenen Belg              | elerin Toplam Boy        | utu: 16.8 KB Kalan Bo                | vut: 50 MB      |                                          |                             | ▶          |                       |
|                                                                                                    | Belge Yükle               | ,                        |                                      |                 |                                          |                             |            |                       |
|                                                                                                    | Belge Tipi:<br>C:\Users\e | Diğ<br>ecepekaslan\Docun | er Belgeler<br>nents\1.docx<br>Belge | Gözat<br>Yükle  | <b>)iğer Belgeler :</b> İhale teklifiniz | e ekleyeceğiniz diğer belge | ler.       |                       |
|                                                                                                    |                           |                          |                                      | ▶ □             | Geri Sakla                               | Önizleme                    | Teklif Ver |                       |

"Önizleme" butonuna basıldığında sistem, isteklinin mal kalemleri için girmiş olduğu teklif bilgilerini ara bir ekran açarak gösterir.

| mleri   |            |                               |                                                                   | _                 |              |                              |             |                                                                                                    | 4 |
|---------|------------|-------------------------------|-------------------------------------------------------------------|-------------------|--------------|------------------------------|-------------|----------------------------------------------------------------------------------------------------|---|
|         | 3iı        | rim I                         | Fiyat Teklif                                                      | Ce                | tvel         | i Oniz                       | lem         | 9                                                                                                    |   |
| KUT TIG | Tek<br>aşa | difinize liste<br>amasında te | enizde olmayan ürünler ekled<br>eklifiniz geçersiz sayılabilecekt | iniz, ürü<br>tir. | n bilgilerii | ni doğru girdiğ              | inizden em  | in olunuz. Ürün bilgilerinin hatalı olması durumunda, teklif değerlendirme                                                                                                    |   |
|         | Tek        | difinizde kor                 | ntrol etmeniz gereken uyarılar bı                                 | ulunmak           | tadır. Lütfe | n devam etmed                | len önce bu | uyarıları inceleyiniz                                                                                                    |   |
| 2       | Sira<br>No | Ürün<br>Barkod                | Mal Kaleminin Adı ve Kısa<br>Açıklaması                           | Birimi            | Miktarı      | Teklif Edilen<br>Birim Fiyat | Tutarı      | Uyarılar ve Hatalar                                                                                                    |   |
| 2       | 2          | Ürün<br>Kodu 1                | ANESTEZİ VE<br>REANİMASYON_iş kalemi                              | adet              | 100,000      | 4,0000                       | 400,00      |                                                                                                    |   |
| 3       | 3          | Ürün<br>Kodu 2                | KALP DAMAR<br>CERRAHİSİ_iş kalemi                                 | adet              | 150,000      | 5,0000                       | 750,00      | <ul> <li><u>Ürün Kodu 2</u> : Bu ürün için 5,0000 olarak belirlediğiniz<br/>birim fiyat, çerçeve anlaşma ihalesine verdiğiniz 4,0000<br/>tutarındaki teklifin üzerindedir.</li> </ul> |   |
| 4       | 1          | Ürün<br>Kodu 3                | KARDİYOLOJİ_iş kalemi                                             | adet              | 200,000      | 4,0000                       | 800,00      |                                                                                                    |   |
|         | Fopla      | m Tutar (K                    | .D.V Hariç)                                                       |                   |              |                              | 1.950,00    |                                                                                                    |   |
|         |            |                               |                                                                   |                   |              |                              |             |                                                                                                    |   |

Kullanıcının "Teklif Ver" butonuna basması ile beraber sistem isteklinin mal kalemleri için girmiş olduğu teklif bilgilerini tekrar gösterir. Kullanıcı bilgileri kontrol eder. Teklifi göndermek istediğine dair onayını vererek "Devam Et" butonuna basar.

|                              | kā                                                                   | ap i                                                                                                    | stekli Platform Sorumlusu                                                                                                    |        |          |                                                                                                    |                                                                                          |                                                                                                    |                 | Ana Sayfa<br>ECE İŞEL |
|------------------------------|----------------------------------------------------------------------|----------------------------------------------------------------------------------------------------|----------------------------------------------------------------------------------------------------|--------|----------|----------------------------------------------------------------------------------------------------|------------------------------------------------------------------------------------------|----------------------------------------------------------------------------------------------------|-----------------|-----------------------|
| İhale İşlemleri Günlük Bülte | nler                                                                 | İlan İşlem                                                                                                    | leri Teklif İşlemleri                                                                                                    | Sözle  | şme Önce | si Platf                                                                                                    | orm İşlemle                                                                              | ri Sorgulama İşlemleri                                                                                                    |                 |                       |
| ihale İşlemleri Günlük Bühe  | nler<br>Sinde<br>Teklif<br>Te<br>tek<br>Urr<br>Te<br>Sira<br>No<br>2 | Ilan İşlem<br>rme<br>Önizleme<br>rim<br>klifinize list<br>dif değerler<br>ün bilgilerir<br>klifinizde ko<br>Ürün<br>Barkod<br>Ürün<br>Kodu 1 | eri Teklif İşlemleri<br>Fiyat Tekli<br>Fiyat Tekli<br>Fiyat Tekli<br>enizde olmayan ürünler ek<br>dirme aşamasında teklifi<br>den emin değilseniz, "Vaz<br>ntrol etmeniz gereken uya<br>Mal Kaleminin Adı ve<br>Kısa Açıklaması<br>ANESTEZİ VE<br>REANİMASYON_iş<br>kalemi | Sözler | sme önce | si Platf<br>eli Ö<br>ini doğru gi<br>jilecektir.<br>arak teklif gi<br>Lütfen deva<br>Teklif<br>Edilen<br>Birim<br>Fiyat<br>4,0000 | orm İşlemle<br>Onizlo<br>rdiğinizden e<br>onderme işle<br>am etmeden<br>Tutarı<br>400,00 | ri Sorgulama İşlemleri  EME min olunuz. Ürün bilgilerinin hatalı olu mini iptal edebilirsiniz. önce bu uyarıları inceleyiniz. Uyarılar ve Hatalar  • <u>Ürün Kodu 2</u> : Bu ürün ig | nası durumunda, | S Yardım              |
|                              |                                                                      |                                                                                                    |                                                                                                    |        |          | ,                                                                                                    |                                                                                          |                                                                                                    | Devam Et Vazge  | 2                     |
|                              |                                                                      |                                                                                                    |                                                                                                    |        |          |                                                                                                    |                                                                                          |                                                                                                    |                 |                       |

Kullanıcının "Devam Et" butonuna basması ile beraber sistem internet bağlantısı olduğundan emin olunması için kullanıcıya uyarı verir. "Tamam" butonuna basılarak işlemlere devam edilir.

| k 🦢                                      | okan                                                                                     |                                                                                                    |                                                                                                    |                                                                                                    |                 |                                                                  | 🕈 Ana Sayfa |
|------------------------------------------|------------------------------------------------------------------------------------------|----------------------------------------------------------------------------------------------------|----------------------------------------------------------------------------------------------------|----------------------------------------------------------------------------------------------------|-----------------|------------------------------------------------------------------|-------------|
|                                          | enap                                                                                     | İstekli Platform Sorumluşı                                                                                       |                                                                                                    |                                                                                                    |                 |                                                                  | ECE İŞEL    |
| İhale İşlemleri G                        | ünlük Bültenler İlan İş                                                                  | şlemleri Teklif İşlemleri                                                                                        | Sözleşme Öncesi                                                                                                    | Platform İşlemleri                                                                                                    | Sorgulama İşlem | lleri                                                            |             |
| → E-Teklif Hazı                          | rlama/Gönderme                                                                           |                                                                                                    |                                                                                                    |                                                                                                    |                 |                                                                  | Yardım      |
| Belge Yükleme Birim Fiyat Teklif Cetveli | ihtiyaç kale<br>Sırası Kaler<br>⊘ 2 ANESTEZİ VE F<br>I 3 KALP DAMAR C<br>⊘ 4 KARDİYOLOJİ | EMLERİ Bran<br>M Adı A<br>REANİMASYON<br>ZERRAHİSİ iş k<br>iş kalemi<br>Bilgi<br>L<br>Top<br>Açı<br>Yaşı<br>Açık | ş Kodu 03<br>n Sıra 3<br>ama KALP DAMAR C<br>n Kodu* Üri<br>itfen bilgisayarınızın inter<br>eklifiniz imzalanıp şifrelen<br>lam Fiyat* 75i<br>klama | Branş Adı KALP<br>Birim adet<br>Miktar 150<br>© ÜRÜN<br>in Kodu 2<br>in Kodu 2<br>in to bağlı olduğuna em<br>dikten sonra EKAP sist<br>amam | DAMAR C         | ISTEKLİ ÜRÜN LİSTE Sİ<br>ECE İŞEL<br>Ürün Kodu ▲ Ürün Adı<br>Ir. |             |
|                                          |                                                                                          |                                                                                                    |                                                                                                    | Geri                                                                                                    | Sakla           | Önizleme Teklif Ver                                              |             |

Sistem teklif dosyasını hazırlamakta olduğuna dair bilgi mesajını ekranda gösterir.

|                                                                                                    |                                                                                                    |                                                                                                    |                      | 🕈 Ana Sayfa |
|----------------------------------------------------------------------------------------------------|----------------------------------------------------------------------------------------------------|----------------------------------------------------------------------------------------------------|----------------------|-------------|
| kinding                                                                                                    | İstekli Platform Sorumlusu                                                                                                    |                                                                                                    |                      | ECE İŞEL    |
| İhale İşlemleri Günlük Bültenler İlan İşl                                                                                                    | emleri Teklif İşlemleri Sözleşme Öncesi                                                                                               | Platform İşlemleri Sorgulama İşler                                                                                                    | nleri                |             |
| ↦ E-Teklif Hazırlama/Gönderme                                                                                                    |                                                                                                    |                                                                                                    |                      | Yardım      |
| IHTİYAÇ KALEI         Sırası       Kalen         Image: Sirasi       Kalen         Image: Sirasi       Sirasi         Image: Sirasi       Sirasi         Image: Sirasi </td <td>MLERİ Branş Kodu 03<br/>Kalem Sıra 3<br/>Açıklama KALP DAMAR C.<br/>Ürün Kodu* Ü<br/>Ürün/Bileşen Adı* Ü<br/>Kalemi İş Teklif dosyanız haz</td> <td>Branş Adı KALP DAMAR C<br/>Birim adet<br/>. Miktar 150<br/>© ÜRÜN<br/>rün Kodu 2<br/>rün Adı 2<br/>Virin Fürik bekleyiniz<br/>Listed<br/>Olmayar<br/>Ürün E<br/>Ürün E</td> <td>ISTEKLİ ÜRÜN LİSTESİ</td> <td></td> | MLERİ Branş Kodu 03<br>Kalem Sıra 3<br>Açıklama KALP DAMAR C.<br>Ürün Kodu* Ü<br>Ürün/Bileşen Adı* Ü<br>Kalemi İş Teklif dosyanız haz | Branş Adı KALP DAMAR C<br>Birim adet<br>. Miktar 150<br>© ÜRÜN<br>rün Kodu 2<br>rün Adı 2<br>Virin Fürik bekleyiniz<br>Listed<br>Olmayar<br>Ürün E<br>Ürün E | ISTEKLİ ÜRÜN LİSTESİ |             |

Sistem akıllı kart bilgilerini okur ve kart şifresinin girilmesini talep eden bir pencere açar. Kullanıcı "Kart Şifresi" bilgisini girerek "Tamam" butonuna basar.

| <u>k</u>                                 | ok              | an                                                                                        |                                                                                                    | 🕈 Ana Sayfa |
|------------------------------------------|-----------------|-------------------------------------------------------------------------------------------|----------------------------------------------------------------------------------------------------|-------------|
|                                          |                 | istekli Pl                                                                                | atform Sorumlusu                                                                                    | ECE İŞEL    |
| İhale İşlemleri G                        | ünlük Bültenler | İlan İşlemleri                                                                            | Teklif İşlemleri Sözleşme Öncesi Platform İşlemleri Sorgulama İşlemleri                             |             |
| → E-Teklif Hazı                          | rlama/Gönd      | lerme                                                                                     |                                                                                                    | 2 Yardım    |
| Belge Yükleme Birim Fiyat Teklif Cetveli | IHTİY<br>Sırası | YAÇ KALEMLERİ<br>Kalem Adı ▲<br>TEZİ VE REANİMASY<br>DAMAR CERRAHİSİ<br>İYOLOJİ_iş kalemi | Branş Kodu 03 Branş Adı KALP DAMAR C<br>Kalem Sıra 3 Birim adet<br>Açıklama KALP DAMAR C Miktar 150 |             |

Sistem, münferit sözleşme için "Birim Fiyat Teklif Mektubu" ve eki cetveli içeriğini oluşturur. Yeni bir pencere açarak bu içeriğin imzalanması amacıyla kullanıcıya gösterir. Kullanıcı içeriği gözden geçirerek "İmzala" butonuna basar.

|                                                                                                    |                                                                                                    |                                                                                                    |                                                                                                    |                                                                                                    |                                                                                                    |                                                                                                    | Imzaia                                                                                                    |  |
|----------------------------------------------------------------------------------------------------|----------------------------------------------------------------------------------------------------|----------------------------------------------------------------------------------------------------|----------------------------------------------------------------------------------------------------|----------------------------------------------------------------------------------------------------|----------------------------------------------------------------------------------------------------|----------------------------------------------------------------------------------------------------|----------------------------------------------------------------------------------------------------|--|
|                                                                                                    |                                                                                                    |                                                                                                    | BIRIM FIYAT TEKLI                                                                                                    | iF MEKTUB                                                                                                    | U                                                                                                    |                                                                                                    |                                                                                                    |  |
|                                                                                                    |                                                                                                    |                                                                                                    | (                                                                                                    |                                                                                                    |                                                                                                    |                                                                                                    | 06/12/20                                                                                                    |  |
|                                                                                                    |                                                                                                    |                                                                                                    |                                                                                                    |                                                                                                    |                                                                                                    |                                                                                                    |                                                                                                    |  |
| the let K                                                                                                    |                                                                                                    |                                                                                                    | 2012/2220 2                                                                                                    |                                                                                                    |                                                                                                    |                                                                                                    | ANKA                                                                                                    |  |
| Inale K                                                                                                    | ayıt Numarası                                                                                                    |                                                                                                    | 2013/3220.2                                                                                                    |                                                                                                    |                                                                                                    |                                                                                                    |                                                                                                    |  |
| Tekiif S                                                                                                    | anıbinin Adı ve Soyadı/ H                                                                                                    | caret Unvani                                                                                                    | ECE IŞEL                                                                                                    |                                                                                                    |                                                                                                    |                                                                                                    |                                                                                                    |  |
| TC Kim                                                                                                    | lik Numarası                                                                                                    |                                                                                                    |                                                                                                    |                                                                                                    |                                                                                                    |                                                                                                    |                                                                                                    |  |
| Verai K                                                                                                    | imlik Numarası                                                                                                    |                                                                                                    |                                                                                                    |                                                                                                    |                                                                                                    |                                                                                                    |                                                                                                    |  |
| Tebligat                                                                                                    | t Adresi                                                                                                    |                                                                                                    |                                                                                                    |                                                                                                    |                                                                                                    |                                                                                                    |                                                                                                    |  |
| Telefon                                                                                                    | ı ve Faks Numarası                                                                                                    |                                                                                                    | Cep Telefonu -<br>Telefon -<br>Fax -                                                                                                    |                                                                                                    |                                                                                                    |                                                                                                    |                                                                                                    |  |
| Elektro                                                                                                    | nik Posta Adresi                                                                                                    |                                                                                                    |                                                                                                    |                                                                                                    |                                                                                                    |                                                                                                    |                                                                                                    |  |
| Gerçev                                                                                                    | e amagina kapsaminaa g                                                                                                    | erçekleştirilen 5 Kalem Tibbi Cihaz Alımı Yapılar                                                                                                    | caktır. alımına/işine iliş                                                                                                    | kin olarak a                                                                                                    | ışağıdaki hususla                                                                                                    | ırı içeren teklifimizin kabulünü arz                                                                                                    | z ederiz.                                                                                                    |  |
| 1- Taah<br>2- Son<br>madder<br>kalmas<br>belgele<br>3- Ihal<br>1.950,0<br>Saygıla<br>EK- Bir                                     | rim Fiyat Teklif Cetveli                                                                                                    | erçekleştirilen 5 Kalem Tibbi Cihaz Alımı Yapıla<br>e ilişkin olarak ihale dokümanında ve teklif ve<br>34 sayılı Kanunun 10 uncu maddesinin dördüno<br>) ve (d) bentleri hariç, bu hususlara ilişkin olar<br>zalanmadan önce son teklif verme tarihinde an<br>evzuat ile ihale dokümanında yer alan düzenler<br>teklif mektubumuz ekindeki birim fiyat cetv<br>LLİ TRY) bedel karşılığında yapmayı kabul eder                                                                                                    | caktır. alımına/işine iliş<br>rmeye davet yazısında<br>sü fıkrasının (a), (b), (v<br>ak durumumuzda değ<br>ulan maddenin dördün<br>melere uygun olarak İ<br>elinde belirtilen her b<br>riz.                          | şkin olarak a<br>a yer alan tü<br>işiklik olmas<br>cü fıkrasının<br>darenize sur<br>ir iş kalemi                                                                           | işağıdaki hususlı<br>m düzenlemeler<br>g) ve (i) bentler<br>sı halinde buna i<br>(a), (b), (c), (d)<br>nacağımızı taahh<br>/kısımı için tekl                                              | rr içeren teklifimizin kabulünü arz<br>okunmuş, anlaşılmış ve kabul edi<br>inde belirtilen durumlarda olmadığ<br>işkin belgeleri İdarenize derhal vi<br>(e) ve (g) bentlerinde belirtilen<br>üt ediyoruz.<br>if ettiğimiz birim fiyatlar üzerinc                                                                        | z ederiz.<br>ilmiştir.<br>ğimizı ve olmayacağımızı, anıl<br>greceğimizi; ihalenin üzerimiz<br>durumlarda olmadığımıza ilişi<br>den Katma Değer Vergisi ha                                                                         |  |
| 1- Taah<br>2- Son<br>madder<br>kalmas<br>belgele<br>3- Ihal<br>1.950,0<br>Saygıla<br>EK- Bir                                     | teklif verme tarihinde 47:<br>ind örd verme tarihinde 47:<br>in dördüncü fikrasının (c<br>i halinde ise sözleşme im:<br>ri anılan kanun ve ilgili m<br>e konusu işin tamamını<br>DOTRY (BİN DOKUZ YÜZ E<br>Irrim Fiyat Teklif Cetveli                                                                                                    | erçekleştirilen 5 Kalem Tibbi Cihaz Alımı Yapıla<br>e ilişkin olarak ihale dokümanında ve teklif ve<br>34 sayılı Kanunun 10 uncu maddesinin dördüno<br>) ve (d) bentleri hariç, bu hususlara ilişkin olar<br>zalanmadan önce son teklif verme tarihinde an<br>evzuat ile ihale dokümanında yer alan düzenler<br>teklif mektubumuz ekindeki birim fiyat cetv<br>LLİ TRY) bedel karşılığında yapmayı kabul eder                                                                                                    | caktır. alımına/işine iliş<br>rımeye davet yazısında<br>sü fıkrasının (a), (b), (v<br>ak durumumuzda değ<br>ulan maddenin dördün<br>melere uygun olarak İ<br>elinde belirtilen her b<br>riz.<br>BİRİM FİYAT TEKL     | şkin olarak z<br>yer alan tü<br>c), (d) (e), (<br>işiklik olmas<br>cü fıkrasının<br>darenize sur<br>ir iş kalemi<br><b>İF CETVEL</b> İ                                     | işağıdaki hususla<br>m düzenlemeler<br>g) ve (i) bentler<br>sı halinde buna<br>(a), (b), (c), (d<br>nacağımızı taahh<br>//kısımı için tekl                                                | rr içeren teklifimizin kabulünü arz<br>okunmuş, anlaşılmış ve kabul edi<br>inde belirtilen durumlarda olmadı<br>işkin belgeleri İdarenize derhal vi<br>(e) ve (g) bentlerinde belirtilen<br>üt ediyoruz.<br>if ettiğimiz birim fiyatlar üzerind                                                                         | z ederiz.<br>ilmiştir.<br>ğimizı ve olmayacağımızı, anıl<br>ereceğimizi; ihalenin üzerimiz<br>durumlarda olmadığımıza ilişi<br>den Katma Değer Vergisi ha                                                                         |  |
| 1- Taah<br>2- Son<br>madder<br>kalmas<br>belgele<br>3- Ihal<br>1.950,0<br>Saygıla<br>EK- Bir                                     | vit numarası : 2013/3220<br>vir numarası : 2013/3220<br>vir numarası : 2013/3220<br>vir numarası : 2013/3220<br>vir numarası : 2013/3220<br>vir numarası : 2013/3220                                                                                                    | erçekleştirilen 5 Kalem Tibbi Cihaz Alimi Yapıla<br>e ilişkin olarak ihale dokümanında ve teklif ve<br>34 sayılı Kanunun 10 uncu maddesinin dördüno<br>) ve (d) bentleri hariç, bu hususlara ilişkin olar<br>zalanmadan önce son teklif verme tarihinde an<br>evzuat ile ihale dokümanında yer alan düzenler<br>teklif mektubumuz ekindeki birim fiyat cetv<br>LLİ TRY) bedel karşılığında yapmayı kabul eder                                                                                                    | caktır. alımına/işine iliş<br>rımaye davet yazısında<br>sü fıkrasının (a), (b), (v<br>ak durumumuzda değ<br>ulan maddenin dördün<br>melere uygun olarak İ<br>elinde belirtilen her b<br>riz.<br>BİRİM FİYAT TEKL     | skin olarak z<br>ver alan tü<br>c), (d) (e), (<br>işiklik olmas<br>darenize sur<br>ir iş kalemi<br><b>İF CETVELİ</b><br>Birimi                                             | işağıdaki hususla<br>m düzenlemeler<br>g) ve (i) bentler<br>sı halinde buna<br>(a), (b), (c), (d<br>nacağımızı taahh<br>//kısımı için tekl<br>i<br>Miktarı                                | rr içeren teklifimizin kabulünü arz<br>okunmuş, anlaşılmış ve kabul edi<br>inde belirtilen durumlarda olmadığ<br>işkin belgeleri İdarenize derhal vi<br>(e) ve (g) bentlerinde belirtilen<br>üt ediyoruz.<br>if ettiğimiz birim fiyatlar üzerind<br>Teklif Edilen Birim Fivat                                           | z ederiz.<br>ilmiştir.<br>ğimizı ve olmayacağımızı, anıl<br>ereceğimizi; ihalenin üzerimiz<br>durumlarda olmadığımıza ilişi<br>den Katma Değer Vergisi ha<br>Tutarı                                                               |  |
| i- Taah<br>2- Son<br>madder<br>kalmas<br>belgele<br>3- Ihal<br>1.950,0<br>Saygıla<br>EK- Bir<br>İhale ka<br>Sıra No<br>2         | vit numarası : 2013/3220<br>virün Barkod<br>virün Barkod<br>virün Barkod<br>virün Barkod<br>virün Barkod<br>virün Barkod<br>virün Kodu 1                                                                                                    | erçekleştirilen 5 Kalem Tibbi Cihaz Alimi Yapıla<br>e ilişkin olarak ihale dokümanında ve teklif ve<br>34 sayılı Kanunun 10 uncu maddesinin dördüncı<br>ye (d) bentleri hariç, bu hususlara ilişkin olar<br>zalanmadan önce son teklif verme tarihinde an<br>evzuat ile ihale dokümanında yer alan düzenler<br>teklif mektubumuz ekindeki birim fiyat cetv<br>LLİ TRY) bedel karşılığında yapmayı kabul eder<br>.2<br>Mal Kaleminin Adı ve Kısa Açıklaması<br>ANESTEZİ VE REANİMASYON is kalemi                                   | caktır. alımına/işine iliş<br>rmeye davet yazısında<br>sü fıkrasının (a), (b), (<br>ak durumumuzda değ<br>ulan maddenin dördün<br>melere uygun olarak İ<br>elinde belirtilen her b<br>riz.<br>BİRİM FİYAT TEKL       | skin olarak z<br>nyer alan tü<br>c), (d) (e), (<br>işiklik olmas<br>cü fikrasının<br>darenize sur<br>ir iş kalemi<br><b>İF CETVEL</b> İ<br>Birimi<br>adet                  | işağıdaki hususla<br>m düzenlemeler<br>g) ve (i) bentler<br>i: halinde buna<br>(a), (b), (c), (d<br>hacağımızı taahh<br>//kısımı için tekl<br>i<br>i<br>Miktarı<br>100,000                | rr içeren teklifimizin kabulünü arz<br>okunmuş, anlaşılmış ve kabul edi<br>inde belirtilen durumlarda olmadış<br>işkin belgeleri İdarenize derhal vi<br>(e) ve (g) bentlerinde belirtilen<br>üt ediyoruz.<br>if ettiğimiz birim fiyatlar üzerinc<br>Teklif Edilen Birim Fiyat<br>4,0000 TRY                             | z ederiz.<br>ilmiştir.<br>ğimizı ve olmayacağımızı, anıl<br>ereceğimizi; ihalenin üzerimiz<br>durumlarda olmadığımıza ilişi<br>den Katma Değer Vergisi ha<br>ten Katma Değer Vergisi ha<br>ununununununununununununununununununun |  |
| I-Taai<br>1-Taai<br>2-Son<br>madder<br>kalmas<br>belgele<br>3-Ihal<br>1.950,0<br>Saygila<br>EK-Bir<br>Sira No<br>2<br>3          | viti numarası : 2013/3220<br>virun zarkı : 2013/3220<br>virun zarkı : 2013/3220<br>virunzaki : 2013/3220<br>virunzaki : 2013/320<br>virunzaki : 2013/320<br>virunzaki : 201 | erçekleştirilen 5 Kalem Tibbi Cihaz Alimi Yapıla<br>e ilişkin olarak ihale dokümanında ve teklif ve<br>34 sayılı Kanunun 10 uncu maddesinin dördüncı<br>ye (d) bentleri hariç, bu hususlara ilişkin olar<br>zalanmadan önce son teklif verme tarihinde an<br>evzuat ile ihale dokümanında yer alan düzenler<br>teklif mektubumuz ekindeki birim fiyat cetv<br>LLİ TRY) bedel karşılığında yapmayı kabul eder<br>.2<br>Mal Kaleminin Adı ve Kısa Açıklaması<br>ANESTEZİ VE REANİMASYON_iş kalemi<br>KALP DAMAR CERRAHİSI_iş kalemi | caktır. alımına/işine iliş<br>rmeye davet yazısında<br>ü fıkrasının (a), (b), (<br>ak durumumuzda değ<br>ulan maddenin dördün<br>melere uygun olarak İ<br>elinde belirtilen her b<br>riz.<br>BİRİM FİYAT TEKL        | skin olaraka z<br>nyer alan tü<br>c), (d) (e), (<br>işiklik olmas<br>cü fikrasının<br>darenize sur<br>ir iş kalemi<br><b>İF CETVEL</b> İ<br>Birimi<br>adet<br>adet         | işağıdaki hususla<br>m düzenlemeler<br>g) ve (i) bentler<br>sı halinde buna ii<br>(a), (b), (c), (d)<br>nacağımızı taahh<br>//kısımı için teki<br>i<br>Miktarı<br>100,000<br>150,000      | rr içeren teklifimizin kabulünü arz<br>okunmuş, anlaşılmış ve kabul edi<br>inde belirtilen durumlarda olmadış<br>işkin belgeleri İdarenize derhal vi<br>(e) ve (g) bentlerinde belirtilen<br>üt ediyoruz.<br>if ettiğimiz birim fiyatlar üzerinc<br>Teklif Edilen Birim Fiyat<br>4,0000 TRY<br>5,0000 TRY               | z ederiz.<br>ilmiştir.<br>ğimizı ve olmayacağımızı, anıl<br>ereceğimizi; ihalenin üzerimiz<br>durumlarda olmadığımıza ilişi<br>Jen Katma Değer Vergisi ha<br><u>Tutarı</u><br>400,00 TRY<br>750,00 TRY                            |  |
| Cercev<br>1- Taal<br>2- Son<br>maddee<br>kalmas<br>belgele<br>3- Ihal<br>1.950,0<br>Saygila<br>EK- Bin<br>Sira No<br>2<br>3<br>4 | vitidun yerine getirilmesir<br>teklif verme tarihinde 47:<br>in dördüncü fikrasının (c<br>ı halinde ise sözleşme im:<br>ir anılan kanun ve ilgili m<br>e konusu işin tamamını<br>10TRY (BİN DOKUZ YÜZ E<br>irimizla,<br>rim Fiyat Teklif Cetveli<br>yıt numarası : 2013/3220<br>0 Ürün Barkod<br>Ürün Kodu 1<br>Ürün Kodu 2<br>Ürün Kodu 3                                                                                                    | erçekleştirilen 5 Kalem Tibbi Cihaz Alimi Yapıla<br>e ilişkin olarak ihale dokümanında ve teklif ve<br>34 sayılı Kanunun 10 uncu maddesinin dördüncı<br>ye (d) bentleri hariç, bu hususlara ilişkin olar<br>zalanmadan önce son teklif verme tarihinde an<br>evzuat ile ihale dokümanında yer alan düzenler<br>teklif mektubumuz ekindeki birim fiyat cetv<br>LLİ TRY) bedel karşılığında yapmayı kabul eder<br>.2<br>Mal Kaleminin Adı ve Kısa Açıklaması<br>ANESTEZİ VE REANİMASYON_iş kalemi<br>KALP DAMAR CERRAHİSİ_iş kalemi | caktır. alımına/işine iliş<br>rmeye davet yazısında<br>ü fıkrasının (a), (b), (<br>ak durumumuzda değ<br>ulan maddenin dördün<br>melere uygun olarak İ<br>elinde belirtilen her b<br>riz.<br><b>BİRİM FİYAT TEKL</b> | skin olaraka z<br>nyer alan tü<br>c), (d) (e), (<br>işiklik olmas<br>cü fikrasının<br>darenize sur<br>ir iş kalemi<br><b>İF CETVEL</b> İ<br>Birimi<br>adet<br>adet<br>adet | işağıdaki hususla<br>m düzenlemeler<br>g) ve (i) bentler<br>sı halinde buna ii<br>(a), (b), (c), (d)<br>nacağımızı taahh<br>/kısımı için teki<br>Miktarı<br>100,000<br>150,000<br>200,000 | rr içeren teklifimizin kabulünü arz<br>okunmuş, anlaşılmış ve kabul edi<br>inde belirtilen durumlarda olmadış<br>işkin belgeleri İdarenize derhal vi<br>(e) ve (g) bentlerinde belirtilen<br>üt ediyoruz.<br>if ettiğimiz birim fiyatlar üzerinc<br>Teklif Edilen Birim Fiyat<br>4,0000 TRY<br>5,0000 TRY<br>4,0000 TRY | z ederiz.<br>ilmiştir.<br>ğımızı ve olmayacağımızı, anıl<br>ereceğimizi; ihalenin üzerimiz<br>durumlarda olmadığımıza ilişi<br>den Katma Değer Vergisi ha<br><u>Tutarı</u><br>400,00 TRY<br>250,00 TRY<br>800,00 TRY              |  |

Belge imzalama işlemini gerçekleştirilir. Sistem, imzalı dosyanın bir kopyasını saklayabilmesi için kullanıcıya bilgi notu gösterilecektir. Kullanıcı "Evet" butonuna basarak dokümanı bilgisayarına kaydeder.

| k 🍆 ol                                           | an                                                                                                    |                                                                                                    |                                                    |                                                                                 | 🕈 Ana Sayfa |
|--------------------------------------------------|----------------------------------------------------------------------------------------------------|----------------------------------------------------------------------------------------------------|----------------------------------------------------|---------------------------------------------------------------------------------|-------------|
|                                                  | İstekli Platform Sorumlusu                                                                                                    |                                                                                                    |                                                    |                                                                                 | ECE İŞEL    |
| İhale İşlemleri Günlük Bültenl                   | er İlan İşlemleri Teklif İşlemleri                                                                                                    | Sözleşme Öncesi Platform İşler                                                                                                    | mleri Sorgulama İşlem                              | leri                                                                            |             |
| ↦ E-Teklif Hazırlama/Gö                          | önderme                                                                                                    |                                                                                                    |                                                    |                                                                                 | Yardım      |
| I<br>Belge Yukleme<br>Birim Fiyat Teklif Cetveli | HTİYAÇ KALEMLERİ<br>Kalem Adı A<br>VESTEZİ VE REANİMASYON<br>ALP DAMAR CERRAHİSİ iş k<br>ARDİYOLOJİ iş kalemi<br>Ürün<br>B<br>I<br>B<br>I<br>I<br>I<br>I<br>I<br>I<br>I<br>I<br>I<br>I<br>I<br>I<br>I | i Kodu 03 Branş Ad<br>n Sıra 3 Birim<br>ama KALP DAMAR C Miktar<br>() ÜRÜN<br>n Kodu*<br>Ürün Kodu 2<br>Uirin Kodu 2<br>Uirin | dı KALP DAMAR C<br>adet<br>150<br>bilgisayarınızda | İSTEKLİ ÜRÜN LİSTESİ<br>ECE İŞEL<br>Ûrün Kodu ▲ Ürün Adı<br>Önizleme Teklif Ver |             |

Kullanıcı dokümanı kaydetmek istediği lokasyonu seçer ve dosyayı kaydeder.

| k 🍗                        |               | kan                  |                        |                      |                    |                     |                      | 🕈 Ana Sayfa |
|----------------------------|---------------|----------------------|------------------------|----------------------|--------------------|---------------------|----------------------|-------------|
| K A M U<br>İHALE<br>KURUMU |               |                      | Platform Sorumlusu     |                      |                    |                     |                      | ECE İŞEL    |
| İhale İşlemleri            | Günlük Bülter | nler İlan İşlemleri  | Teklif İşlemleri       | Sözleşme Öncesi      | Platform İşlemleri | Sorgulama İşlemleri |                      |             |
| → E-Teklif H               | azırlama/G    | önderme              |                        |                      |                    |                     |                      | Yardım      |
|                            |               |                      |                        |                      |                    |                     |                      |             |
|                            |               | İHTİYAÇ KALEMLERİ    | Branş                  | Kodu 03              | Branş Adı KALP     | DAMAR C             | İSTEKLİ ÜRÜN LİSTESİ | _           |
|                            |               | Kalem Adı 🔺          | 🕌 Kaydet               | -                    | _                  | X                   | ÎŞEL                 | 1           |
|                            |               | ARDİYOLOJİ_iş kalemi | Save <u>I</u> n: 📑 e   | ce işel              | -                  |                     | Irün Kodu 🔺 Ürün Adı |             |
|                            | Birit         |                      |                        |                      |                    |                     |                      |             |
|                            | Zükleme       |                      |                        |                      |                    |                     |                      |             |
|                            | Belge         |                      |                        |                      |                    |                     |                      |             |
|                            |               |                      | File Nemer             | 0042 2000 0 Tablifum |                    |                     |                      |             |
|                            |               |                      | Files of <u>Type</u> : | All Files            | 1                  |                     |                      |             |
|                            |               |                      |                        |                      |                    | Save Cancel         |                      |             |
|                            |               |                      |                        | III                  |                    |                     |                      |             |
|                            |               |                      |                        |                      |                    |                     |                      |             |
|                            |               |                      |                        |                      | Geri               | Sakla               | nizieme Teklif Ver   |             |

Sistem, kullanıcının yüklemiş olduğu diğer belgelerin listesini ve bu belgeleri görüntüleyebileceği butonu gösterir. Kullanıcı eklenen dokümanları kontrol ederek "Devam Et" butonuna basar.

| k 🍗                     |                 | an                         |                       |                    |                    |                    |                  |     |                   | 🕈 Ana Sayfa |
|-------------------------|-----------------|----------------------------|-----------------------|--------------------|--------------------|--------------------|------------------|-----|-------------------|-------------|
| KAMU<br>ÎHALE<br>KURUMU | e er            |                            | li Platform Sorumlusu |                    |                    |                    |                  |     |                   | ECE İŞEL    |
| İhale İşlemleri         | Günlük Bültenle | er İlan İşlemleri          | Teklif İşlemleri      | Sözleşme Önces     | i Platform İş      | lemleri Sorgula    | ama İşlemleri    |     |                   |             |
| → E-Teklif H            | azırlama/Gö     | nderme Teklit              | Dosyasına Eklenecek O | an Belgeler        |                    |                    |                  | x   |                   | Yardım      |
|                         |                 | 2                          | E-Teklifinize ekle    | enecek olan belgel | er aşağıda listele | nmiştir. Devam etm | ek istiyor musun | uz? |                   |             |
|                         | ii III          | HTİYAÇ KALEI               | Belge Adı             | Belge Tipi         | Boyutu             | Son Güncellen      | Görüntüle        |     | EKLİ ÜRÜN LİSTESİ |             |
|                         |                 | Kalem<br>IESTEZİ VE R      | 1.docx                | Diğer Belgeler     | 16,8 KB            | 05.12.2013 09:     | Görüntüle        |     |                   |             |
|                         |                 | LP DAMAR CI<br>RDİYOLOJİ_İ |                       |                    |                    |                    |                  |     | Ara Ürün Adı      |             |
|                         | Birim           | _                          |                       |                    |                    |                    |                  |     | u orannai         |             |
|                         | eme             |                            |                       |                    |                    |                    |                  |     |                   |             |
|                         | ge Yükl         |                            |                       |                    |                    |                    |                  |     |                   |             |
|                         | Bel             |                            |                       |                    |                    |                    |                  |     |                   |             |
|                         |                 |                            |                       |                    |                    |                    |                  |     |                   |             |
|                         |                 |                            |                       |                    |                    |                    |                  |     |                   |             |
|                         |                 |                            |                       |                    |                    |                    |                  |     |                   |             |
|                         |                 |                            |                       |                    |                    |                    |                  | _   |                   |             |
|                         |                 |                            | •                     |                    |                    |                    | •                |     |                   |             |
|                         |                 |                            |                       | Deva               | m Et Vazge         | ;                  |                  |     | Teklif Ver        |             |
|                         |                 |                            |                       |                    |                    |                    |                  |     |                   |             |

Sistem birim fiyat teklif mektubu ve eki birim fiyat teklif cetvelinin başarı ile imzalandığına ve bir sonraki adımda e-teklifin imzalanacağına dair uyarı

verir. "Tamam" butonuna basılır.

| Image: State of the state of the state |  |
|----------------------------------------------------------------------------------------------------|--|
| Sakla Geri Teklif Ver                                                                                                    |  |

Sistem e-teklifin imzalanması için kullanıcının akıllı kart şifresini talep eder. Kullanıcı şifresini girerek "Tamam" butonuna basar.

| КАМ И                                    | eka             | ap İstekli Pl                                                                          | atform Sorumlusu                                                                                                    |                                                                                            |                                                                        |                                                           | Ana Sayfa<br>ECE İŞEL |
|------------------------------------------|-----------------|----------------------------------------------------------------------------------------|----------------------------------------------------------------------------------------------------|--------------------------------------------------------------------------------------------|------------------------------------------------------------------------|-----------------------------------------------------------|-----------------------|
| İhale İşlemleri G                        | ünlük Bültenler | İlan İşlemleri                                                                         | Teklif İşlemleri Sözleşme Önce                                                                                                    | si Platform İşlemler                                                                       | i Sorgulama İşle                                                       | mleri                                                     |                       |
| → E-Teklif Hazıı                         | rlama/Gönd      | erme                                                                                   |                                                                                                    |                                                                                            |                                                                        |                                                           | Yardım                |
| Belge Yukleme Birim Flyat Teklif Cetveli | intiv.          | AÇ KALEMLERİ<br>Kalem Adı ▲<br>EZİ VE REANİMASY<br>DAMAR CERRAHİSİ<br>YOLOJİ_iş kalemi | Branş Kodu 03<br>Kalem Sıra 3<br>Açıklama KALP DAMAR<br>Ürün Kı<br>Ürün/Bi<br>Birim F<br>Çerçev<br>Birim F<br>Toplam<br>Açıklama<br>iş Tanım<br>işlemler | Branş Adı KA<br>Birim ad<br>C Miktar 15<br>Kart Şifresi:<br>Tamam Va<br>imzacı Sertifikası | LLP DAMAR C<br>et<br>0<br>azgeç<br>Seç<br>Listed<br>Olmayar<br>Ürün El | İSTEKLİ ÜRÜN LİSTE Sİ<br>ECE İŞEL<br>Ürün Kodu • Ürün Adı |                       |

Sistem e-teklif içeriğini gösteren bir ekran açar. Kullanıcı e-teklif içeriğini kontrol ederek "İmzala" butonuna basar.

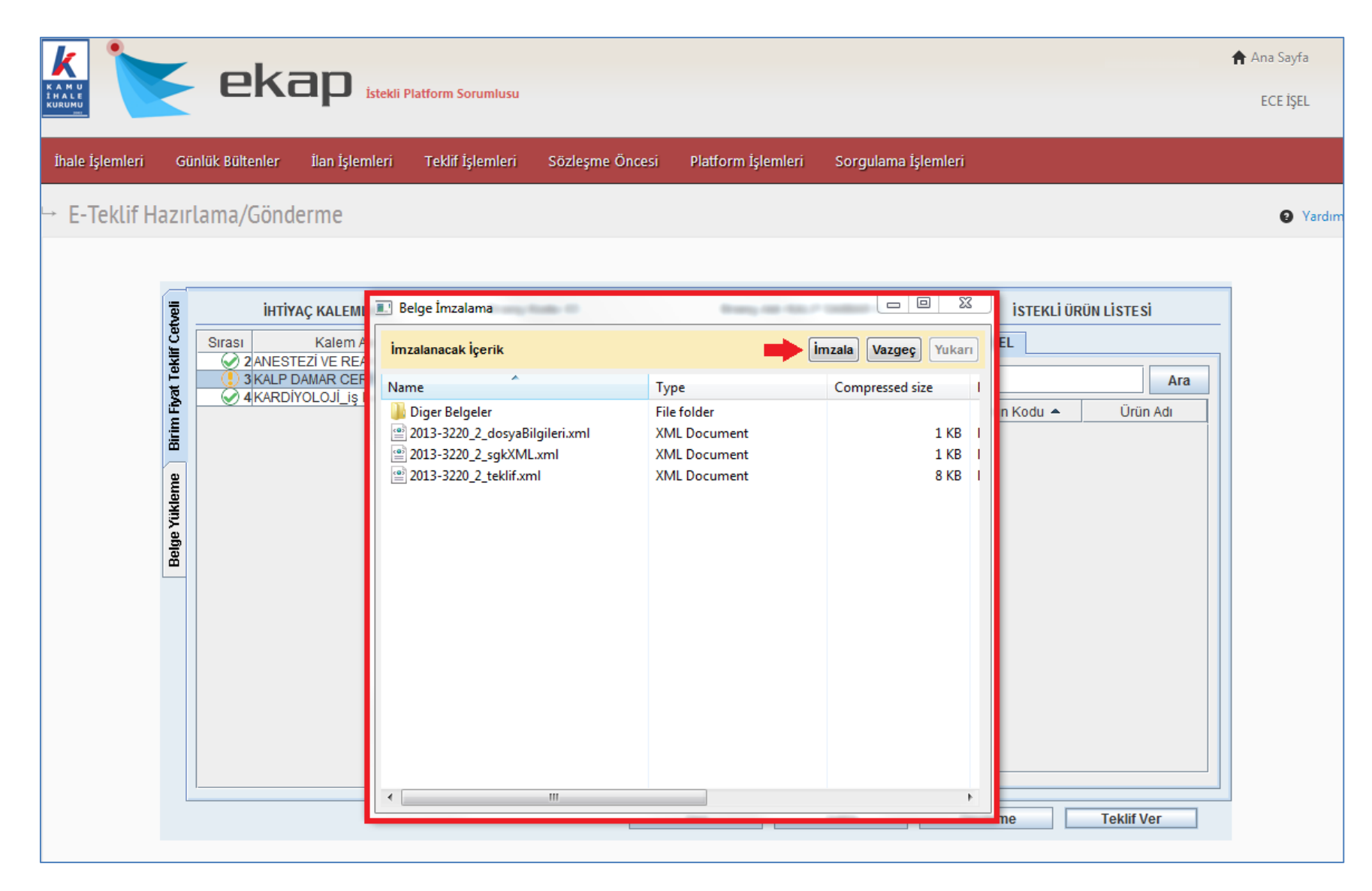

Sistem belge imzalama işlemini gerçekleştirir.

| k 🦢                                      | okan                                                                                                    |                                                                                                    |                                                                                                    |                                                                                  | 角 Ana Sayfa |
|------------------------------------------|----------------------------------------------------------------------------------------------------|----------------------------------------------------------------------------------------------------|----------------------------------------------------------------------------------------------------|----------------------------------------------------------------------------------|-------------|
|                                          |                                                                                                    | orumlusu                                                                                                    |                                                                                                    |                                                                                  | ECE İŞEL    |
| İhale İşlemleri Günlü                    | ük Bültenler İlan İşlemleri Teklif                                                                                               | İşlemleri Sözleşme Öncesi                                                                                                    | i Platform İşlemleri Sorgulama İşl                                                                                             | lemleri                                                                          |             |
| ↦ E-Teklif Hazırla                       | ıma/Gönderme                                                                                                    |                                                                                                    |                                                                                                    |                                                                                  | Yardım      |
| Belge Yükleme Birim Fiyat Teklif Cetveli | IHTİYAÇ KALEMLERİ<br>Sırası Kalem Adı ▲<br>2 ANESTEZİ VE REANİMASYON<br>3 KALP DAMAR CERRAHİSİ iş k<br>✓ 4 KARDİYOLOJİ iş kalemi | Branş Kodu 03<br>Kalem Sıra 3<br>Açıklama KALP DAMAR (<br>Ürün Kodu*<br>Ürün/Bileşen Adı*<br>B<br>B<br>B<br>B<br>B<br>B<br>B<br>B<br>B<br>B<br>B<br>B<br>B<br>B<br>B<br>B<br>B<br>B<br>B | Branş Adı KALP DAMAR C<br>Birim adet<br>C Miktar 150<br>Urün Kodu 2<br>Urün Adı 2<br>Urün Adı 2<br>Listed<br>Olmayan<br>Urün E | İSTEKLİ ÜRÜN LİSTESİ<br>ECE İŞEL<br>Ûrün Kodu ▲ Ürün Adı<br>Ürün Kodu ▲ Ürün Adı |             |

Sistem imzalı dosyanın bir kopyasını saklayabilmesi için kullanıcıya bilgi notu gösterilecektir. Kullanıcı "Evet" butonuna basarak dokümanı bilgisayarına kaydeder.

| k 🦢                                      | okan                                                                                                    |                                                                                                    | 🕈 Ana Sayfa |
|------------------------------------------|----------------------------------------------------------------------------------------------------|----------------------------------------------------------------------------------------------------|-------------|
| KAMU<br>İHALE<br>KURUMU<br>mat           | ERCH istekli Platform                                                                                                    | Sorumlusu                                                                                                    | ECE İŞEL    |
| İhale İşlemleri Günl                     | lük Bültenler İlan İşlemleri Tekli                                                                                                   | f İşlemleri Sözleşme Öncesi Platform İşlemleri Sorgulama İşlemleri                                                                                                    |             |
| → E-Teklif Hazırla                       | ama/Gönderme                                                                                                    |                                                                                                    | Yardım      |
| Beige Yükleme Birim Fiyat Teklir Cetveli | İHTİYAÇ KALEMLERİ<br>Sırası Kalem Adı ▲<br>② 2 ANESTEZİ VE REANİMASYON<br>③ 3 KALP DAMAR CERRAHİSİ_İŞ K<br>③ 4 KARDİYOLOJİ_İŞ kalemi | Branş Kodu 03<br>Kalem Sıra 3<br>Açıklama KALP DAMAR C<br>Ürün Kodu*<br>Ürün Kodu*<br>Ürün Kodu*<br>Ürün Kodu 2<br>imzalı dosyanın bir kopyasını bilgisayarınızda<br>saklamak istiyor musunuz?<br>Evet Hayır<br>Toplam Fiyat*<br>750<br>Açıklama<br>İş Tanım<br>İşlemler<br>Çıkar<br>Ürün E |             |
|                                          |                                                                                                    | Geri Sakla Önizleme Teklif Ver                                                                                                    |             |

Kullanıcı dokümanı kaydetmek istediği lokasyonu seçer ve dosyayı kaydeder.

| k 🍗                    |         |                 |                   |                    |                      |                    |                     |                      | 🕈 Ana Sayfa |
|------------------------|---------|-----------------|-------------------|--------------------|----------------------|--------------------|---------------------|----------------------|-------------|
| KAMU<br>HALE<br>KURUMU |         | en              |                   | Platform Sorumlusu |                      |                    |                     |                      | ECE İŞEL    |
| İhale İşlemleri        | Gü      | inlük Bültenler | İlan İşlemleri    | Teklif İşlemleri   | Sözleşme Öncesi      | Platform İşlemleri | Sorgulama İşlemleri |                      |             |
| → E-Teklif H           | azır    | lama/Gönd       | derme             |                    |                      |                    |                     |                      | Yardır      |
|                        |         |                 |                   |                    |                      |                    |                     |                      |             |
|                        | veli    | інті            | YAÇ KALEMLERİ     | Branş              | Kodu 03              | Branş Adı KALP     | DAMAR C             | İSTEKLİ ÜRÜN LİSTESİ |             |
|                        | lif Cet | Sirasi          | Kalem Adı 🔺       | 실 Kaydet           |                      |                    | ×                   | İŞEL                 |             |
|                        | lt Tek  | 2 ANES          | DAMAR CERRAHİS    |                    |                      |                    |                     | Ara                  |             |
|                        | n Fiya  | ✓ 4 KARD        | IYOLOJI_iş kalemi | Save in:           | ce işel              | <b>\</b>           |                     | Jrün Kodu 🔺 Ürün Adı |             |
|                        | Birir   |                 |                   | 2013-3220          | 2_Teklif.xml         |                    |                     |                      |             |
|                        | me      |                 |                   |                    |                      |                    |                     |                      |             |
|                        | Yükle   |                 |                   |                    |                      |                    |                     |                      |             |
|                        | elge    |                 |                   |                    |                      |                    |                     |                      |             |
|                        | •       |                 |                   |                    |                      |                    |                     |                      |             |
|                        |         |                 |                   | File Name:         | 2013-3220 2 E-Taklif | zin                |                     |                      |             |
|                        |         |                 |                   | Files of Type:     | All Files            |                    | <b></b>             |                      |             |
|                        |         |                 |                   |                    |                      |                    |                     |                      |             |
|                        |         |                 |                   |                    |                      |                    | Save Cancel         |                      |             |
|                        |         |                 |                   |                    |                      |                    | •                   |                      |             |
|                        |         |                 |                   |                    |                      |                    |                     |                      |             |
|                        | L       |                 |                   |                    |                      | Geri               | Sakla Ö             | nizleme Teklif Ver   |             |
|                        |         |                 |                   |                    | L                    |                    |                     |                      |             |

E-teklif imzalanmış ve gönderilmeye hazır durumdadır. Sistem e-teklifin gönderilme işlemi için onay ister.

| k 🔪 okan                                                                                                    |                                                                                                    |                                                                                  | 🕈 Ana Sayfa                |
|----------------------------------------------------------------------------------------------------|----------------------------------------------------------------------------------------------------|----------------------------------------------------------------------------------|----------------------------|
|                                                                                                    | Sorumlusu                                                                                                    |                                                                                  | ECE İŞEL                   |
| İhale İşlemleri Günlük Bültenler İlan İşlemleri Teklif                                                                                                  | İşlemleri Sözleşme Öncesi Platform İşlemleri Sorgulama İşler                                                                                                    | nleri                                                                            |                            |
| → E-Teklif Hazırlama/Gönderme                                                                                                    |                                                                                                    |                                                                                  | <ul> <li>Yardım</li> </ul> |
| Intiyaç Kalemleri         Sırası       Kalem Adı ▲         2ANESTEZi VE REANİMASYON         3 KALP DAMAR CERRAHİSİ_İŞ K         3 KARDİYOLOJİ_İŞ kalemi | Branş Kodu 03       Branş Adı KALP DAMAR C         Kalem Sıra 3       Birim adet         Açıklama KALP DAMAR C       Miktar 150         Ürün Kodu*       Ürün Kodu 2         Ürün Kodu*       Ürün Kodu 2         Ürün Kodu*       Ürün Kodu 2         Ürün Fiyat*       750         Açıklama       İş Tanım         İşlemler       Çıkar         Ürün Çıkar       Ürün Çıkar | İSTEKLİ ÜRÜN LİSTESİ<br>ECE İŞEL<br>Ürün Kodu ▲ Ürün Adı<br>Ürün Kodu ▲ Örün Adı |                            |

EKAP, e-imza ile imzalanmış e-teklifi Kuruma göndermeden önce şifreleme işlemi yapar ve şifreleme sonucunda e-anahtar bilgisi oluşturur. Sistem e-teklif için üretilen anahtarın saklanması gerektiğine ve kaybedilmesi halinde tüm sorumluluğun istekliye ait olduğuna dair uyarı verir. "Tamam" butonuna basılır.

| <u>k</u>                                 | ok:                                                      | an                                                                                      |                                                                                                    |                                                                                                    |                                                                                                    |                                                                                                    |                                                                        |                        | 🕈 Ana Sayfa |
|------------------------------------------|----------------------------------------------------------|-----------------------------------------------------------------------------------------|----------------------------------------------------------------------------------------------------|----------------------------------------------------------------------------------------------------|----------------------------------------------------------------------------------------------------|----------------------------------------------------------------------------------------------------|------------------------------------------------------------------------|------------------------|-------------|
|                                          |                                                          | İstekli P                                                                               | atform Sorumlusu                                                                                                |                                                                                                    |                                                                                                    |                                                                                                    |                                                                        |                        | ECE İŞEL    |
| İhale İşlemleri G                        | Günlük Bültenler                                         | İlan İşlemleri                                                                          | Teklif İşlemleri                                                                                                | Sözleşme Öncesi                                                                                                    | Platform İşlemleri                                                                                                    | Sorgulama İşl                                                                                                    | lemleri                                                                |                        |             |
| → E-Teklif Hazı                          | ırlama/Gönd                                              | lerme                                                                                   |                                                                                                    |                                                                                                    |                                                                                                    |                                                                                                    |                                                                        |                        | Yardım      |
| Belge Yükleme Birim Fiyat Teklif Cetveli | ihttiy<br>Sırası<br>⊘ 2 ANEST<br>© 3 KALP I<br>⊗ 4 KARDİ | YAÇ KALEMLERİ<br>Kalem Adı ▲<br>TEZİ VE REANİMAS'<br>DAMAR CERRAHİS<br>YOLOJİ_iş kalemi | Branş<br>Kalem<br>Açıklar<br>İş k<br>Bilgi<br>Lüt<br>yük<br>Ana<br>üre<br>ana<br>Ana<br>ilgil<br>Iş Ta<br>işlem | Kodu 03<br>Sıra 3<br>ma KALP DAMAR C<br>fen bu teklif için üret<br>lemek için saklayınız.<br>ihtar bilgisi teklif hazır<br>tilmektedir. Bu sebeple<br>htar dosyasını kullanın<br>ihtarın kaybedilmesi h<br>i teklif açılamayacağı iç<br>nım | Branş Adı KA<br>Birim adı<br>Miktar 150<br>ilen anahtarı daha s<br>lamak için her oturu<br>e her zaman o ihale i<br>iz.<br>alinde bütün soruml<br>in geçersiz olacaktır.<br>Tamam<br>Çıkar | LP DAMAR C<br>et<br>)<br>sonra EKAP sisten<br>m açtığınızda rastı<br>çin size verilen en<br>uluk istekliye aitti<br>Olmayar<br>Ürün El | istekLi ÜR<br>ECE iŞEL<br>x Ürün Kodu ▲<br>nine<br>gele<br>son<br>r ve | ÜN LİSTESİ<br>Orün Adı |             |
|                                          |                                                          |                                                                                         |                                                                                                    |                                                                                                    | Geri                                                                                                    | Sakla                                                                                                    | Önizleme                                                               | Teklif Ver             |             |

Oluşturulan e-anahtar, istekli tarafından kaydedilir. Teklife ilişkin e-anahtar son teklif verme tarih ve saatinden sonra, tekliflerin açılacağı saate kadar EKAP üzerinden gönderilecektir.

| <u>k</u> 🍆      | ok               | an                                                                                       |                                                               |                           |                     |                                                          | 🕈 Ana Sayfa |
|-----------------|------------------|------------------------------------------------------------------------------------------|---------------------------------------------------------------|---------------------------|---------------------|----------------------------------------------------------|-------------|
|                 |                  | Le j İstekli P                                                                           | latform Sorumlusu                                             |                           |                     |                                                          | ECE İŞEL    |
| İhale İşlemleri | Günlük Bültenler | İlan İşlemleri                                                                           | Teklif İşlemleri Sözleşme                                     | Öncesi Platform İşlemleri | Sorgulama İşlemleri |                                                          |             |
| → E-Teklif Ha   | zırlama/Gön      | derme                                                                                    |                                                               |                           |                     |                                                          | Yardım      |
|                 |                  | YAÇ KALEMLERİ<br>Kalem Adı ▲<br>ITEZİ VE REANİMAŞ<br>DAMAR CERRAHİŞ<br>IYOLOJİ_İŞ kalemİ | Branş Kodu 03                                                 | Branş Adı KALP            | DAMAR C             | İSTEKLİ ÜRÜN LİSTESİ<br>İŞEL Ara<br>Jrün Kodu A Ürün Adı |             |
|                 |                  |                                                                                          | File Name:     2013-3220_2       Files of Type:     All Files | _Anahtar.key              |                     |                                                          |             |
|                 |                  |                                                                                          |                                                               |                           | Save Cancel         | J                                                        |             |
|                 |                  |                                                                                          |                                                               | 10                        |                     |                                                          |             |
|                 |                  |                                                                                          |                                                               | Geri                      | Sakla Ön            | izleme Teklif Ver                                        |             |

Sistem dosyanın kaydedildiğine dair başarı mesajı verir. "Tamam" butonuna tıklanır.

| <u>k</u> 🍾       |                                          | ok                                                     | an                                                                                   |               |                                                                                                    |                             |                                                                                                    |                         |               |                          |                 |                    | 🕈 Ana Sayfa |
|------------------|------------------------------------------|--------------------------------------------------------|--------------------------------------------------------------------------------------|---------------|----------------------------------------------------------------------------------------------------|-----------------------------|----------------------------------------------------------------------------------------------------|-------------------------|---------------|--------------------------|-----------------|--------------------|-------------|
| Î HALE<br>KURUMU |                                          |                                                        | istekli I                                                                            | Platform So   | rumlusu                                                                                                    |                             |                                                                                                    |                         |               |                          |                 |                    | ECE İŞEL    |
| İhale İşlemleri  | Gü                                       | inlük Bültenler                                        | İlan İşlemleri                                                                       | Teklif İş     | lemleri Sözleş                                                                                                    | me Öncesi                   | Platform İşle                                                                                                    | emleri                  | Sorgulama İşl | emleri                   |                 |                    |             |
| → E-Teklif I     | Hazır                                    | lama/Gönd                                              | erme                                                                                 |               |                                                                                                    |                             |                                                                                                    |                         |               |                          |                 |                    | 2 Yardır    |
|                  | Belge Yükleme Birim Fiyat Teklif Cetveli | ihtiy.<br>Sırası<br>⊘ 2 ANEST<br>3 KALP I<br>⊗ 4 KARDİ | AÇ KALEMLERİ<br>Kalem Adı ▲<br>EZİ VE REANİMAS<br>DAMAR CERRAHİS<br>YOLOJİ_iş kalemi | YON<br>İ_iş k | Branş Kodu 03<br>Kalem Sıra 3<br>Açıklama KAL<br>Ürün Kodu*<br>Ürün/Bil<br>Birim Bilgi<br>Ticari S<br>Miktar<br>Çerçev<br>Birim F<br>Toplam Fiyat*<br>Açıklama<br>İş Tanım<br>İşlemler | P DAMAR C<br>Uri<br>Dosyanı | Branş A<br>Birim<br>Miktar<br>© ÜRÜN<br>in Kodu 2<br>in Kodu 2<br>in | Adı KALP<br>adet<br>150 | DAMAR C       | i:<br>ECE iŞEL<br>Ürün K | STEKLİ ÜRÜN LİS | STE SI<br>Ürün Adı |             |

Sistem e-teklifin başarı ile Kurum'a gönderildiğine dair mesaj verir. Ekranda e-anahtar bilgisi yazı ile de gösterilir. Kullanıcı "Yazdır" butonuna tıklayarak e-anahtar bilgisinin çıktısını alabilir.

|                 | екар                                                                                                    | İstekli Platform Sorumlusu                                                                                                  |                 |                                                       |                                                                                                    | ECE İŞEL |
|-----------------|----------------------------------------------------------------------------------------------------|----------------------------------------------------------------------------------------------------|-----------------|-------------------------------------------------------|----------------------------------------------------------------------------------------------------|----------|
| İhale İşlemleri | Günlük Bültenler İlan İşler                                                                                                    | nleri Teklif İşlemleri                                                                                                    | Sözleşme Öncesi | Platform İşlemleri                                    | Sorgulama İşlemleri                                                                                                    |          |
| → E-Teklif Haz  | zırlama/Gönderme                                                                                                    |                                                                                                    |                 |                                                       |                                                                                                    | Yardır   |
|                 | Image: Second state of the second state of the second s | <b>Şarıyla iletilmiştir.</b> 2013/3220.2         5 Kalem Tibbi Cihaz Alım         09.12.2013 10:00         09.12.2013 13:00 | I Yapılacaktır. | Lütten<br>kaydetm<br>Son ana<br>anahtarı<br>için geçe | teklifiniz için üretilen anahtarınızı eğer dosya olarak<br>nediyseniz, not alınız.<br>htar gönderme tarih ve saatinden önce teklifinize ait doğru<br>sisteme yükleyiniz aksi takdirde teklifiniz açılamayacağı<br>ersiz olacaktır.<br>Yazdır |          |

İstekliler, tekliflerin elektronik ortamda alınacağı münferit alım ihaleleri için, "E-Teklif Hazırlama/Gönderme" uygulaması aracılığı ile EKAP üzerinden gönderdikleri e-tekliflerini "E-Tekliflerim" ekranı aracılığı ile sorgulayabilirler ve görebilirler. "Teklif İşlemleri" menüsü altında "E-Tekliflerim" bağlantısına tıklanır.

|                 | ekap istekli Platform Sorumiusu |                |                  |                                   |                    |                                                                  |  |  |  |
|-----------------|---------------------------------|----------------|------------------|-----------------------------------|--------------------|------------------------------------------------------------------|--|--|--|
| İhale İşlemleri | Günlük Bültenler                | İlan İşlemleri | Teklif İşlemleri | Sözleşme Öncesi                   | Platform İşlemleri | Sorgulama İşlemleri                                              |  |  |  |
| E-Teklif Haz    | ırlama/Gönderme                 |                | E-Tek            | lif Hazırlama/Gönderm<br>liflerim | e Testi            | Geçici Teminat/Referans Mektubu Sorgulama<br>Durum İzleme Ekranı |  |  |  |

"E-Tekliflerim" ekranında "Ara" butonuna basıldığında isteklinin "E-Teklif Hazırlama/Gönderme" uygulaması aracılığı ile göndermiş olduğu e-teklifler listelenecektir ve bu e-tekliflere ilişkin bazı bilgiler gösterilecektir.

| k 🍆             | okan                               |                                         |                         |                            |                                           | 🟫 Ana Sayfa                                        |
|-----------------|------------------------------------|-----------------------------------------|-------------------------|----------------------------|-------------------------------------------|----------------------------------------------------|
|                 | enap istekli Platfo                | orm Sorumlusu                           |                         |                            |                                           | ECE İŞEL                                           |
| İhale İşlemleri | Günlük Bültenler İlan İşlemleri Te | eklif İşlemleri Sözleşme Öncesi         | Platform İşlemleri      | Sorgulama İşlemler         | i                                         |                                                    |
| → E-Teklifleri  | m                                  |                                         |                         |                            |                                           | <ul> <li>Yardım</li> </ul>                         |
|                 |                                    |                                         |                         |                            |                                           |                                                    |
|                 |                                    | Arama                                   | a Paneli                |                            |                                           |                                                    |
|                 | ÎKN İhale Adı                      | İhale Tarih                             |                         | Teklif Tarih               |                                           | Q Ara                                              |
| Sadece Mün      | ferit Alım Tekliflerimi Listele    |                                         |                         |                            |                                           |                                                    |
| İhale İKN       | Gerçek / Tüzel Kişi                | İhale Adı                               | İhale Tarih ve<br>Saati | E-Teklif Tarih ve<br>Saati | Son Anahtar<br>Gönderme Tarih<br>ve Saati |                                                    |
| 2013/3220.2     | ECE İŞEL                           | 5 Kalem Tibbi Cihaz Alımı Yapılacaktır. | 09.12.2013 10:00        | 06.12.2013 12:15           | 09.12.2013 13:00                          | 🖌 Anahtar Gönder                                   |
|                 |                                    |                                         |                         |                            |                                           | 1D 8C 6E FC 28 E1 C1 B8<br>12 8A B9 CD C2 F7 02 F7 |
| 2013/3137.1     | ECE İŞEL                           | seda e münf kayıt test                  | 26.11.2013 17:04        | 26.11.2013 16:58           | 26.11.2013 17:16                          | ✓ Teklifiniz anahtar ile<br>açılmıştır             |
|                 |                                    |                                         |                         |                            |                                           | 5A D1 5A C9 BF E5 E9 02 64<br>05 91 96 C6 EF 74 4F |
| 2013/2659.5     | ECE İŞEL                           | Çok kısımlı e-münferit test             | 17.07.2013 10:00        | 16.07.2013 14:28           | 17.07.2013 10:30                          | Teklifiniz anahtar ile<br>açılmıştır               |
|                 |                                    |                                         |                         |                            |                                           | D9 FA 7C 04 8B 49 97 9A 93<br>6D 85 49 93 2B F3 7C |
| 2013/2554.12    | ECE İŞEL                           | 5 Kalem Tıbbi Cihaz Alımı Yapılacaktır. | 20.09.2013 10:00        | 19.09.2013 17:10           | 20.09.2013 12:00                          | Teklifiniz anahtar ile<br>açılmıştır               |
|                 |                                    |                                         |                         |                            |                                           |                                                    |

Kullanıcı bu ekranda IKN bilgisini girerek belirli bir ihale için arama yapabilir.

| İhale İşlemleri       Günlük Bültenler       İlan İşlemleri       Sözleşme Öncesi       Platform İşlemleri       Sorgulama İşlemleri |                 | eka              |                | latform Sorumlusu |                 |                    |                     |       | Ana S | Sayfa<br>E İŞEL |
|----------------------------------------------------------------------------------------------------|-----------------|------------------|----------------|-------------------|-----------------|--------------------|---------------------|-------|-------|-----------------|
|                                                                                                    | İhale İşlemleri | Günlük Bültenler | İlan İşlemleri | Teklif İşlemleri  | Sözleşme Öncesi | Platform İşlemleri | Sorgulama İşlemleri |       |       |                 |
| Arama Paneli       IKN     Ihale Adı       İhale Tarih     İtale Tarih                                                               | → E-Teklifleri  | m                |                |                   |                 |                    |                     |       |       | 9 Yardım        |
| IkN Ihale Adı İhale Tarih III Teklif Tarih III                                                                                       |                 |                  |                |                   | Ara             | ma Paneli          |                     |       |       |                 |
|                                                                                                    |                 | İKN              | İhale          | Adı               | İhale Ta        | rih 📃 🏛            | Teklif Tarih        | Q Ara | •     |                 |

Belirli bir ihale için arama yaptığında ise, bu IKN bilgisine sahip olan münferit alım ihalesinin bazı bilgileri ekranda gösterilecektir.

| İhale İşlemleri | Günlük Bültenler İlan İşlemleri T | eklif İşlemleri Sözleşme Öncesi Pl      | atform İşlemleri        | Sorgulama İşlemleri        | i                                         |                  |  |  |
|-----------------|-----------------------------------|-----------------------------------------|-------------------------|----------------------------|-------------------------------------------|------------------|--|--|
| → E-Teklifleri  | E-Tekliflerim                     |                                         |                         |                            |                                           |                  |  |  |
|                 |                                   | Arama                                   | Paneli                  |                            |                                           |                  |  |  |
|                 | İKN İhale Adı                     | İhale Tarih                             |                         | Teklif Tarih               |                                           | Q Ara            |  |  |
| Sadece Mün      | ferit Alım Tekliflerimi Listele   |                                         |                         |                            |                                           |                  |  |  |
| İhale İKN       | Gerçek / Tüzel Kişi               | İhale Adı                               | İhale Tarih ve<br>Saati | E-Teklif Tarih ve<br>Saati | Son Anahtar<br>Gönderme Tarih<br>ve Saati |                  |  |  |
| 2013/3220.2     | ECE İŞEL                          | 5 Kalem Tıbbi Cihaz Alımı Yapılacaktır. | 09.12.2013 10:00        | 06.12.2013 12:15           | 09.12.2013 13:00                          | ✓ Anahtar Gönder |  |  |
|                 |                                   |                                         |                         |                            |                                           |                  |  |  |

## 5. E-Anahtar Gönderme İşlemleri

E-teklifin son teklif verme tarih ve saatine kadar hazırlanıp gönderilme işleminden sonra, e-teklife ilişkin e-anahtarın gönderilmesi gerekmektedir. E-anahtar, son teklif verme tarih ve saatinden sonra, tekliflerin açılacağı saate kadar EKAP üzerinden gönderilir.

"Teklif İşlemleri" menüsü altında "E-Tekliflerim" bağlantısına tıklanır.

|                 | eki              |                | 'latform Sorumlusu |                                   |                    |                                                                  | Ana Sayfa<br>ECE İŞEL |
|-----------------|------------------|----------------|--------------------|-----------------------------------|--------------------|------------------------------------------------------------------|-----------------------|
| İhale İşlemleri | Günlük Bültenler | İlan İşlemleri | Teklif İşlemleri   | Sözleşme Öncesi                   | Platform İşlemleri | Sorgulama İşlemleri                                              |                       |
| E-Teklif Ha:    | urlama/Gönderme  |                | E-Tek<br>E-Tek     | iif Hazırlama/Gönderm<br>iiflerim | e Testi            | Geçici Teminat/Referans Mektubu Sorgulama<br>Durum İzleme Ekranı |                       |

"Arama Paneli" kısmında ihaleye ilişkin "IKN", "İhale Adı", "İhale Tarih" veya "Teklif Tarihi" bilgisi girilerek "Ara" butonuna basılır.

|                 | eka              |                | Platform Sorumlusu |                 |                    |                     |       | Ana Sayfa<br>ECE İŞEL |
|-----------------|------------------|----------------|--------------------|-----------------|--------------------|---------------------|-------|-----------------------|
| İhale İşlemleri | Günlük Bültenler | İlan İşlemleri | Teklif İşlemleri   | Sözleşme Öncesi | Platform İşlemleri | Sorgulama İşlemleri |       |                       |
| → E-Teklifler   | im               |                |                    |                 |                    |                     |       | Yardım                |
|                 |                  |                |                    | Ara             | ma Paneli          |                     |       |                       |
|                 | İKN 2013/3220.   | 2 İhale        | Adı                | İhale Ta        | arih 🗍             | Teklif Tarih        | Q Ara | +                     |
|                 |                  |                |                    |                 |                    |                     |       |                       |

Yapılan arama sonucunda, münferit alım ihalesine ilişkin bazı bilgiler gösterilir. "Anahtar Gönder" butonuna basılır.

| k 🍗             | < eka                   | an             |                    |                         |                         |                            |                                           |        | 🕈 Ana Sayfa |
|-----------------|-------------------------|----------------|--------------------|-------------------------|-------------------------|----------------------------|-------------------------------------------|--------|-------------|
|                 |                         | Istekli I      | Platform Sorumlusu |                         |                         |                            |                                           |        | ECE İŞEL    |
| İhale İşlemleri | Günlük Bültenler        | İlan İşlemleri | Teklif İşlemleri   | Sözleşme Öncesi         | Platform İşlemleri      | Sorgulama İşlemler         | i                                         |        |             |
| E-Teklifler     | rim                     |                |                    |                         |                         |                            |                                           |        | Yardır      |
|                 |                         |                |                    | Δra                     | ma Paneli               |                            |                                           |        |             |
|                 |                         |                |                    |                         | ina i aneti             |                            |                                           |        |             |
|                 | İKN 2013/3220.          | 2 İhale        | Adı                | İhale Ta                | arih 📃 🏛                | Teklif Tarih               |                                           | Q Ara  |             |
| Sadece Mü       | nferit Alım Tekliflerim | ni Listele     |                    |                         |                         |                            |                                           |        |             |
| ihale iKN       | Gerçek                  | : / Tüzel Kişi |                    | İhale Adı               | İhale Tarih ve<br>Saati | E-Teklif Tarih ve<br>Saati | Son Anahtar<br>Gönderme Tarih<br>ve Saati |        |             |
| 2013/3220.2     | ECE İŞEL                |                | 5 Kalem Tibb       | i Cihaz Alımı Yapılacak | tır. 09.12.2013 10:00   | 06.12.2013 12:15           | 09.12.2013 13:00                          | Anahta | ar Gönder   |
|                 |                         |                |                    |                         |                         |                            | 1                                         |        |             |

Yeni bir pencere açılarak kullanıcıdan anahtar gönderme yöntemini belirlemesi istenir.

| E-Tekliflerim                                                                     |                 |                                           |        | Yardır                 |
|-----------------------------------------------------------------------------------|-----------------|-------------------------------------------|--------|------------------------|
|                                                                                   |                 | Arama Paneli                              |        |                        |
| IKN 2013/3<br>Sadece Münferit Alım Teklif<br>ihale iKN Ge<br>2013/3220.2 ECE iŞEL | Anahtar Yükleme | Lütfen Anahtar Gönderme Yöntemini Belirle | eyiniz | Q Ara ✓ Anahtar Gönder |

## Anahtar Bilgisinin Yazıyla Gönderilmesi

Kullanıcı anahtar bilgisini yazı ile yazarak göndermek istiyorsa, "Anahtar Bilgisini Yazıyla Yazma" seçeneğini tıklar.

| • E-Tekliflerim                  |                         |                                           | <ul> <li>Yardım</li> </ul>         |
|----------------------------------|-------------------------|-------------------------------------------|------------------------------------|
|                                  | Arama Paneli            |                                           |                                    |
| İKN 2013/3220.                   | Anahtar Yükleme - X     |                                           | Q Ara                              |
| Sadece Münferit Alım Tekliflerin | Anahtar Dosvası Yükleme |                                           |                                    |
| İhale İKN Gerçek                 |                         | Son Anahtar<br>Gönderme Tarih<br>ve Saati |                                    |
| 2013/3220.2 ECE İŞEL             |                         | 09.12.2013 13:00                          | <ul> <li>Anahtar Gönder</li> </ul> |

Yeni bir pencere açılarak anahtar bilgisinin yazı olarak girilebileceği alan gösterilir. Kullanıcı anahtar bilgisini girer ve "Anahtarı Gönder" butonuna basar.

| E-Teklifleri | m          |                                           | <ul> <li>Yardım</li> </ul> |
|--------------|------------|-------------------------------------------|----------------------------|
|              |            | Arama Paneli<br>Anahtar Yükleme 🦃 🌣 🗕 🗆 X |                            |
| Sadece Mün   | IKN 2013/3 | Anahtar (Yazıyla)                         | Q, Ara                     |
| İhale İKN    | Ge         |                                           |                            |
| 2013/3220.2  | ECE İŞEL   |                                           | ✓ Anahtar Gönder           |
|              |            |                                           |                            |

Sistem girilen anahtar bilgisini ekranda tekrar gösterir. Kullanıcı e-anahtar bilgisini kontrol eder. Anahtar bilgisinin yanlış girildiğinin farkedilmesi durumunda "Yeniden Anahtar Gir" seçeneğini tıklayarak, anahtar bilgisini yeniden girebilecektir. Anahtar bilgisi doğru ise "Gönder" butonuna tıklanır.

| E-Teklifleri | m                               |                   |                                                 |                       | Yardım           |
|--------------|---------------------------------|-------------------|-------------------------------------------------|-----------------------|------------------|
|              |                                 | 🚍 Anahtar Yükleme | Arama Paneli                                    | × □ - & H             |                  |
| Sadece Mün   | İKN 2013/3<br>ferit Alım Teklif | Anahtar           | 61 82 2D 77 A1 E1 13 54 DF 74 D0 64 C3 08 95 91 | C Yeniden Anahtar Gir | Q Ara            |
| İhale İKN    | Ge                              | IKN               | Gönder                                          |                       |                  |
| 2013/3220.2  | ECE İŞEL                        |                   | <b></b>                                         |                       | ✓ Anahtar Gönder |
|              |                                 |                   |                                                 |                       |                  |

Sistem anahtar bilgisini EKAP sunucularına gönderir ve anahtarın başarı ile gönderildiği bilgisini ekranda gösterir. (Tekliflerin açılma saatinden sonra gönderilen anahtar bilgisi kabul edilecek ancak teklifin değerlendirme dışı bırakılacağına dair uyarı verilecektir.)

| E-Teklifleri | im                 |                                                                           | Yardım |
|--------------|--------------------|---------------------------------------------------------------------------|--------|
|              |                    | Arama Paneli                                                              |        |
|              | İKN 2013/3         | Anahtar Yukleme     Anahtar Yukleme     Anahtar başarı ile gönderilmiştir |        |
| Sadece Mün   | ıferit Alım Teklif |                                                                           |        |
| İhale İKN    | Ge                 |                                                                           |        |
| 2013/3220.2  | ECE İŞEL           | ✓ Anahtar Gönde                                                           | r      |
|              |                    |                                                                           |        |

Kullanıcı bu pencereyi kapattığında, "E-Tekliflerim" ekranında "Anahtar Gönder" butonunun üzerinde, gönderilen e-anahtarın bilgisini (yazıyla) görecektir.

| k 🍗                     | oka                     | an             |                   |                           |                         |                            |                                           | 🔒 Ana Sayfa                                                          |
|-------------------------|-------------------------|----------------|-------------------|---------------------------|-------------------------|----------------------------|-------------------------------------------|----------------------------------------------------------------------|
| KAMU<br>İHALE<br>KURUMU |                         | İstekli F      | latform Sorumiusu |                           |                         |                            |                                           | ECE İŞEL                                                             |
| İhale İşlemleri         | Günlük Bültenler        | İlan İşlemleri | Teklif İşlemleri  | Sözleşme Öncesi           | Platform İşlemleri      | Sorgulama İşlemler         | i                                         |                                                                      |
| → E-Teklifle            | rim                     |                |                   |                           |                         |                            |                                           | Yardım                                                               |
|                         |                         |                |                   |                           |                         |                            |                                           |                                                                      |
|                         |                         |                |                   | Ara                       | ma Paneli               |                            |                                           |                                                                      |
|                         | İKN 2013/3220.          | 2 İhale        | Adı               | İhale Ta                  | rih 🚺                   | Teklif Tarih               |                                           | Q Ara                                                                |
| Sadece Mü               | nferit Alım Tekliflerim | i Listele      |                   |                           |                         |                            |                                           |                                                                      |
| İhale İKN               | Gerçek                  | / Tüzel Kişi   |                   | İhale Adı                 | İhale Tarih ve<br>Saati | E-Teklif Tarih ve<br>Saati | Son Anahtar<br>Gönderme Tarih<br>ve Saati |                                                                      |
| 2013/3220.2             | ECE İŞEL                |                | 5 Kalem Tibb      | ii Cihaz Alımı Yapılacaki | tır. 09.12.2013 10:00   | ) 06.12.2013 12:15         | 09.12.2013 13:00                          | 61 82 2D 77 A1 E1 13 54 DF<br>74 D0 64 C3 08 95 91<br>Anahtar Gönder |
|                         |                         |                |                   |                           |                         |                            |                                           |                                                                      |

## Anahtar Bilgisinin Anahtar Dosyası Yüklenerek Gönderilmesi

Kullanıcı anahtar bilgisini, anahtar dosyasını sisteme yükleyerek göndermek istiyorsa "Anahtar Dosyası Yükleme" seçeneğini tıklar.

| E-Tekliflerim      |                |                                                         |                                           | <b>Q</b> Yardım  |
|--------------------|----------------|---------------------------------------------------------|-------------------------------------------|------------------|
|                    |                | Arama Paneli                                            |                                           |                  |
| ik Sadece Münferit | KN 2013/3220.2 | 🚍 Anahtar Yükleme - 🖘 🗢 🗆 X                             |                                           | Q Ara            |
| ihale İKN          | Gerçek         | Anahtar Dosyası Yükleme Anahtar Bilgisini Yazıyla Yazma | Son Anahtar<br>Gönderme Tarih<br>ve Saati |                  |
| 2013/3220.2 SE     | ELÍN LULACÍ    |                                                         | 09.12.2013 13:00                          | ✓ Anahtar Gönder |
|                    |                |                                                         |                                           |                  |

Kullanıcının anahtar dosyasını bilgisayarından seçebileceği ve yükleyebileceği yeni bir pencere açılır. Kullanıcı anahtar dosyasının konumunu seçebileceği bağlantıya tıklar.

| · E-Tekliflerim                  |                                                                                                    |                                                | <ul> <li>Yardım</li> </ul> |
|----------------------------------|----------------------------------------------------------------------------------------------------|------------------------------------------------|----------------------------|
|                                  | Arama Paneli                                                                                                    |                                                |                            |
| İKN 2013/3220.1                  | Anahtar Yükleme - 🛱 🎭 — 🗆 X                                                                                       |                                                | Q Ara                      |
| Sadece Münferit Alım Tekliflerim | Lütfen Anahtar Dosyasını Yükleyiniz         Anahtar Dosyası         Dosya Seç         Dosya Seç         Dosya Seç | Son Anahtar                                    |                            |
| 2013/3220.2 SELIN LULACI         |                                                                                                    | Gonderme Tarih<br>ve Saati<br>09.12.2013 13:00 | ✓ Anahtar Gönder           |
|                                  |                                                                                                    | <u> </u>                                       |                            |

Kullanıcı yüklemek istediği anahtar dosyasını bilgisayarda muhafaza ettiği lokasyona gider ve anahtar dosyasını seçer.

| Organize 🔻 | New folder | r                       |                  |          |       | iii 🗸 🔟 🤅            |
|------------|------------|-------------------------|------------------|----------|-------|----------------------|
|            |            | Documents library       |                  |          |       | Arrange by: Folder 🔻 |
|            |            | Name                    | Date modified    | Туре     | Size  | -                    |
|            |            | 2013-3220_2_Anahtar.key | 06.12.2013 15:03 | KEY File | 1 KB  |                      |
|            |            |                         |                  |          |       |                      |
|            |            |                         |                  |          |       |                      |
|            | E          |                         |                  |          |       |                      |
|            |            |                         |                  |          |       |                      |
|            |            |                         |                  |          |       |                      |
|            |            |                         |                  |          |       |                      |
|            |            |                         |                  |          |       |                      |
|            |            |                         |                  |          |       |                      |
|            | -          |                         |                  |          |       |                      |
|            | File na    | me:                     |                  |          | ✓ Tüm | Dosyalar 🗸           |
|            |            |                         |                  |          | C     | pen 🔽 Cancel         |
|            |            |                         |                  |          |       |                      |

| Anahtar dosyası seçildikten sonra ekran üzerinde bulunan "Anahtar Dosyası Yükle" butonuna basılır. |  |
|----------------------------------------------------------------------------------------------------|--|
|----------------------------------------------------------------------------------------------------|--|

| :-текциен   | m            |            |                   |                            |              |             |     |                               |                  |
|-------------|--------------|------------|-------------------|----------------------------|--------------|-------------|-----|-------------------------------|------------------|
|             |              |            |                   |                            |              |             |     |                               |                  |
|             |              |            |                   | Arama                      | a Paneli     |             |     |                               |                  |
|             |              |            | 🗐 Anahtar Yükleme |                            | -[=          | s –         | □ x |                               |                  |
|             | İKN 20       | 13/3220.2  |                   |                            |              |             |     |                               | Q Ara            |
|             |              |            |                   | Lütfen Anahtar Dosyasın    | ı Yükleyiniz |             |     |                               |                  |
| Sadece Münt | ferit Alım T | ekliflerim |                   |                            |              |             |     |                               |                  |
| ihalo iKN   |              | Gercek     | Anahtar Dosyası   | Dosya Seç 2013-322htar.key | 🗸 Anahtar Do | osyası Yükl |     | Son Anahtar<br>Gönderme Tarih |                  |
| maic may    |              | UCIÇCK     |                   |                            |              |             |     | ve Saati                      |                  |
| 2013/3220.2 | SELÍN LU     | JLACİ      |                   |                            |              |             |     | 09.12.2013 13:00              | 💉 Anahtar Gönder |
|             |              |            |                   |                            |              |             |     |                               |                  |
|             |              |            |                   |                            |              |             |     |                               |                  |
|             |              |            |                   |                            |              |             |     |                               |                  |
|             |              |            |                   |                            |              |             |     |                               |                  |
|             |              |            |                   |                            |              |             |     |                               |                  |

Sistem yüklenen anahtar dosyasının, anahtar bilgisini (yazıyla) ekranda gösterir. Kullanıcı anahtar bilgisini kontrol eder. Anahtar bilgisinin yanlış girildiğinin farkedilmesi durumunda "Yeniden Dosya Yükle" seçeneği tıklanarak, anahtar dosyası yeniden yüklenebilir. Anahtar bilgisi doğru ise "Gönder" butonuna tıklanır.

| Tekliflerim              |                                            |                                                                            |                                           | Yardın           |
|--------------------------|--------------------------------------------|----------------------------------------------------------------------------|-------------------------------------------|------------------|
|                          |                                            | Arama Paneli                                                               |                                           |                  |
| IKN 2013/3220            | Anahtar Yükleme                            | C Yeniden Dosya Yükle                                                      |                                           | Q Ara            |
| İhale İKN Gerçe          | Yüklenen Dosya Adı<br><sup>k</sup> Anahtar | 2013-3220_2_Anahtar.key<br>4F 48 B1 0B BA 4D 04 C9 F0 4F 9C 24 AA 09 91 1E | Son Anahtar<br>Gönderme Tarih<br>ve Saati |                  |
| 2013/3220.2 SELÍN LULACI |                                            | Gönder                                                                     | 09.12.2013 13:00                          | 🖌 Anahtar Gönder |

Sistem anahtar bilgisini EKAP sunucularına gönderir ve anahtarın başarı ile gönderildiği bilgisini ekranda gösterir. (Tekliflerin açılma saatinden sonra gönderilen anahtar bilgisi kabul edilecek ancak teklifin değerlendirme dışı bırakılacağına dair uyarı verilecektir.)

| E-Teklifleri | m                      |                                   |            |                                           | <b>@</b> Yardım  |
|--------------|------------------------|-----------------------------------|------------|-------------------------------------------|------------------|
|              |                        |                                   |            |                                           |                  |
|              |                        | Arama Paneli                      |            |                                           |                  |
|              | ture - 00040100000 4   | 🚍 Anahtar Yükleme                 | × □ - & ¤- |                                           | 0.45             |
|              | IKN 2013/3220.2        | Anahtar başarı ile gönderilmiştir |            |                                           |                  |
| Sadece Mün   | ferit Alım Tekliflerim |                                   |            |                                           |                  |
| ihale İKN    | Gerçek                 |                                   |            | Son Anahtar<br>Gönderme Tarih<br>ve Saati |                  |
| 2013/3220.2  | SELÍN LULACÍ           |                                   |            | 09.12.2013 13:00                          | 🖌 Anahtar Gönder |
|              |                        |                                   |            |                                           |                  |
|              |                        |                                   |            |                                           |                  |

Kullanıcı bu pencereyi kapattığında, "E-Tekliflerim" ekranında "Anahtar Gönder" butonunun üzerinde, gönderilen e-anahtarın bilgisini (yazıyla) görecektir. "Anahtar Gönder" butonuna basılarak, aynı e-teklife ilişkin e-anahtar bilgisi, bu ekran aracılığı ile birden fazla kez gönderebilir. Bu durumda en son gönderilen e-anahtara ilişkin bilgiler dikkate alınacaktır.

|                                                    | Yetkilisi                               |                         |                            |                                           | Ana Sayfa SELÎN LULACÎ                                                                               |
|----------------------------------------------------|-----------------------------------------|-------------------------|----------------------------|-------------------------------------------|----------------------------------------------------------------------------------------------------|
| İhale İşlemleri Günlük Bültenler İlan İşlemleri Tı | eklif İşlemleri Sözleşme Öncesi         | Platform İşlemleri      | Sorgulama İşlemleri        | i                                         |                                                                                                    |
| → E-Tekliflerim                                    |                                         |                         |                            |                                           | <ul> <li>Yardım</li> </ul>                                                                           |
|                                                    |                                         |                         |                            |                                           |                                                                                                    |
|                                                    | Arama                                   | a Paneli                |                            |                                           |                                                                                                    |
| İKN 2013/3220.2 İhale Adı                          | İhale Tarih                             |                         | Teklif Tarih               |                                           | Q Ara                                                                                                |
| Sadece Münferit Alım Tekliflerimi Listele          |                                         |                         |                            |                                           |                                                                                                    |
| İhale İKN Gerçek / Tüzel Kişi                      | İhale Adı                               | İhale Tarih ve<br>Saati | E-Teklif Tarih ve<br>Saati | Son Anahtar<br>Gönderme Tarih<br>ve Saati |                                                                                                    |
| 2013/3220.2 SELIN LULACI                           | 5 Kalem Tıbbi Cihaz Alımı Yapılacaktır. | 09.12.2013 10:00        | 06.12.2013 15:03           | 09.12.2013 13:00                          | <ul> <li>4F 48 B1 0B BA 4D 04 C9 F0</li> <li>4F 9C 24 AA 09 91 1E</li> <li>Anahtar Gönder</li> </ul> |

## 6. Durum İzleme Ekranı İşlemleri

E-teklif değerlendirme sürecinin başlaması, e-tekliflerin açılması ve 1.oturum bilgilerinin kaydedilmesini takiben, 1.oturum süresince hazırlanan tutanaklar EKAP üzerinde kayda alınır ve durum izleme ekranında ihaleye katılan istekliler tarafından görülebilir.

"Teklif İşlemleri" menüsü altında "Durum İzleme Ekranı" bağlantısına tıklanır.

| İhale İşlemleri | Günlük Bültenler | İlan İşlemleri | Teklif İşlemleri | Sözleşme Öncesi                   | Platform İşlemleri | Sorgulama İşlemleri                                              |  |  |
|-----------------|------------------|----------------|------------------|-----------------------------------|--------------------|------------------------------------------------------------------|--|--|
| E-Teklif Haz    | ırlama/Gönderme  |                | E-Tek<br>E-Tek   | lif Hazırlama/Gönderm<br>liflerim | ie Testi           | Geçici Teminat/Referans Mektubu Sorgulama<br>Durum İzleme Ekranı |  |  |

Ekran üzerinde bulunan "IKN" alanına, münferit alım ihalesinin IKN bilgisi girilir, "Sorgula" butonuna basılır.

|                 | eka              |                | mza Yetkilisi    |                 |                    |                     |   | Ana Sayfa |
|-----------------|------------------|----------------|------------------|-----------------|--------------------|---------------------|---|-----------|
| İhale İşlemleri | Günlük Bültenler | İlan İşlemleri | Teklif İşlemleri | Sözleşme Öncesi | Platform İşlemleri | Sorgulama İşlemleri |   |           |
| → Durum İzle    | me Ekranı        |                |                  |                 |                    |                     |   | Yardım    |
|                 |                  |                |                  |                 |                    |                     |   |           |
|                 |                  |                | İKN 2013         | •               | 3220.2             | Q Sorgula           | l |           |
|                 |                  |                |                  |                 |                    |                     |   |           |

Sistem, münferit alım ihalesinin, e-teklif değerlendirme işlemlerinde 1.oturum süresince hazırlanan ve EKAP üzerinde kayda alınan tutanakları ekranda listeler. İstekli almak istediği tutanağın üzerine tıklar ve görüntüler.

| kan bekap iste                                 | di İmza Yetkilisi                                                         | Ana Sayfa |
|------------------------------------------------|---------------------------------------------------------------------------|-----------|
| İhale İşlemleri Günlük Bültenler İlan İşlemler | i Teklif İşlemleri Sözleşme Öncesi Platform İşlemleri Sorgulama İşlemleri |           |
| → Durum İzleme Ekranı                          |                                                                           | Yardım    |
|                                                |                                                                           |           |
|                                                | IKN 2013 ▼ 3220.2 Q Sorgula                                               |           |
|                                                | Tutanaklar                                                                |           |
|                                                | ▲Açılamayan E-teklif Tutanağı                                             |           |
|                                                | La E-teklif Açma ve Belge Kontrol Tutanağı                                |           |
|                                                | Listeklilerce Teklif Edilen Fiyatlar Tutanağı (Tüm Kısımlar)              |           |
|                                                |                                                                           |           |
"Açılamayan E-Teklif Tutanağı" butonuna tıklandığında, "KİK008.2/EKAP Münferit Sözleşmelerde Açılamayan etekliflere İlişkin İhale Komisyonu Tutanağı" oluşturulacaktır.

#### MÜNFERİT SÖZLEŞMELERDE AÇILAMAYAN E-TEKLİFLERE İLİŞKİN İHALE KOMİSYONU TUTANAĞI

| İKN                                  | : 2013/3220.2                             |
|--------------------------------------|-------------------------------------------|
| İhalenin adı                         | : 5 Kalem Tıbbi Cihaz Alımı Yapılacaktır. |
| Son teklif verme tarih ve saati      | : 09.12.2013 saat 10:00                   |
| Tekliflerin açıldığı tarih ve saat   | : 09.12.2013 saat 13:00                   |
| Tutanağın düzenlendiği tarih ve saat | : 09.12.2013saat 15:18                    |

| Sıra No | İsteklinin Adı ve Soyadı/<br>Ticaret Unvanı | e-Teklifîn Açılamama Nedeni |
|---------|---------------------------------------------|-----------------------------|
| 1       | OKAN GÜRDİL                                 | Anahtar bilgisi hatalı.     |

Yukarıda dökümü bulunan (I)adet e-teklif, yukarıda açıklanan nedenlerden dolayı açılamadığından değerlendirmeye alınmamıştır.

#### İHALE KOMİSYONU

Başkan ECE İŞEL Başhemşire imza

Üye MUHAMMER ÖZKALAYCI Uzman imza Üye EDA BERBEROĞLU Uzman imza "E-Teklif Açma ve Belge Kontrol Tutanağı" butonuna basıldığında, "KİK009.2/EKAP Münferit Sözleşmelerde e-teklif Açma Tutanağı" dokümanı oluşturulur.

| MÜNFE                                       | RİT SÖZLEŞM            | ELERDE E-TEKLİF A      | AÇMA TUTANAĞI                             |
|---------------------------------------------|------------------------|------------------------|-------------------------------------------|
| İKN                                         |                        | : 2013/3220.2          |                                           |
| İhalenin adı                                |                        | : 5 Kalem Tıbbi Ciha   | z Alımı Yapılacaktır.                     |
| Son teklif verme tarih ve                   | e saati                | : 09.12.2013 saat 10:0 | 00                                        |
| Tekliflerin açıldığı tarih                  | ve saat                | :09.12.2013 saat 13:0  | 00                                        |
| Tutanağın düzenlendiği                      | tarih ve saat          | : 09.12.2013 saat 15:1 | 18                                        |
| i-4-11:-:                                   | Distant Picco (        | Belge 1                | A                                         |
|                                             |                        | Belge 1                |                                           |
| lsteklinin Adı ve Soyadı/<br>Ticaret Unvanı | Birim Fiyat<br>Cetveli | Teklif Mektubu/        | Açıklama                                  |
| ECE İŞEL                                    |                        | UYGUN                  | Teklif mektubu ve eki cetvel<br>uygundur. |
| KUBİLAY AYDIN                               |                        | UYGUN                  | Teklif mektubu ve eki cetvel<br>uygundur. |
| SERAY GENÇ                                  |                        | UYGUN                  | Teklif mektubu ve eki cetvel<br>uygundur. |
| SELİN LULACİ                                |                        | UYGUN                  | Teklif mektubu ve eki cetvel              |

#### İHALE KOMİSYONU

UYGUN

Başkan ECE İŞEL Başhemşire imza

Üye MUHAMMER ÖZKALAYCI Uzman imza

SEDA TAŞDEMİR

Üye EDA BERBEROĞLU Uzman imza

uygundur.

uygundur.

Teklif mektubu ve eki cetvel

"İsteklilerce Teklif Edilen Fiyatlar Tutanağı(Tüm Kısımlar)" butonuna basıldığında, "KİK016.2/EKAP Münferit Sözleşmelerde İsteklilerce Teklif Edilen

Fiyatlara ve Yaklaşık Maliyetin Açıklanmasına İlişkin Tutanak" dokümanı, tüm kısım bilgilerini içerecek şekilde oluşturulur.

| İKN                                                           | : 2013/3220.2                                                                        |
|---------------------------------------------------------------|--------------------------------------------------------------------------------------|
| Íhalenin adı                                                  | : 5 Kalem Tibbi Cihaz Alımı Yapılacaktır.                                            |
| Son teklif verme tarih ve saati                               | : 09.12.2013, saat 10:00                                                             |
| Tekliflerin açıldığı tarih ve saat                            | : 09.12.2013 saat 13:00                                                              |
| Tutanağın düzenlendiği tarih ve saat                          | : 09.12.2013 saat 15:18                                                              |
| Yaklaşık maliyet                                              | : 150.000,00 TRY                                                                     |
| Isteklinin Adı ve sovadu/ticaret unvanı                       | Teklif Tutan                                                                         |
| OFTALMOLOJİ is kalemi                                         | 30.000.00 TRY (Yaklasık maliyet)                                                     |
| KUBİLAY AYDIN                                                 | 177,50 TRY Yüz Yetmiş yedi TRY Elli Kuruş                                            |
| SEDA TAŞDEMİR                                                 | 180,00 TRY Yüz Seksen TRY                                                            |
| SERAY GENÇ                                                    | 185,00 TRY Yüz Seksen Beş TRY                                                        |
| ANESTEZİ VE REANİMASYON_iş kale                               | mi 30.000,00 TRY (Yaklaşık maliyet)                                                  |
| SERAY GENÇ                                                    | 370,00 TRY Üç Yüz Yetmiş TRY                                                         |
| SELÎN LULACÎ                                                  | 380,00 TRY Üç Yüz Seksen TRY                                                         |
| ECE İŞEL                                                      | 400,00 TRY Dört Yüz TRY                                                              |
| KALP DAMAR CERRAHİSİ_iş kalemi                                | 30.000,00 TRY (Yaklaşık maliyet)                                                     |
| SEDA TAŞDEMİR                                                 | 540,00 TRY Beş Yüz Kırk TRY                                                          |
| SERAY GENÇ                                                    | 555,00 TRY Beş Yüz Elli Beş TRY                                                      |
| SELÎN LULACÎ                                                  | 570,00 TRY Beş Yüz Yetmiş TRY                                                        |
| ECE İŞEL                                                      | 750,00 TRY Yedi Yüz Elli TRY                                                         |
| KARDİYOLOJİ_iş kalemi                                         | 30.000,00 TRY (Yaklaşık maliyet)                                                     |
| KUBİLAY AYDIN                                                 | 710,00 TRY Yedi Yüz On TRY                                                           |
| SEDA TAŞDEMİR                                                 | 720,00 TRY Yedi Yüz Yirmi TRY                                                        |
| SELÎN LULACÎ                                                  | 760,00 TRY Yedi Yüz Altmış TRY                                                       |
| ECE İŞEL                                                      | 800,00 TRY Sekiz Yüz TRY                                                             |
|                                                               | lemi 30 000 00 TRV (Vaklasık maliyet)                                                |
| ORTOPEDİ VE TRAVMATOLOJİ_iş ka                                |                                                                                      |
| DRTOPEDİ VE TRAVMATOLOJİ_iş ka<br>KUBİLAY AYDIN               | 887,50 TRY Sekiz Yüz Seksen yedi TRY Elli Kuruş                                      |
| DRTOPEDİ VE TRAVMATOLOJİ_iş ka<br>KUBİLAY AYDIN<br>SERAY GENÇ | 887,50 TRY Sekiz Yüz Seksen yedi TRY Elli Kuruş<br>925,00 TRY Dokuz yüz Yimi Beş TRY |

İhaleye 5 istekli katılmış olup, verdikleri fiyatlar ve yaklaşık maliyet yukarıda belirtilmiş ve hazır bulunanlara açıklanmıştır.

|                                      | İHALE KOMİS<br>Başkan<br>ECE İŞEl<br>Başhemşin<br>imza | YONU<br>L<br>re                     |      |  |
|--------------------------------------|--------------------------------------------------------|-------------------------------------|------|--|
| Üye<br>MUHAMMER ÖZK<br>Uzman<br>imza | ALAYCI                                                 | Üye<br>EDA BERBER(<br>Uzman<br>imza | OĞLU |  |
|                                      |                                                        |                                     |      |  |
|                                      |                                                        |                                     |      |  |
|                                      |                                                        |                                     |      |  |
|                                      |                                                        |                                     |      |  |
|                                      |                                                        |                                     |      |  |

## 7. "Kesinleşen İhale Kararı" Bildiriminin Görüntülenmesi

Kazanan istekli bilgisi belirlenen kısım/kısımlar için oluşturulan komisyon kararının, ihale yetkilisi tarafından onaylanma işlemi sonrasında, onaylanan kısım/kısımlar için 2 iş günü içinde, EKAP üzerinden "Kesinleşen İhale Kararı Bildirimi" yapılır. Bu bildirim, bildirim tarihi ve içeriğini de kapsayacak şekilde EKAP üzerinde kayıt altına alınır. Taraf olan istekliler, kesinleşen ihale kararı bildirimini EKAP üzerinden görüntüleyebilirler.

"Platform İşlemleri" menüsü altında bulunan "Tebligat İşlemleri" alt menüsü aracılığı ile "Tebligatlarım" bağlantısına tıklanır.

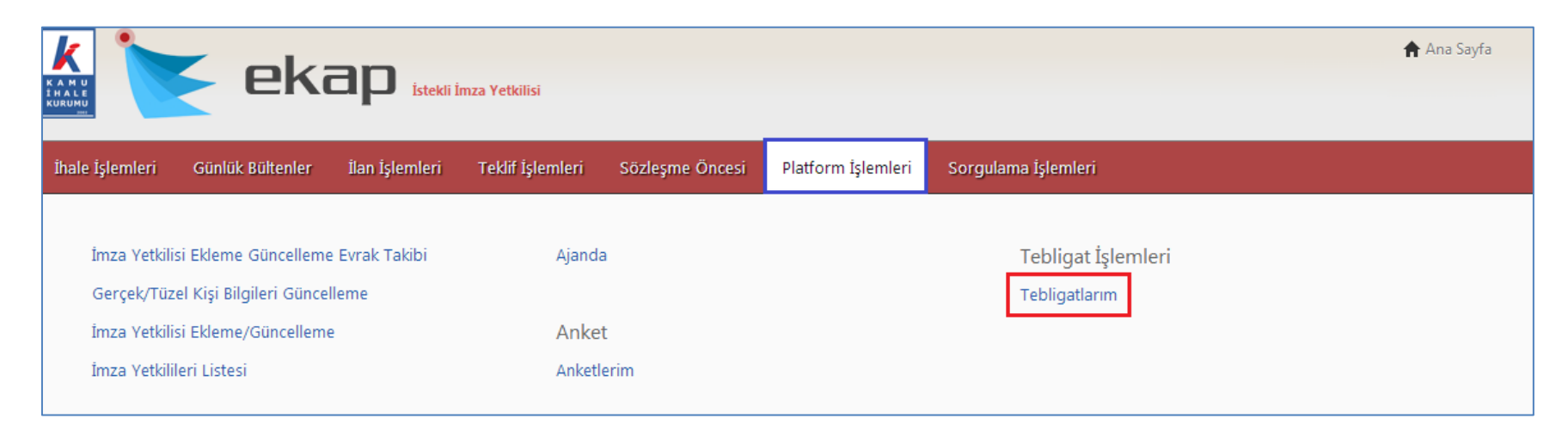

"Tebligatlarım" ekranında, istekliye gönderilmiş olan bildirimler listenecektir. İstekli ihaleye ilişkin IKN bilgisini girerek arama yapılır. Ekranda listelenen tebligatlar içerisinden "Tebligat Türü", "E-İhale Münferit - Kesinleşen İhale Kararı Bildirimi" olan tebligat satırında, en sol kısımda bulunan "Seç" butonuna basılarak tebligat içeriği görüntülenebilecektir.

| KAM U<br>HALE<br>KURUMU | 📡 e                  |                      | nza Yetkilisi    |                                                            |                        |                                         |                               | 🕈 Ana Sayfa |
|-------------------------|----------------------|----------------------|------------------|------------------------------------------------------------|------------------------|-----------------------------------------|-------------------------------|-------------|
| İhale İş                | lemleri Günlük Bülte | enler İlan İşlemleri | Teklif İşlemleri | Sözleşme Öncesi Pla                                        | tform İşlemleri        | Sorgulama İşleml                        | eri                           |             |
| → Teb                   | ligatlarım           |                      |                  |                                                            |                        |                                         |                               |             |
|                         | ікл                  | İKN<br>İdare A       | l <u>2013 ▼</u>  | 3220.2<br>Tebligat T                                       | ŭrü                    | Ara X Tem<br>Tebliğe<br>Çıkarılma Tarih | izle<br>Tebellüğ Tarihi Saati | Okunma      |
| Seç                     | 2013/3220.2          |                      |                  | E-İhale Münferit - Münferit S<br>İmzalamaya Davet Bildirim | Gözleşme<br>İ          | Saati<br>12.12.2013<br>14:41            | 12.12.2013 23:59              | 🎸 Oto.      |
| Seç                     | 2013/3220.2          |                      |                  | E-İhale Münferit - İhale Kar<br>Tarafından İptali          | arının İhale Yetkilisi | 12.12.2013<br>12:19                     | 12.12.2013 23:59              | 🎸 Oto.      |
| Seç                     | 2013/3220.2          |                      |                  | E-İhale Münferit - Kesinleş<br>Bildirimi                   | en İhale Kararı        | 12.12.2013<br>12:00                     | 12.12.2013 23:59              | 🎸 Oto.      |
| Seç                     | 2013/3220.2          |                      |                  | E-İhale Münferit - Teklif Ver                              | meye Davet             | 05.12.2013<br>14:19                     | 05.12.2013 23:59              | 🎸 Oto.      |

Tebligat içeriği görüntülenir.

| k 🔭 el                        | kan                                                                                                 |                                                                                     |                                                                                                    |                                 | 🏫 Ana Sayfa           |  |  |  |
|-------------------------------|----------------------------------------------------------------------------------------------------|-------------------------------------------------------------------------------------|----------------------------------------------------------------------------------------------------|---------------------------------|-----------------------|--|--|--|
| these feleratori              | steel in the steel Tablit                                                                           | tantari Päataama Aasaai                                                             | Distance folomicai - Consulare d                                                                                                    | lem lei                         |                       |  |  |  |
| Tebligat Onav                 | nler Ilan Şlemleri Teklif İş                                                                        | lemleri Sozleşme Oncesi                                                             | Platform Işlemleri Sorgulama Iş                                                                                                    | lemleri                         |                       |  |  |  |
| Tebligue only                 |                                                                                                    |                                                                                     |                                                                                                    |                                 |                       |  |  |  |
| 2013/3220.2 IKN 8<br>23:59:59 | oilgisine sahip ihale için "E-İhalı                                                                 | e Münferit - Kesinleşen İhale                                                       | Kararı Bildirimi" bildirimini almış b                                                                                                 | ulunuyorsunuz. Tebellüğ Tarih v | /e Saati : 12.12.2013 |  |  |  |
| 📕 Geri Dön                    |                                                                                                    | 🖨 Tebl                                                                              | igatı Yazdır                                                                                                    |                                 |                       |  |  |  |
|                               | İKN                                                                                                 | · 2013/3220 2                                                                       |                                                                                                    |                                 |                       |  |  |  |
|                               | Sayı<br>Konu                                                                                        | : 3<br>: Kesinleşen ihale kararı                                                    |                                                                                                    |                                 |                       |  |  |  |
|                               | İhale karar tarihi<br>İhale kararının onaylandığı tari                                              | : 12.12.2013<br>h : 12.12.2013                                                      |                                                                                                    |                                 |                       |  |  |  |
|                               |                                                                                                    |                                                                                     |                                                                                                    |                                 |                       |  |  |  |
|                               | Sayın SEDA TAŞDEMÎR,<br>Test adresi 4                                                               |                                                                                     |                                                                                                    |                                 |                       |  |  |  |
|                               | ÎLGÎ: 06.12.2013 tarihinde, 5 sır                                                                   | a numarası ile kayda alınan t                                                       | teklifiniz.                                                                                                    |                                 |                       |  |  |  |
|                               | 5 Kalem Tıbbi Cihaz Al<br>istekli/istekliler üzerinde kalr<br>almaktadır.                           | ımı Yapılacaktır. işine ait<br>nıştır. İhale yetkilisince or                        | ihale aşağıda belirtilmiş olan<br>naylanan ihale kararı ekte yer                                                                      |                                 |                       |  |  |  |
|                               | OFTALMOLOJI_iş kalemi                                                                               |                                                                                     | SEDA TAŞDEMİR                                                                                                    |                                 |                       |  |  |  |
|                               | KALP DAMAR CERRAHİSİ_iş kal                                                                         | emi                                                                                 | SELÎN LULACÎ                                                                                                    |                                 |                       |  |  |  |
|                               | Bu kararın bildiriminden itil<br>itirazen şikayet başvurusunda l<br>gereğince bilgi edinilmesi husu | baren üç iş günü içerisinde<br>bulunulabilecektir. 4734 sayıl<br>ısunu rica ederim. | doğrudan Kamu İhale Kurumuna<br>ı Kanunun 41 inci maddesi hükmü                                                                       |                                 |                       |  |  |  |
|                               |                                                                                                    |                                                                                     | Idare Yetkilisi<br>Enes PEKKAYA<br>Uzman                                                                                              |                                 |                       |  |  |  |
|                               | EK:<br>1-Münferit Sözleşme İçin İhale                                                               | Komisyon Kararı ( Sayfa)                                                            | Imza                                                                                                    |                                 |                       |  |  |  |
|                               |                                                                                                    |                                                                                     |                                                                                                    |                                 |                       |  |  |  |
|                               | münferit sözlesme Icin komisyon kararı                                                              |                                                                                     |                                                                                                    |                                 |                       |  |  |  |
|                               | Ihale kayit numarasi : 2013/3220.2   Karar no : 1                                                   |                                                                                     |                                                                                                    |                                 |                       |  |  |  |
|                               | İdarenin adı<br>İşin adı                                                                            | :<br>5 Kalem Tıbbi Cihaz Alımı Y                                                    | apılacaktır.                                                                                                    |                                 |                       |  |  |  |
|                               | Ihale tarih ve saati<br>Ihale usulü<br>Teklif vermeye davet edilen                                  | : 09.12.2013 günü, saat 10:00<br>: ACIK                                             |                                                                                                    |                                 |                       |  |  |  |
|                               | istekli sayısı<br>Toplam teklif sayısı                                                              | : 5 (tekil)                                                                         |                                                                                                    |                                 |                       |  |  |  |
|                               | Bu tutanağın düzenlendiği<br>tarih saat                                                             | : 12.12.2013 günü, saat 11:57                                                       | ,                                                                                                    |                                 |                       |  |  |  |
|                               | Ĩ                                                                                                   | steklilerin Teklif Ettiği Bede                                                      | eller                                                                                                    |                                 |                       |  |  |  |
|                               | OFTALMOLOJ <u>İ</u> iş kalemi ( Geçe<br>İsteklinin adı ve                                           | erli Teklif Sayısı: 2 )                                                             |                                                                                                    |                                 |                       |  |  |  |
|                               | soyadı/Ticaret ünvanı                                                                               | Teklif Ettiği Bedel                                                                 | <b>Açıklama</b><br>Teklif değerlendirme dışı                                                                                          |                                 |                       |  |  |  |
|                               | KUBÎLAY AYDIN                                                                                       | 177,50 TRY                                                                          | teklifi değerlendirme dışı<br>bırakılmıştır                                                                                           |                                 |                       |  |  |  |
|                               | SERAY GENÇ                                                                                          | 185,00 TRY                                                                          | Teklif mektubu uygundur.                                                                                                    |                                 |                       |  |  |  |
|                               | SEDA TAŞDEMİR                                                                                       | 180,00 TRY                                                                          | Ekonomik açıdan en avantajlı<br>teklif olarak belirlenmiştir.<br>Oftalmoloji kısmı için en<br>avantajlı teklif olarak<br>seçilmiştir. |                                 |                       |  |  |  |
|                               | KALP DAMAR CERRAHİSİ_iş kal<br>İsteklinin adı ve                                                    | emi ( Geçerli Teklif Sayısı: 3 )                                                    | 0                                                                                                    |                                 |                       |  |  |  |
|                               | <b>soyadı/Ticaret ünvanı</b><br>ECE İŞEL                                                            | 750,00 TRY                                                                          | A <b>çıklama</b><br>Teklif mektubu uygundur.                                                                                          |                                 |                       |  |  |  |
|                               | SERAY GENÇ                                                                                          | 555,00 TRY                                                                          | Teklif mektubu uygundur.                                                                                                    |                                 |                       |  |  |  |
|                               | SEDA TAŞDEMIR                                                                                       | 540,00 TRY                                                                          | Teklif mektubu uygundur.<br>Ekonomik açıdan en avantajlı                                                                              |                                 |                       |  |  |  |
|                               | SELIN LOLACI                                                                                        | 570,00 TRY                                                                          | teklif olarak belirlenmiştir.                                                                                                    |                                 |                       |  |  |  |
|                               | Seçilen kısımlar için rekabet ko<br>tamamlanmıştır. Ekonomik açıc                                   | şulları oluşmuş ve teklif değ<br>lan en avantajlı teklifler beliri                  | erlendirme işlemleri<br>lenmiştir.                                                                                                    |                                 |                       |  |  |  |
|                               |                                                                                                    | KOMÍSYON<br>Baskan                                                                  |                                                                                                    |                                 |                       |  |  |  |
|                               | ü                                                                                                   | ECE ÎŞEL<br>ye                                                                      | Üye                                                                                                    |                                 |                       |  |  |  |
|                               | MUHAMME                                                                                             | R ÖZKALAYCI EDA BE                                                                  | ERBEROĞLU                                                                                                    |                                 |                       |  |  |  |
|                               |                                                                                                    |                                                                                     |                                                                                                    |                                 |                       |  |  |  |
|                               |                                                                                                    |                                                                                     |                                                                                                    |                                 |                       |  |  |  |

"Kesinleşen İhale Kararı" bildirimi EKAP üzerinden yapıldığında, ayrıca bir bilgilendirme e-postası da isteklinin EKAP'ta kayıtlı olan e-posta adresine gönderilecektir.

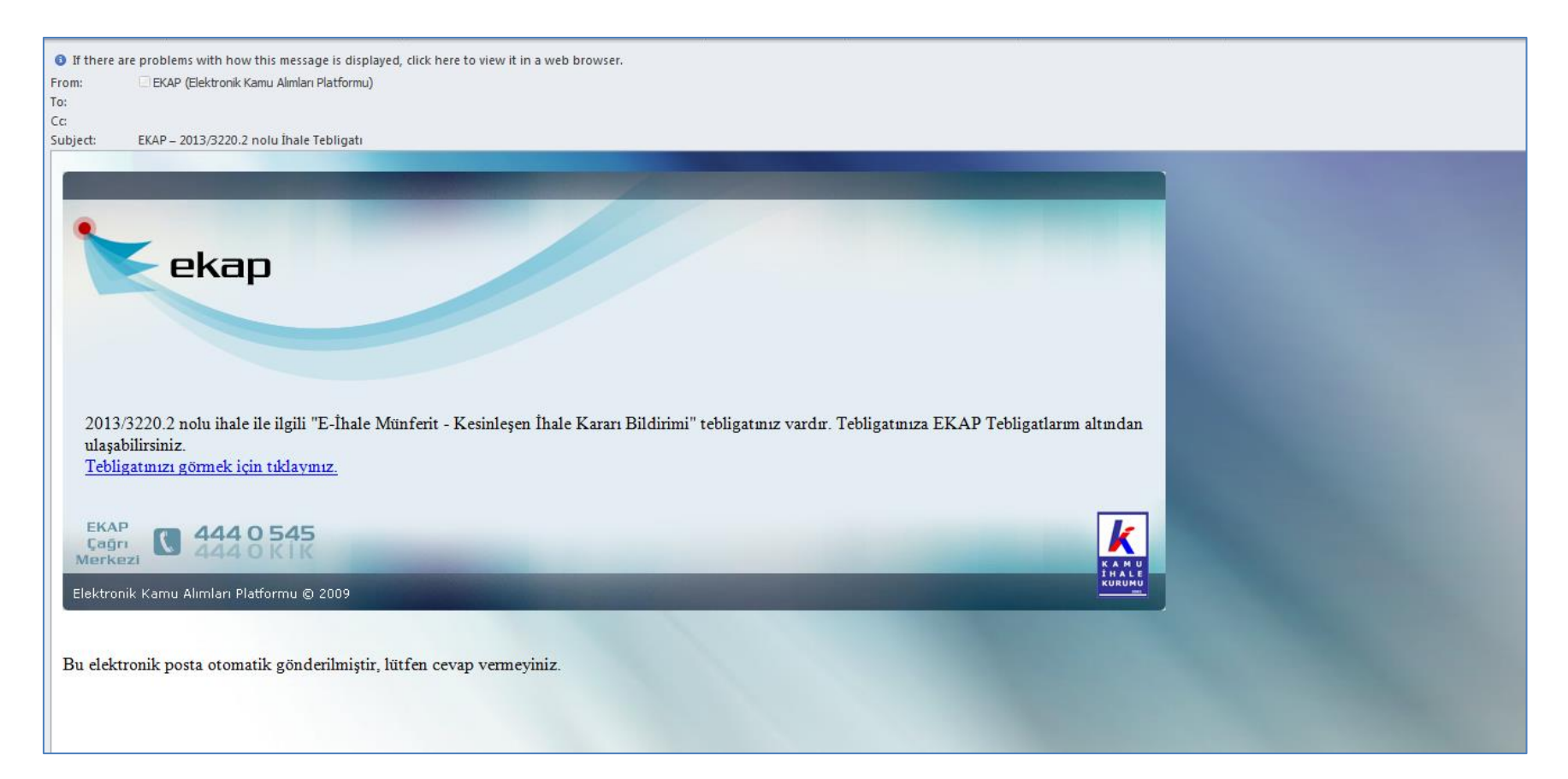

# 8. "Bütün Tekliflerin Reddedilmesi Sebebiyle İhale İptali" Bildiriminin Görüntülenmesi

İhale komisyonu tarafından iptal edilmiş kısımlar ile ilgili oluşturulan komisyon kararının, ihale yetkilisi tarafından onaylanmasını takiben, iptal edilen kısım/kısımlar için, "Bütün tekliflerin reddedilmesi sebebiyle ihale iptali" bildirimi yapılır. Bu bildirim EKAP üzerinden gerçekleştirilir. Bildirim tarihi ve içeriğini de kapsayacak şekilde EKAP üzerinde kayıt altına alınır. Taraf olan istekli, bütün tekliflerin reddedilmesi sebebiyle ihale iptali bildirimini EKAP üzerinden görüntüleyebilir.

"Platform İşlemleri" menüsü altında bulunan "Tebligat İşlemleri" alt menüsü aracılığı ile "Tebligatlarım" bağlantısına tıklanır.

| İhale İşlemleri Günl                                                                         | ük Bültenler                                              | İlan İşlemleri          | Teklif İşlemleri           | Sözleşme Öncesi | Platform İşlemleri | Sorgulama İşlemleri                 |  |  |
|----------------------------------------------------------------------------------------------|-----------------------------------------------------------|-------------------------|----------------------------|-----------------|--------------------|-------------------------------------|--|--|
| İmza Yetkilisi Eklen<br>Gerçek/Tüzel Kişi I<br>İmza Yetkilisi Eklen<br>İmza Yetkilileri List | ne Güncelleme<br>Bilgileri Güncel<br>ne/Güncelleme<br>esi | e Evrak Takibi<br>lleme | Ajanda<br>Anket<br>Anketle | i<br>:<br>erim  |                    | Tebligat İşlemleri<br>Tebligatlarım |  |  |

"Tebligatlarım" ekranında, istekliye gönderilmiş olan bildirimler listenecektir. İstekli ihaleye ilişkin IKN bilgisini girerek arama yapılır. Ekranda listelenen tebligatlar içerisinden "Tebligat Türü", "E-İhale Münferit – Bütün tekliflerin reddedilmesi sebebiyle ihalenin iptali" olan tebligat satırında, en sol kısımda bulunan "Seç" butonuna basılarak tebligat içeriği görüntülenebilecektir.

| <u>k</u>    | eki                   | an                        |                                            |                                           |                                     |                       | 🕈 Ana Sayfa |  |  |  |
|-------------|-----------------------|---------------------------|--------------------------------------------|-------------------------------------------|-------------------------------------|-----------------------|-------------|--|--|--|
|             |                       | Istekli Imza Yetkilis     | i                                          |                                           |                                     |                       |             |  |  |  |
| İhale İşlem | leri Günlük Bültenler | İlan İşlemleri Teklif İşl | lemleri Sözleşme Öncesi                    | Platform İşlemleri                        | Sorgulama İşlemle                   | eri                   |             |  |  |  |
| • Teblig    | Tebligatlarım         |                           |                                            |                                           |                                     |                       |             |  |  |  |
|             |                       | İKN 201                   | 3 ▼ 3220.2                                 | ٩                                         | Ara 🗙 Temi                          | zle                   |             |  |  |  |
|             | ікл                   | İdare Adı                 | Te                                         | bligat Türü                               | Tebliğe<br>Çıkarılma Tarih<br>Saati | Tebellüğ Tarihi Saati | Okunma      |  |  |  |
| Seç         | 2013/3220.2           |                           | E-İhale Münferit - İh<br>Tarafından İptali | ale Kararının İhale Yetkilisi             | 12.12.2013<br>12:19                 | 12.12.2013 23:59      | 🌱 Oto.      |  |  |  |
| Seç         | 2013/3220.2           |                           | E-İhale Münferit - B<br>reddedilmesi sebe  | ütün tekliflerin<br>biyle ihalenin iptali | 12.12.2013<br>12:09                 | 12.12.2013 23:59      | 🎸 Oto.      |  |  |  |
| Seç         | 2013/3220.2           |                           | E-İhale Münferit - K<br>Bildirimi          | esinleşen İhale Kararı                    | 12.12.2013<br>12:00                 | 12.12.2013 23:59      | 🎸 Oto.      |  |  |  |
| Seç         | 2013/3220.2           |                           | E-İhale Münferit - To                      | eklif Vermeye Davet                       | 05.12.2013<br>14:19                 | 05.12.2013 23:59      | 🎸 Oto.      |  |  |  |

Tebligat içeriği görüntülenir.

| k 💽 ekap                                                                                                    | İstekli İmza Yetkilisi                                                                                                    | 🔒 Ana Sayfa              |
|----------------------------------------------------------------------------------------------------|----------------------------------------------------------------------------------------------------|--------------------------|
| İhale İşlemleri Günlük Bültenler İlan İş                                                                                                    | lemleri Teklif İşlemleri Sözleşme Öncesi Platform İşlemleri Sorgulama İşlemleri                                                                                                    |                          |
| → Tebligat Onay                                                                                                    |                                                                                                    |                          |
| 2013/3220.2 IKN bilgisine sahij<br>ve Saati : 12.12.2013 23:59:59                                                                                               | o ihale için "E-İhale Münferit - Bütün tekliflerin reddedilmesi sebebiyle ihalenin iptali" bildirimini almış bulunuy                                                                                                    | rorsunuz. Tebellüğ Tarih |
| 🖌 Geri Dön                                                                                                    | 🖨 Tebligatı Yazdır                                                                                                    |                          |
| İKN : 20<br>Sayı : 3<br>Konu : Bü<br>İhale tarihi : 09<br>İhalenin iptal edildiği tarih : 12                                                                    | 13/3220.2<br>tün tekliflerin reddedilmesi sebebiyle ihalenin iptali<br>.12.2013 10:00<br>.12.2013                                                                                                    |                          |
| Sayın KUBÎLAY AYDIN,                                                                                                    |                                                                                                    |                          |
| İLGİ: 06.12.2013 tarihinde, 2 sıra numa<br>İhale komisyonunun kararı üzerine<br>Seçili kısımlar, rekabet şartları oluşma<br>4734 sayılı Kamu İhale Kanununun 41 | ırası ile kayda alınan teklifiniz.<br>5 Kalem Tıbbi Cihaz Alımı Yapılacaktır. işine ait bütün teklifler reddedilerek ihale iptal edilmiştir.<br>ması sebebiyle iptal edilmiştir.<br>inci maddesi hükmüne göre bilgi edinilmesi hususunu rica ederim. |                          |
| <b>Kısmın Adı</b><br>ANESTEZİ VE REANİMASYON_iş<br>kalemi<br>ORTOPEDİ VE TRAVMATOLOJİ_iş<br>kalemi                                                              | <b>İptal Edilme Sebebi</b><br>Rekabet şartları oluşmadığı için kısım iptali gerçekleştirilmiştir.<br>Rekabet şartları oluşmadığı için kısım iptali gerçekleştirilmiştir.                                                                             |                          |
|                                                                                                    | İdare Yetkilisi<br>Enes PEKKAYA<br>Uzman<br>İmza                                                                                                    |                          |

"Bütün Tekliflerin Reddedilmesi Sebebiyle İhalenin İptali" bildirimi EKAP üzerinden yapıldığında, ayrıca bir bilgilendirme e-postası da isteklinin EKAP'ta kayıtlı olan e-posta adresine gönderilecektir.

| If there a | are problems with how this message is displayed, click here to view it in a web browser.                                                           |
|------------|----------------------------------------------------------------------------------------------------|
| m:         | EKAP (Elektronik Kamu Almları Platformu)                                                                                                    |
|            |                                                                                                    |
| iart       |                                                                                                    |
| Jeeu       |                                                                                                    |
|            |                                                                                                    |
|            |                                                                                                    |
|            |                                                                                                    |
|            |                                                                                                    |
|            | екар                                                                                                    |
| -          |                                                                                                    |
|            |                                                                                                    |
|            |                                                                                                    |
|            |                                                                                                    |
|            |                                                                                                    |
| 2013       | 3/3220.2 nolu ihale ile ilgili "E-İhale Münferit - Bütün tekliflerin reddedilmesi sebebiyle ihalenin iptali" tebligatmız vardır. Tebligatmıza EKAP |
| Tebli      | igatlarım altından ulaşabilirsiniz.                                                                                                    |
| Tebli      | igatmızı görmek için tıklaymız.                                                                                                    |
|            |                                                                                                    |
| -          |                                                                                                    |
| Cagr       |                                                                                                    |
| Merke      |                                                                                                    |
| lektror    | inik Kamu Almlari Platformu © 2009                                                                                                    |
|            |                                                                                                    |
|            |                                                                                                    |
| elelet     | tronik nosta otomatik gönderilmistir lütfen cevan vermeviniz                                                                                       |
| CICK       |                                                                                                    |
|            |                                                                                                    |

# 9. "İhale Kararının İhale Yetkilisi Tarafından İptali" Bildiriminin Görüntülenmesi

İhale yetkilisi ihale kararını gerekçesini açıkça belirtmek suretiyle iptal edebilir. Bu durumda, komisyon kararına konu olan kısımlar iptal edilir. İhale yetkilisi tarafından gerçekleştirilen iptal işlemini takiben, iptal edilen kısım/kısımlar için, "İhale Kararının İhale Yetkilisi Tarafından İptali" bildirimi yapılır. Bu bildirim EKAP üzerinden gerçekleştirilir. Bildirim tarihi ve içeriğini de kapsayacak şekilde EKAP üzerinde kayıt altına alınır. Taraf olan istekli, ihale kararının ihale yetkilisi tarafından iptali bildirimini EKAP üzerinden görüntüleyebilir.

"Platform İşlemleri" menüsü altında bulunan "Tebligat İşlemleri" alt menüsü aracılığı ile "Tebligatlarım" bağlantısına tıklanır.

| İhale İşlemleri Gi                                                              | ünlük Bültenler                                                     | İlan İşlemleri          | Teklif İşlemleri           | Sözleşme Öncesi | Platform İşlemleri | Sorgulama İşlemleri                 |  |  |
|---------------------------------------------------------------------------------|---------------------------------------------------------------------|-------------------------|----------------------------|-----------------|--------------------|-------------------------------------|--|--|
| İmza Yetkilisi Ek<br>Gerçek/Tüzel Ki<br>İmza Yetkilisi Ek<br>İmza Yetkilileri L | leme Güncelleme<br>şi Bilgileri Güncel<br>leme/Güncelleme<br>istesi | e Evrak Takibi<br>lleme | Ajanda<br>Anket<br>Anketle | i<br>E<br>erim  |                    | Tebligat İşlemleri<br>Tebligatlarım |  |  |

"Tebligatlarım" ekranında, istekliye gönderilmiş olan bildirimler listenecektir. İstekli ihaleye ilişkin IKN bilgisini girerek arama yapılır. Ekranda listelenen tebligatlar içerisinden "Tebligat Türü", "E-İhale Münferit – İhale Kararının İhale Yetkilisi Tarafından İptali" olan tebligat satırında, en sol kısımda bulunan "Seç" butonuna basılarak tebligat içeriği görüntülenebilecektir.

|               | 🗲 ek             |                | atform Sorumlusu |                                                                                |                                     |                       | 📌 Ana Sayfa |
|---------------|------------------|----------------|------------------|--------------------------------------------------------------------------------|-------------------------------------|-----------------------|-------------|
| ale İşlemleri | Günlük Bültenler | İlan İşlemleri | Teklif İşlemleri | Sözleşme Öncesi Platform İşlemleri                                             | Sorgulama İşleml                    | eri                   |             |
| Tebligat      | larım            |                |                  |                                                                                |                                     |                       |             |
|               |                  | ĬKN            | 2013 •           | 3220.2                                                                         | Ara 🗙 Tem                           | izle                  |             |
|               | ікл              | İdare Ad       | I                | Tebligat Türü                                                                  | Tebliğe<br>Çıkarılma Tarih<br>Saati | Tebellüğ Tarihi Saati | Okunma      |
| Seç           | 2013/3220.2      |                |                  | E-İhale Münferit - İhale Kararının İhale Yetkilisi<br>Tarafından İptali        | 12.12.2013<br>12:19                 | 12.12.2013 23:59      | 🌱 Oto.      |
| Seç           | 2013/3220.2      |                |                  | E-İhale Münferit - Bütün tekliflerin<br>reddedilmesi sebebiyle ihalenin iptali | 12.12.2013<br>12:09                 | 12.12.2013 23:59      | 🌱 Oto.      |
| Seç           | 2013/3220.2      |                |                  | E-İhale Münferit - Kesinleşen İhale Kararı<br>Bildirimi                        | 12.12.2013<br>00:00                 | 06.12.2013 23:59      | 🌱 Oto.      |
| Seç           | 2013/3220.2      |                |                  | E-İhale Münferit - Teklif Vermeye Davet                                        | 05.12.2013<br>14:19                 | 05.12.2013 23:59      | 🎸 Oto.      |

Tebligat içeriği görüntülenir.

|    |                                                   |                              | eka                       | <b>3D</b> İstekli Pl                                                     | atform Sorumlusu                         |                         |                         |                                                  | 🔒 Ana Sayfa                   |
|----|---------------------------------------------------|------------------------------|---------------------------|--------------------------------------------------------------------------|------------------------------------------|-------------------------|-------------------------|--------------------------------------------------|-------------------------------|
| İb |                                                   | Günlü                        | k Rültenler               | İlən İrlemleri                                                           | Taklif İclamlari                         | Särlerme Önceri         | Diatform İslamlari      | Sorgulama İrlamleri                              |                               |
|    | Tebligat (                                        | Jnav                         | k buitemer                | Tan Biennen                                                              | Tekin işlermen                           | Jozieșine Oncesi        | Flationnişienlien       | Sorgularita giernien                             |                               |
|    | Tebligativ                                        | Jinay                        |                           |                                                                          |                                          |                         |                         |                                                  |                               |
|    | 201<br>12.3                                       | .3/3220.2<br>12.2013         | 2 IKN bilgisi<br>23:59:59 | ne sahip ihale içi                                                       | n "E-İhale Münfe                         | rit - İhale Kararının İ | hale Yetkilisi Tarafınd | an İptali" bildirimini almış bulunuyorsun        | uz. Tebellüğ Tarih ve Saati : |
|    | 🖌 Geri Dön                                        |                              |                           |                                                                          |                                          | 🖨 Teb                   | ligatı Yazdır           |                                                  |                               |
|    | İKN<br>Sayı<br>Konu<br>İhale karar<br>İhale karar | tarihi<br>Inin ipta          | l edildiği tar            | : 2013/3220.<br>: 4<br>: İhale kararı<br>: 12.12.2013<br>ih : 12.12.2013 | 2<br>nın iptali                          |                         |                         |                                                  |                               |
|    | Sayın E                                           | CE İŞEL,                     |                           |                                                                          |                                          |                         |                         |                                                  |                               |
|    | İLGİ: 06.12                                       | .2013 tar                    | rihinde, 1 sır            | a numarası ile k                                                         | ayda alınan teklifi                      | niz.                    |                         |                                                  |                               |
|    | 5 Kalen<br>bulunman                               | n Tibbi C<br>nıştır. "       | gerekçesiyle              | apılacaktır. işine<br>e iptal edilmiştir.                                | ait inaie, inaie ye<br>4734 sayılı Kanur | nun 41 inci maddesi     | hükmüne göre bilgi      | edinilmesi hususunu rica ederim.                 |                               |
|    | <b>İptal E</b> o<br>KARDİY                        | <b>dilen Kıs</b><br>OLOJİ_iş | s <b>ımlar</b><br>kalemi  |                                                                          |                                          |                         |                         |                                                  |                               |
|    |                                                   |                              |                           |                                                                          |                                          |                         |                         | İdare Yetkilisi<br>Enes PEKKAYA<br>Uzman<br>İmza |                               |

"İhale Kararının İhale Yetkilisi Tarafından İptali" bildirimi EKAP üzerinden yapıldığında, ayrıca bir bilgilendirme e-postası da isteklinin EKAP'ta kayıtlı olan e-posta adresine gönderilecektir.

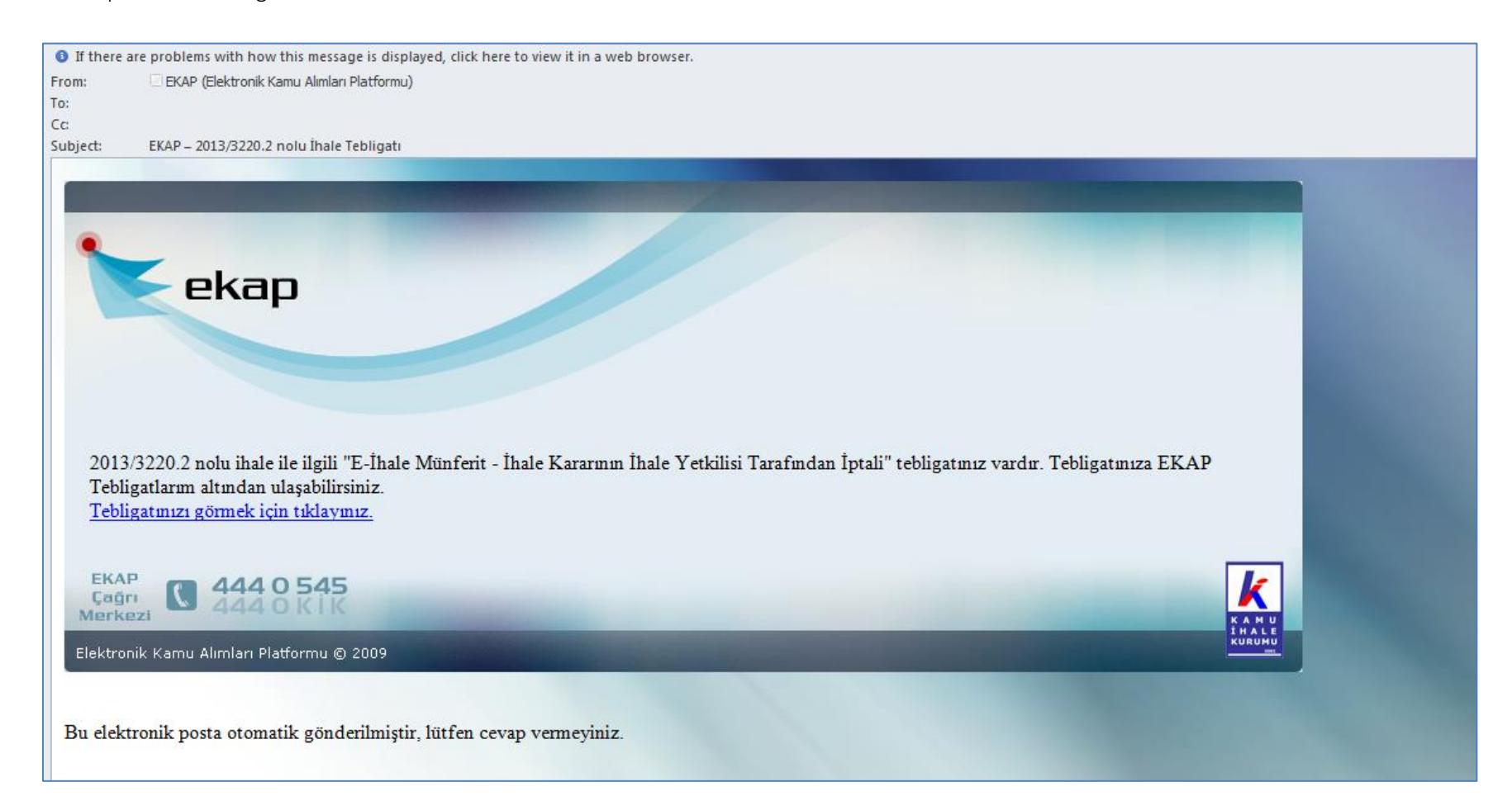

#### 10. "Münferit Sözleşme İmzalamaya Davet" Bildiriminin Görüntülenmesi

Kesinleşen ihale kararı, ihale yetkilisi tarafından onaylandığı günü izleyen iki iş günü içinde, ihale üzerinde bırakılan dahil, ihaleye teklif veren bütün isteklilere, 40 ıncı maddenin birinci fıkrası uyarınca alınan ihale komisyonu kararı ile birlikte bildirilir. Kesinleşen ihale kararının bütün isteklilere bildiriminden itibaren üç iş günü geçmeden sözleşme imzalanamaz. Bu sebeple "Kesinleşen ihale kararı" bildiriminden sonra, ihale üzerinde bırakılan isteklilere "Münferit Sözleşme İmzalamaya Davet" bildiriminin yapılabilmesi için, en az üç iş günü geçmesi gerekmektedir. Bu sürenin bitimini takiben ihale üzerinde bırakılan istekliler sözleşme imzalamaya EKAP üzerinden davet edilirler. Bu bildirim EKAP üzerinden gerçekleştirilir. Bildirim tarihi ve içeriğini de kapsayacak şekilde EKAP üzerinde kayıt altına alınır. Taraf olan istekli, ihale kararının ihale yetkilisi tarafından iptali bildirimini EKAP üzerinden görüntüleyebilir.

"Platform İşlemleri" menüsü altında bulunan "Tebligat İşlemleri" alt menüsü aracılığı ile "Tebligatlarım" bağlantısına tıklanır.

| k eka                                                                                                    |                     | nza Yetkilisi             |                 |                    |                                     | 📌 Ana Sayfa |
|----------------------------------------------------------------------------------------------------|---------------------|---------------------------|-----------------|--------------------|-------------------------------------|-------------|
| İhale İşlemleri Günlük Bültenler                                                                                                    | İlan İşlemleri      | Teklif İşlemleri          | Sözleşme Öncesi | Platform İşlemleri | Sorgulama İşlemleri                 |             |
| İmza Yetkilisi Ekleme Güncelleme E<br>Gerçek/Tüzel Kişi Bilgileri Güncelle<br>İmza Yetkilisi Ekleme/Güncelleme<br>İmza Yetkilileri Listesi | Evrak Takibi<br>eme | Ajanda<br>Anket<br>Anketk | i<br>t<br>erim  |                    | Tebligat İşlemleri<br>Tebligatlarım |             |

"Tebligatlarım" ekranında, istekliye gönderilmiş olan bildirimler listenecektir. İstekli ihaleye ilişkin IKN bilgisini girerek arama yapılır. Ekranda listelenen tebligatlar içerisinden "Tebligat Türü", "E-İhale Münferit – Münferit Sözleşme İmzalamaya Davet Bildirimi" olan tebligat satırında, en sol kısımda bulunan "Seç" butonuna basılarak tebligat içeriği görüntülenebilecektir.

| К А           | KU 🏷          | < eki            | an             | M-H-II           |                                                                        |                                     |                       | 🕈 Ana Sayfa |
|---------------|---------------|------------------|----------------|------------------|------------------------------------------------------------------------|-------------------------------------|-----------------------|-------------|
| Î H A<br>KURI |               |                  | Istekii In     | nza Yetkilisi    |                                                                        |                                     |                       |             |
| İh            | ale İşlemleri | Günlük Bültenler | İlan İşlemleri | Teklif İşlemleri | Sözleşme Öncesi Platform İşlemleri                                     | Sorgulama İşleml                    | eri                   |             |
| <b>→</b>      | Tebligatla    | arım             |                |                  |                                                                        |                                     |                       |             |
|               |               |                  |                |                  |                                                                        |                                     |                       |             |
|               |               |                  | ĬKN            | 2013 🔻           | 3220.2                                                                 | , Ara 🗱 Tem                         | izle                  |             |
|               |               |                  |                |                  |                                                                        |                                     |                       |             |
|               |               | ікл              | idare Ad       | lı.              | Tebligat Türü                                                          | Tebliğe<br>Çıkarılma Tarih<br>Saati | Tebellüğ Tarihi Saati | Okunma      |
|               | Seç           | 2013/3220.2      |                |                  | E-İhale Münferit - Münferit Sözleşme<br>İmzalamaya Davet Bildirimi     | 12.12.2013<br>14:41                 | 12.12.2013 23:59      | 🕜 Oto.      |
|               | Seç           | 2013/3220.2      |                |                  | E-İhale Münferit - İhale Kararının İhale Yetkilis<br>Tarafından İptali | i 12.12.2013<br>12:19               | 12.12.2013 23:59      | 🌱 Oto.      |
|               | Seç           | 2013/3220.2      |                |                  | E-İhale Münferit - Kesinleşen İhale Kararı<br>Bildirimi                | 12.12.2013<br>00:00                 | 06.12.2013 23:59      | 🎸 Oto.      |
|               | Seç           | 2013/3220.2      |                |                  | E-İhale Münferit - Teklif Vermeye Davet                                | 05.12.2013<br>14:19                 | 05.12.2013 23:59      | 🎸 Oto.      |
|               |               |                  |                |                  |                                                                        |                                     |                       |             |

Tebligat içeriği görüntülenir.

| E                                                                                     |                                                                                                    | mza Yetkilisi                                                                    |                                                                                               |                                                                                                |                                                                                                    | 🔒 Ana Sa                 |
|---------------------------------------------------------------------------------------|----------------------------------------------------------------------------------------------------|----------------------------------------------------------------------------------|-----------------------------------------------------------------------------------------------|------------------------------------------------------------------------------------------------|----------------------------------------------------------------------------------------------------|--------------------------|
| İşlemleri Günlük Bü                                                                   | iltenler İlan İşlemleri                                                                                         | Teklif İşlemleri                                                                 | Sözleşme Öncesi                                                                               | Platform İşlemleri                                                                             | Sorgulama İşlemleri                                                                                                    |                          |
| bligat Onay                                                                           |                                                                                                    |                                                                                  |                                                                                               |                                                                                                |                                                                                                    |                          |
| 2013/3220.2 IKI<br>Saati : 12.12.20                                                   | N bilgisine sahip ihale i<br>13 23:59:59                                                                        | çin "E-İhale Münfe                                                               | rit - Münferit Sözleş                                                                         | me İmzalamaya Dave                                                                             | t Bildirimi" bildirimini almış bulunuyor:                                                                                           | sunuz. Tebellüğ Tarih ve |
| Geri Dön                                                                              |                                                                                                    |                                                                                  | 🖨 Teb                                                                                         | ligatı Yazdır                                                                                  |                                                                                                    |                          |
| KN<br>Sayı<br>Conu                                                                    | : 2013/3220<br>: 1<br>: Münferit s                                                                              | .2<br>özleşmeye davet                                                            |                                                                                               |                                                                                                |                                                                                                    |                          |
| Sayın SEDA TAŞDEN                                                                     | MİR                                                                                                    |                                                                                  |                                                                                               |                                                                                                |                                                                                                    |                          |
| Test adresi 4                                                                         |                                                                                                    |                                                                                  |                                                                                               |                                                                                                |                                                                                                    |                          |
| İLGİ: 09.12.2013 tar                                                                  | ihinde yapılan münferit                                                                                         | sözleşme ihalesi                                                                 |                                                                                               |                                                                                                |                                                                                                    |                          |
| Çerçeve anlaşmı<br>kalmıştır. Tebliğ ta<br>dördüncü fıkrasının<br>diğer yasal yükümlü | a kapsamında yapılan 5<br>rihinden itibaren en ge<br>( (a), (b), (c), (d), (e), ve<br>ülükleri de yerine getire | Kalem Tıbbi Ciha<br>ç üç (3) iş günü<br>(g) bentlerinde s<br>rek, ihale konusu i | z Alımı Yapılacaktır.<br>içinde, son teklif ve<br>ayılan durumlarda<br>şe ilişkin münferit sö | işine ait münferit alım<br>ırme tarihinde 4734<br>olmadığınıza dair be<br>izleşmeyi imzalamanı | yapılmasına ilişkin ihale uhdenizde<br>sayılı Kanunun 10uncu maddesinin<br>Igeler ile kesin teminatı vererek ve<br>z gerekmektedir. |                          |
| Bilgileri ve geree                                                                    | ğini rica ederim.                                                                                               |                                                                                  |                                                                                               |                                                                                                |                                                                                                    |                          |
| İlgili İhale Kısımla                                                                  | ri                                                                                                    |                                                                                  |                                                                                               |                                                                                                |                                                                                                    |                          |
| Kısım Adı<br>OFTALMOLOJİ_i<br>Sıra No<br>1                                            | ş kalemi<br><b>Kalem Adı</b><br>OFTALMOLOJİ_iş<br>kalami                                                        | Miktar<br>50,000                                                                 | <b>Birim</b><br>adet                                                                          | <b>Birim Fiya</b><br>3,60 TRY                                                                  | Toplam Fiyat<br>180,00 TRY<br>t                                                                                                    |                          |
|                                                                                       | Kalemi                                                                                                    |                                                                                  |                                                                                               |                                                                                                | İdare Yetkilisi                                                                                                    |                          |
|                                                                                       |                                                                                                    |                                                                                  |                                                                                               |                                                                                                | Enes PEKKAYA<br>Uzman<br>İmza                                                                                                    |                          |
|                                                                                       |                                                                                                    |                                                                                  |                                                                                               |                                                                                                |                                                                                                    |                          |

"Münferit Sözleşme İmzalamaya Davet" bildirimi EKAP üzerinden yapıldığında, ayrıca bir bilgilendirme e-postası da isteklinin EKAP'ta kayıtlı olan eposta adresine gönderilecektir.

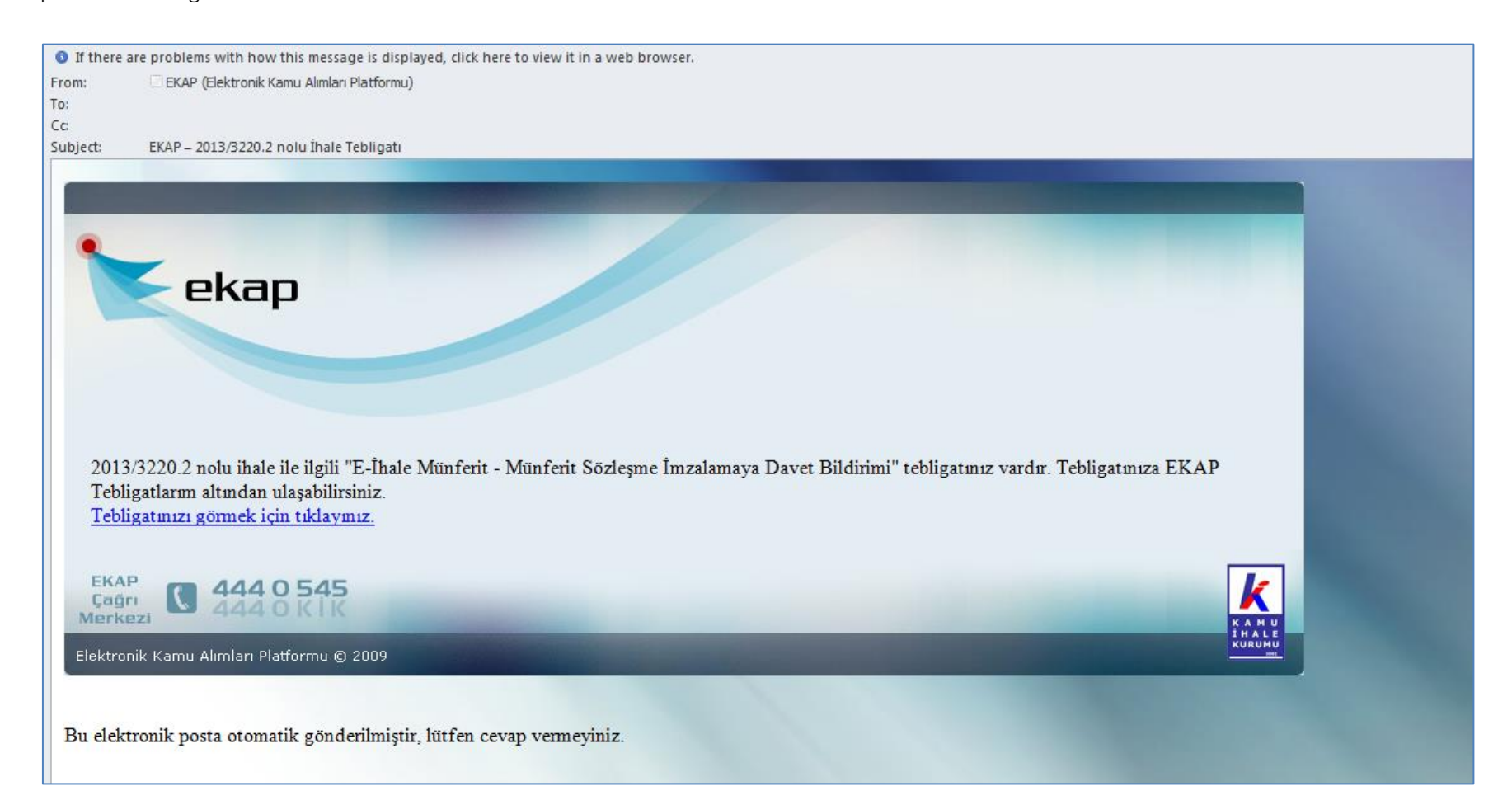

## 11. Çerçeve Anlaşma Bilgilerinin Görüntülemesi

İstekliler, taraf oldukları çerçeve anlaşma ihalelerine ve bu ihale kapsamında gerçekleştirilen münferit alımlara ilişkin detaylı bazı bilgileri görüntüleyebilirler. İsteklinin çerçeve anlaşma ihalesine ilişkin bilgileri görebilmesi için, seçmiş olduğu çerçeve anlaşma ihalesi kapsamında en az bir kısım için taraf istekli durumunda olması gerekmektedir.

"İhale İşlemleri" menüsü altında "Çerçeve Anlaşma Bilgileri" bağlantısına tıklanır.

|                                                                                                    | tform Sorumlusu                                                                                                  |                    | Ana Sayfa                                                                                                    |
|----------------------------------------------------------------------------------------------------|----------------------------------------------------------------------------------------------------|--------------------|----------------------------------------------------------------------------------------------------|
| İhale İşlemleri Günlük Bültenler İlan İşlemleri                                                                                                    | Teklif İşlemleri Sözleşme Öncesi                                                                                 | Platform İşlemleri | Sorgulama İşlemleri                                                                                                    |
| İhale Arama<br>Gelişmiş İhale Arama<br>İhale Dokümanı/Münferit Sözleşme Tasarısı İndirme<br>E-imza/M-imza İndirme Tutanak Çıktısı<br>İhale Bilgilendirme Servisi | İş Deneyim Belgelerim<br>İş Deneyim Belge Başvuru<br>KSP İhale Arama<br>KSP Sonuç İlanı Arama<br>Şartname Havuzu |                    | Çerçeve Anlaşma Bilgileri<br>Ayrımcı Muamele Bildirim İşlemleri<br>Ayrımcı Muamele Bildirim Kaydı<br>Ayrımcı Muamele Bildirim Takibi |

Ekran üzerinde bulunan "İhale Kayıt Numarası" alanına, çerçeve anlaşma ihalesine ait IKN bilgisi girilir, "İhaleyi Getir" butonuna basılır.

|                 | eki              | ap istekli P   | latform Sorumlusu |                 |                    |                     | 👚 Ana Sayfa |
|-----------------|------------------|----------------|-------------------|-----------------|--------------------|---------------------|-------------|
| İhale İşlemleri | Günlük Bültenler | İlan İşlemleri | Teklif İşlemleri  | Sözleşme Öncesi | Platform İşlemleri | Sorgulama İşlemleri |             |
| → Çerçeve A     | nlaşma Bilgiler  | ri             |                   |                 |                    |                     |             |
|                 |                  |                |                   |                 |                    |                     | 🖨 Yazdır    |
|                 |                  |                |                   | İhal            | le Arama           |                     |             |
|                 |                  | Ĭhale          | Kayıt Numarası *  | 2013            | ▼ / 3220           | Q İhaleyi Getir     |             |
|                 |                  |                |                   |                 |                    |                     |             |

Sistem; çerçeve anlaşma ihalesine ait bazı genel bilgileri, isteklinin taraf olduğu kısım ve kalemleri ve çerçeve anlaşma kapsamında bir kez geçersiz teklif verilen/teklif verilmeyen kısımları gösterir.

| İşlemleri Günlük Bültenler İlən İşler<br>Proceye Anlasma Bilgileri              | ıleri Teklif İşlemle                                             | i Sözlesme Öncesi                                                                |                                                                                 |                                                                                                    |                                                    |
|---------------------------------------------------------------------------------|------------------------------------------------------------------|----------------------------------------------------------------------------------|---------------------------------------------------------------------------------|----------------------------------------------------------------------------------------------------|----------------------------------------------------|
| İşlemleri Günlük Bültenler İlan İşler<br>Prceve Anlasma Bilgileri               | nleri Teklif İşlemle                                             | ri Sözlesme Öncesi                                                               |                                                                                 |                                                                                                    |                                                    |
| erceve Anlasma Bilgileri                                                        |                                                                  | i bozicyme onocor                                                                | Platform Işlemleri                                                              | Sorgulama İşlemleri                                                                                                    |                                                    |
| 1.3 m m m m m m m m m m m m m m m m m m m                                       |                                                                  |                                                                                  |                                                                                 |                                                                                                    |                                                    |
|                                                                                 |                                                                  |                                                                                  |                                                                                 |                                                                                                    |                                                    |
|                                                                                 |                                                                  |                                                                                  |                                                                                 |                                                                                                    | 🖨 Yazd                                             |
|                                                                                 |                                                                  | İhale                                                                            | e Arama                                                                         |                                                                                                    |                                                    |
|                                                                                 | İhale Kayıt Numarası                                             | * 2013                                                                           | ▼ / 3220                                                                        | Q İhaleyi Getir                                                                                                    |                                                    |
|                                                                                 |                                                                  | Çerçeve An                                                                       | laşma Bilgileri                                                                 |                                                                                                    |                                                    |
| İKN                                                                             | 2013/3220                                                        |                                                                                  |                                                                                 |                                                                                                    |                                                    |
| Íhale Adı                                                                       | Cerceve Anlasma                                                  | kapsamında mal alımı vapıla                                                      | acaktır                                                                         |                                                                                                    |                                                    |
| Koordinatör İdare                                                               | WebTest                                                          |                                                                                  |                                                                                 |                                                                                                    |                                                    |
| İhale Tarih - Saat                                                              | 02.12.2013 17:30:                                                | 00                                                                               |                                                                                 |                                                                                                    |                                                    |
| Geçerlilik Süresi (Ay)                                                          | 48                                                               |                                                                                  |                                                                                 |                                                                                                    |                                                    |
|                                                                                 |                                                                  | Çerçeve Anlaşmanı                                                                | ın Kısım ve Kalen                                                               | nleri                                                                                                    |                                                    |
| Kalem / Kısım Adı                                                               |                                                                  | Fesih D                                                                          | )urumu                                                                          | Fesih Sebebi                                                                                                    | Münferit Alımlar                                   |
| ANESTEZİ VE REANİMASYON - ANESTEZİ VE<br>kalemi                                 | REANİMASYON_iş                                                   | Çerçeve anlaşma deva                                                             | m etmektedir.                                                                   |                                                                                                    | Q Görüntüle                                        |
| KALP DAMAR CERRAHİSİ - KALP DAMAR CE                                            | RRAHİSİ_iş kalemi                                                | Çerçeve anlaşma deva                                                             | m etmektedir.                                                                   |                                                                                                    | Q Görüntüle                                        |
| KARDİYOLOJİ - KARDİYOLOJİ_iş kalemi                                             |                                                                  | Çerçeve anlaşma deva                                                             | m etmektedir.                                                                   |                                                                                                    | Q Görüntüle                                        |
| \şağıda çerçeve anlaşma kapsamında bir<br>rermeniz durumunda, Çerçeve Anlaşma İ | <b>Teklif</b><br>kez geçersiz teklif ver<br>haleler Uygulama Yör | Vermeyen / Geçersiz<br>diğiniz/teklif vermediğiniz<br>ıetmeliği'nin 6.maddesi ve | : <b>Teklif Verilen K</b><br>: kısımlar listelenmek<br>e 8.fikrası uyarınca, il | <b>tsım Bilgileri</b><br>tedir. Bu kısımlar ile ilgili bir kez daha tek<br>gili kısma ilişkin çerçeve anlaşmanız fesh<br><b>Teklif Durumu</b> | dif vermemeniz/geçersiz teklif<br>edilebilecektir. |
| Kalen                                                                           | n / Molini Aul                                                   |                                                                                  |                                                                                 |                                                                                                    |                                                    |

Kullanıcı "Çerçeve Anlaşmanın Kısım ve Kalemleri" bölümünde listenen kısımlar üzerinde, münferit alım detaylarını görüntülemek istediği kısım satırında, "Münferit Alımlar" kolonunda "Görüntüle" butonuna basar.

|                                                                | Çerçeve Anlaşmanın Kısım ve Kalemleri | i            |                    |
|----------------------------------------------------------------|---------------------------------------|--------------|--------------------|
| Kalem / Kısım Adı                                              | Fesih Durumu                          | Fesih Sebebi | Münferit Alımlar   |
| ANESTEZİ VE REANİMASYON - ANESTEZİ VE REANİMASYON_iş<br>kalemi | Çerçeve anlaşma devam etmektedir.     |              | Q Görüntüle        |
| KALP DAMAR CERRAHİSİ - KALP DAMAR CERRAHİSİ_iş kalemi          | Çerçeve anlaşma devam etmektedir.     |              | Q Görüntüle        |
| KARDİYOLOJİ - KARDİYOLOJİ_iş kalemi                            | Çerçeve anlaşma devam etmektedir.     |              | <b>Q</b> Görüntüle |

Sistem seçilen kısım kapsamında gerçekleştirilen tüm münferit alım ihalelerine ulaşarak, bu alımlara ilişkin bilgileri ekranda gösterir. Kullanıcı ekranda bulunan "Yazdır" butonunu kullanarak bilgileri yazdırabilir.

| Münferit Alımlar     Kalem / Kısım Adı   : ANESTEZİ VE REANİMASYON - ANESTEZİ VE REANİMASYON_iş kalemi     Alımı Yapan İdare   IKN   İhale Tarih Saat   Teklif Bedeli   Kısım/Kalem Durum   Teklif Durumları |
|----------------------------------------------------------------------------------------------------|
| Münferit Alımlar     Kalem / Kısım Adı   : ANESTEZİ VE REANİMASYON - ANESTEZİ VE REANİMASYON_iş kalemi     Alımı Yapan İdare   IKN   İhale Tarih Saat   Teklif Bedeli   Kısım/Kalem Durum   Teklif Durumları |
| Münferit Alımlar     Kalem / Kısım Adı   : ANESTEZİ VE REANİMASYON - ANESTEZİ VE REANİMASYON_iş kalemi     Alımı Yapan İdare   IKN   İhale Tarih Saat   Teklif Bedeli   Kısım/Kalem Durum   Teklif Durumları |
| Kalem / Kısım Adı : ANESTEZİ VE REANİMASYON - ANESTEZİ VE REANİMASYON_iş kalemi<br>Alımı Yapan İdare IKN İhale Tarih Saat Teklif Bedeli Kısım/Kalem Durum Teklif Durumları                                   |
| Alımı Yapan İdare IKN İhale Tarih Saat Teklif Bedeli Kısım/Kalem Durum Teklif Durumları                                                                                                    |
| Alımı Yapan İdare IKN İhale Tarih Saat Teklif Bedeli Kısım/Kalem Durum Teklif Durumları                                                                                                    |
|                                                                                                    |
| 2012/2220.2 00.12.2012.10:00 400.00 Kiaim bilgisi geografidir. Coporti Taklif Vermistir                                                                                                    |
|                                                                                                    |

Sistem, "Teklif Vermeyen / Geçersiz Teklif Verilen Kısım Bilgileri" bölümünde, çerçeve anlaşma kapsamında, isteklinin bir kere geçersiz teklif verdiği/teklif vermediği kısımları listeler. Çerçeve Anlaşma İhaleleri Uygulama Yönetmeliği'nin 6.maddesinin sekizincifikrası uyarınca, isteklilerin iki kez geçersiz teklif vermesi/teklif vermemesi durumunda, ilgili kısma ilişkin çerçeve anlaşması feshedilecektir. Burada amaç, isteklilerin bir kere daha teklif vermemesi/geçersiz teklif vermesi durumunda, çerçeve anlaşmasının feshedilebileceği kısımları göstermektir.

| Aşağıda çerçeve anlaşma kapsamında bir kez geçersiz teklif verdiğiniz/teklif vermediğiniz kısım<br>vermeniz durumunda, Çerçeve Anlaşma İhaleler Uygulama Yönetmeliği'nin 6.maddesi ve 8.fık | lar listelenmektedir. Bu kısımlar ile ilgili bir kez daha teklif vermemeniz/geçersiz teklif |
|----------------------------------------------------------------------------------------------------|---------------------------------------------------------------------------------------------|
|                                                                                                    | rası uyarınca, ilgili kısma ilişkin çerçeve anlaşmanız feshedilebilecektir.                 |
| Kalem / Kısım Adı                                                                                                    | Teklif Durumu                                                                               |
| KALP DAMAR CERRAHİSİ KALP DAMAR CERRAHİSİ_iş kalemi Bir                                                                                                    | xez geçersiz teklif verilmiştir.                                                            |